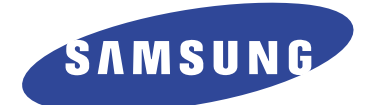

DIGITAL LASER MFP SCX-5312F SCX-5112

# SERVICE MANUAL

### **DIGITAL LASER MFP**

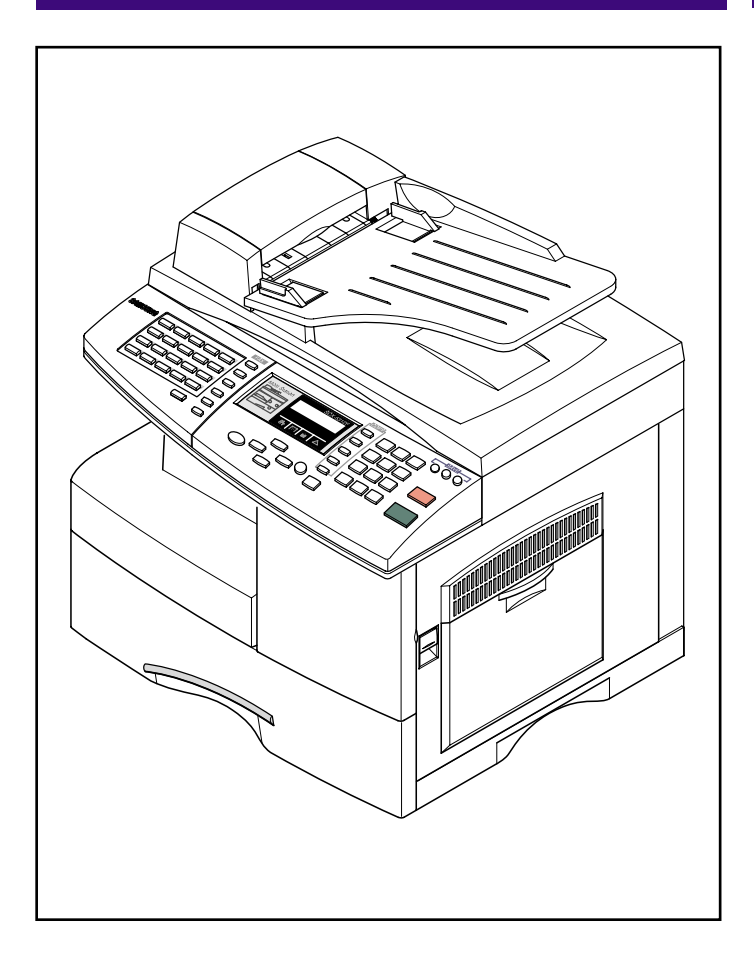

### CONTENTS

- 1. Precautions
- 2. Specifications
- 3. Disassembly
- 4. Troubleshooting
- 5. Exploded Views and Parts List
- 6. Block Diagram
- 7. Connection Diagram

# 1. Precautions

Follow these safety, ESD, and servicing precautions to prevent personal injury and equipment damage.

### **1-1 Safety Precautions**

- 1. Be sure that all built-in protective devices are in place. Restore any missing protective shields.
- 2. Make sure there are no cabinet openings through which people-particularly children- might insert fingers or objects and contact dangerous voltages.
- 3. When re-installing chassis and assemblies, be sure to restore all protective devices, including control knobs and compartment covers.
- 4. Design Alteration Warning:Never alter or add to the mechanical or electrical design of this equipment, such as auxiliary connectors, etc. Such alterations and modifications will void the manufacturer's warranty.
- 5. Components, parts, and wiring that appear to have overheated or are otherwise damaged should be replaced with parts which meet the original specifications. Always determine the cause of damage or overheating, and correct any potential hazards.

- 6. Observe the original lead dress, especially near sharp edges, AC, and high voltage power supplies. Always inspect for pinched, out-of-place, or frayed wiring. Do not change the spacing between components and the printed circuit board.
- 7. Product Safety Notice:Some electrical and mechanical parts have special safety-related characteristics which might not be obvious from visual inspection. These safety features and the protection they provide could be lost if a replacement component differs from the original. This holds true, even though the replacement may be rated for higher voltage, wattage, etc.
- Components critical for safety are indicated in the parts list with symbols.
   Use only replacement components that have the same ratings, especially for flame resistance and dielectric specifications. A replacement part that does not have the same safety characteristics as the original may create shock, fire, or other safety hazards.

### 1-2 Precautions on Disassembly and Reassembly

Very careful precautions should be taken when replacing parts. Before replacing, please check cables because you cannot put the cables that you removed for replacing parts into the proper place if you would not make sure of where they were connected and in which condition.

Please do the following before disassembling for a repair or replacement of parts.

- 1. Pull out paper cassette, printer cartridge installed. Especially careful not to be scratched by the surface of developer or not to expose them to light.
- 2. Turn the power switch off.
- 3. Take out the power plug, printer cable from the printer.
- 4. Use only the same type of part as original when replacing parts.

- 5. Do not force to open or fasten plastic material components.
- 6. Be careful that small parts such as screws should not get in the printer.
- 7. When disassembling, assembling, also observe small components are located in place.
- 8. If you uncover and turn the machine over to replace some parts, toner or paper particles may contaminate the LSU window. Protect the LSU window with clean paper.

#### **Releasing Plastic Latches**

Many of parts are held in place with plastic latches. The latches break easily : release them carefully. To remove such parts, press the hook end of the latch away from the part to which it is latched.

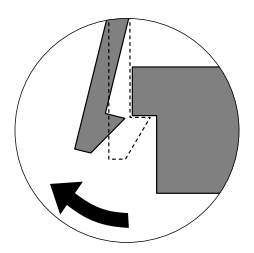

### 1-3 ESD Precautions

 Certain semiconductor devices can be easily damaged by static electricity. Such components are commonly called "Electrostatically Sensitive (ES) Devices", or ESDs. Examples of typical ESDs are: integrated circuits, some field effect transistors, and semiconductor "chip" components.

The techniques outlined below should be followed to help reduce the incidence of component damage caused by static electricity.

- **CAUTION** : Be sure no power is applied to the chassis or circuit, and observe all other safety precautions.
- Immediately before handling a semiconductor component or semiconductor-equipped assembly, drain off any electrostatic charge on your body by touching a known earth ground. Alternatively, employ a commercially available wrist strap device, which should be removed for your personal safety reasons prior to applying power to the unit under test.
- After removing an electrical assembly equipped with ESDs, place the assembly on a conductive surface, such as aluminum or copper foil, or conductive foam, to prevent electrostatic charge buildup in the vicinity of the assembly.

- Use only a grounded tip soldering iron to solder or desolder ESDs.
   Use only an "anti-static" solder removal device.
   Some solder removal devices not classified as "anti-static" can generate electrical charges sufficient to damage ESDs.
- 5. Do not use Freon-propelled chemicals. When sprayed, these can generate electrical charges sufficient to damage ESDs.
- 6. Do not remove a replacement ESD from its protective packaging until immediately before installing it. Most replacement ESDs are packaged with all leads shorted together by conductive foam, aluminum foil, or a comparable conductive material.
- 7. Immediately before removing the protective shorting material from the leads of a replacement ESD, touch the protective material to the chassis or circuit assembly into which the device will be installed.
- 8. Maintain continuous electrical contact between the ESD and the assembly into which it will be installed, until completely plugged or soldered into the circuit.
- Minimize bodily motions when handling unpackaged replacement ESDs. Normal motions, such as the brushing together of clothing fabric and lifting one's foot from a carpeted floor, can generate static electricity sufficient to damage an ESD.

### 1-4 Super Capacitor or Lithium Battery Precautions

- 1. Exercise caution when replacing a super capacitor or Lithium battery. There could be a danger of explosion and subsequent operator injury and/or equipment damage if incorrectly installed.
- 2. Be sure to replace the battery with the same or equivalent type recommended by the manufacturer.
- 3. Super capacitor or Lithium batteries contain toxic substances and should not be opened, crushed, or burned for disposal.
- 4. Dispose of used batteries according to the manufacture's instructions.

### 1-5 Tools for Troubleshooting

The following tools are recommended for safe and smooth troubleshooting described in this service manual.

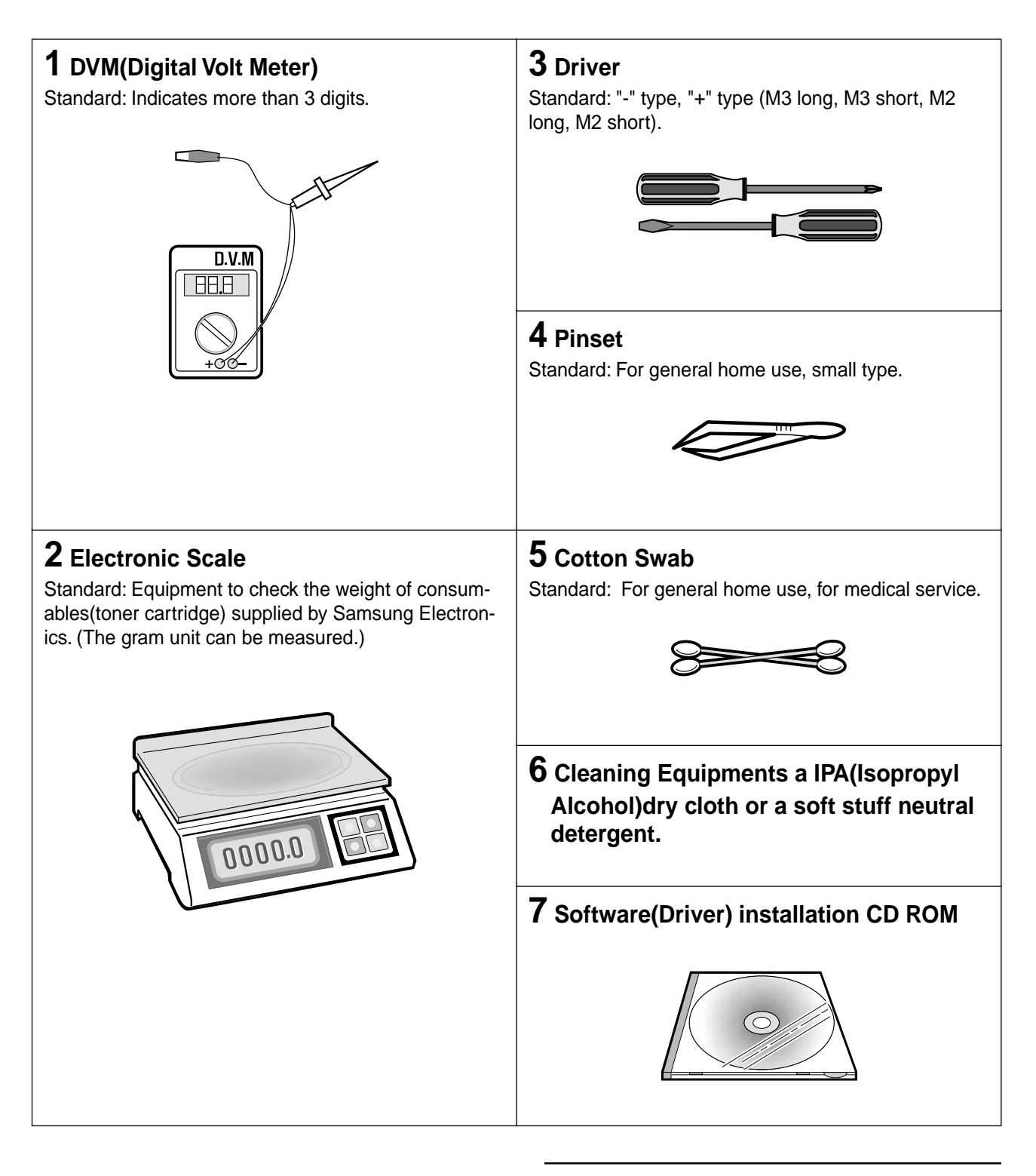

**Note** : Mind your hands not to be touched when you disassemble and reassemble PBA ASS'Y, such as the main board, SMPS, HVPS.

# 2. Specification

Specifications are correct at the time of printing. Product specifications are subject to change without notice. See below for product specifications.

### **2-1 General Specifications**

| Item                            | Description                                                                           |  |
|---------------------------------|---------------------------------------------------------------------------------------|--|
| Type of Unit                    | Desktop                                                                               |  |
| Operation System                | Win95/98/ME/ NT /2000/XP                                                              |  |
| Duplex Printing                 | Yes(Default)                                                                          |  |
| Interface                       | IEEE1284(Nibbel/ECP)                                                                  |  |
|                                 | USB(without HUB mode)                                                                 |  |
| CPU                             | 66 MHz(KS32C61200)                                                                    |  |
| Emulation                       | PCL6                                                                                  |  |
| Warming up Time                 | 41 Sec (Stand-By), 25°C                                                               |  |
| Absolute Storage Condition      | Temperature : -20°C ~ 40°C, Humidity : 10% RH ~ 95% RH                                |  |
| Operating Condition             | Temperature : 10°C ~ 32°C, Humidity : 20% RH ~ 80 % RH                                |  |
| Recommended Operating Condition | Temperature : 16°C ~ 30°C, Humidity : 30% RH ~ 70% RH                                 |  |
| Dimension(W X D X H)            | 560 X 433 X 459 mm                                                                    |  |
| Weight                          | About 22.5 Kg(with CRU)                                                               |  |
| Acoustic Noise                  | Less than 56/47 dB(Copy/Printing mode)                                                |  |
| Power Rating                    | AC 100VAC ~ 127VAC ± 15 %, 50/60Hz ± 3Hz<br>AC 220VAC ~ 240VAC ± 15 % , 50/60Hz ± 3Hz |  |
| Power Consumption               | Avg. 320Wh (No load Condition)                                                        |  |
| Power Save Consumption          | Avg. 35Wh                                                                             |  |
| Recommended System Requirement  | Pentium II 233 Mhz, 64 MB RAM, 120MB(Hard Disk)                                       |  |
| Minimum System Requirement      | Pentium II 400Mhz, 128 MB RAM, 220MB(Hard Disk)                                       |  |
| LCD                             | 16 characters X 2 lines                                                               |  |
| Memory                          | 4 Mbyte for flash Memory, 16 Mbyte for DRAM                                           |  |

### 2-2 Printer Specifications

| Item                              | Description                                                               |  |
|-----------------------------------|---------------------------------------------------------------------------|--|
| Printing Method                   | Laser Scanning Unit + Electro Photography                                 |  |
| Speed                             | Single Side : 12 PPM<br>(Letter Size, 5% Character Pattern)               |  |
|                                   | Duplex: 7.5 IPM(Images/Min) (Letter Size, 5% Character Pattern)           |  |
| Source of Light                   | LSU(Laser Scanning Unit)                                                  |  |
| Duplex Printing                   | Yes(Default)                                                              |  |
| Resolution(Horizontal X Vertical) | True 600 X600 DPI , 1200 DPI Class                                        |  |
| Feed Method                       | Cassette Type, By Pass Tray,<br>ADF(Automatic Document Feeder)            |  |
| Feed Direction                    | FISO(Front-In Side-Out)                                                   |  |
| Paper Capacity(Input)             | Cassette : 550 Sheets<br>By Pass Tray : 100 Sheets(based on 75g/ß≥, 20lb) |  |
| Paper Capacity(Output)            | Face Down : 250 Sheets                                                    |  |
| Effective Print Width             | 203 ± 1mm (8 inch)                                                        |  |

### 2-3 Facsimile Specification(SCX-5312F Only)

| Item                     | Description                                                                                                    |
|--------------------------|----------------------------------------------------------------------------------------------------|
| Standard Recommendation  | ITU-T Group3(ITU : International Telecommunications Union)                                                     |
| Application Circuit      | PSTN or behind PABX<br>(PSTN : Public Switched Telephone Network.<br>PABX : Private Automatic Branch Exchange) |
| Data coding(Compression) | MH/MR/MMR/JPEG(Transmission)                                                                                   |
| Modem speed              | 33600 /14400/12000/9600/7200/4800/2400 bps                                                                     |
| Transmission Speed       | Approximately 3 sec(33,600 bps)                                                                                |
| Effective Scanning Width | 8.2 inches(208 mm)                                                                                             |
| Halftone                 | 256 Levels                                                                                                    |
| Paper Capacity(Input)    | ADF(Automatic Document Feeder) : 30Sheets(75g/ß≥)                                                              |
| FAX Mode                 | Standard /Fine/Super Fine/Halftone                                                                             |
| Memory                   | 4MB                                                                                                    |

### 2-4 Scanner Specification

| ltem                      | Description                                    |  |
|---------------------------|------------------------------------------------|--|
| Туре                      | Flatbed(with ADF)                              |  |
| Speed                     | Mono : 1.25 msec/line, Color : 5 msec/line     |  |
| Device                    | Color CCD(Charge Coupled Device) Module        |  |
| Interface                 | IEEE1284(ECP Support)<br>USB(without HUB Mode) |  |
| Compatibility             | TWAIN Standard , WIA                           |  |
| Optical Resolution(H X V) | 600 X 600 dpi                                  |  |
| Interpolation Resolution  | Max. 4800 dpi                                  |  |
| Halftone                  | 256 Levels                                     |  |
| Effective Scan width      | 8.2 inches(208 mm)                             |  |

### 2-5 Copy Specification

| ltem                           | Description                                                                                                    |  |
|--------------------------------|----------------------------------------------------------------------------------------------------|--|
| Mode                           | B/W                                                                                                    |  |
| Quality                        | Text/Photo/Mixed                                                                                                   |  |
| Mono Copy Speed <sup>(1)</sup> | Platen(SDMP) : 12 cpm<br>ADF (SDMP) : 12 cpm<br>ADF (MDSP) : Text/mixed : Approx. 7 cpm<br>: Photo : Approx. 3 cpm |  |
| Optical Resolution (H x V)     | 600 X 600 dpi                                                                                                    |  |
| Multi Copy                     | 99 pages                                                                                                    |  |
| Maximum Original Size          | Legal                                                                                                    |  |
| Maximum Page Size              | Legal                                                                                                    |  |
| Paper Type Selection           | Plain , Legal , Cardstock , Transparency                                                                           |  |
| Zoom Range                     | Platen : 25 ~ 400%(1% Step)<br>ADF : 25~100 %(1% Step)                                                             |  |

NOTE :

(1) Speed claims based on the test chart : Letter size. SDMP : Single Document Multiple Printout MDSP : Multiple Document Single Printout

### 2-6 Telephone Specification(SCX-5312F Only)

| Item        | Description                                            |  |
|-------------|--------------------------------------------------------|--|
| 1Touch Dial | 40EA(1~20 , shift key + 21~40)                         |  |
| Speed Dial  | 80EA                                                   |  |
| Tone/Pulse  | Tone only user modeTone/Pulse selectable in tech mode. |  |

### 2-7 Consumables

|      | Item            | Description                                                  |
|------|-----------------|--------------------------------------------------------------|
| Туре |                 | Separate type<br>(Toner Cartridge / Drum Cartridge)          |
| Life | Toner Cartridge | 6,000 sheets<br>( 5% coverage pattern, simplex normal mode ) |
|      | Drum Cartridge  | 15,000 sheets<br>(simplex normal mode )                      |

# 3. Disassembly and Reassembly

### 3-1 General Precautions on Disassembly

When you disassemble and reassemble components, you must use extreme caution. The close proximity of cables to moving parts makes proper routing a must. If components are removed, any cables disturbed by the procedure must be restored as close as possible to their original positions. Before removing any component from the machine, note the cable routing that will be affected.

#### Whenever servicing the machine, you must perform as follows:

- 1. Check to verify that documents are not stored in memory.
- 2. Unplug the power cord.
- 3. Use a flat and clean surface.
- 4. Replace only with authorized components.
- 5. Do not force to remove or planten plastic-material components.
- 6. Make sure all components are in their proper position.

### 3-2 Rear Cover

- 1. Remove the six screws securing the Rear Cover.
- 2. Separate the rear cover from the base frame and Scanner Ass'y.

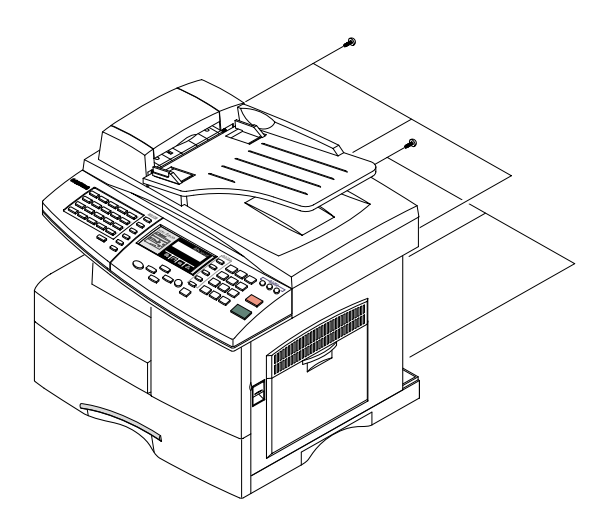

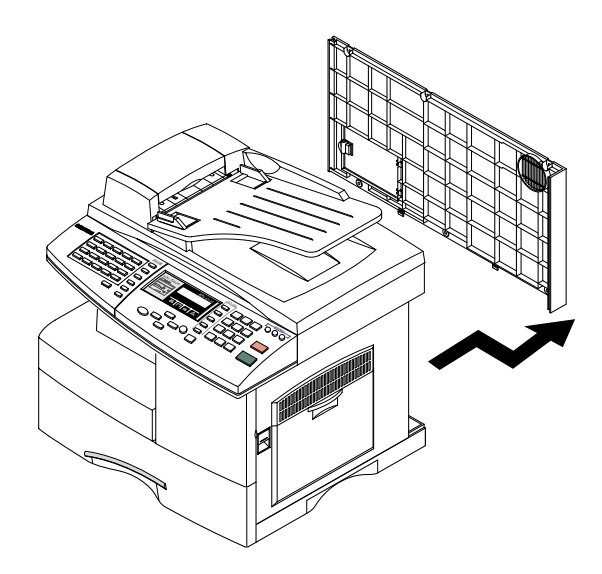

### 3-3 Scanner Ass'y

- 1. Before you remove the Scanner Ass'y, you should remove:
  - Rear Cover (see page 3-1)
- 2. Remove the six screws and take out the Shield Main Upper.Unplug the one connector and CCD cable.

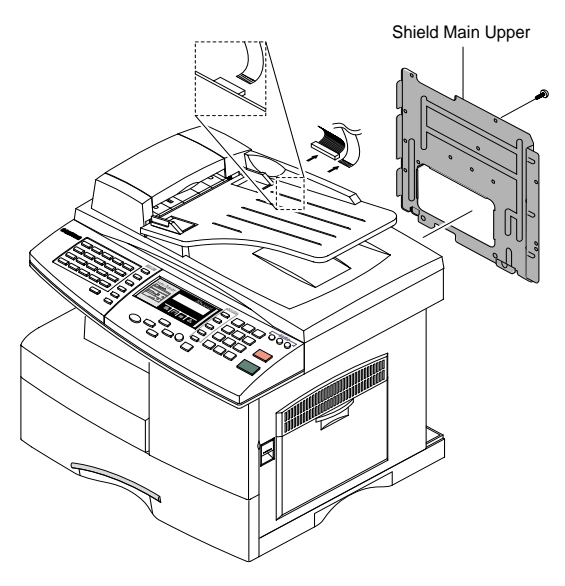

#### Notice :

You should connector remove the CCD cable vertically to avoid the CCD cable pin damage.

- 3. Remove the three screws, as shown below.

4. Open the Side Cover assembly first to open the Front cover. In the other words, close the front cover first to assembly it.

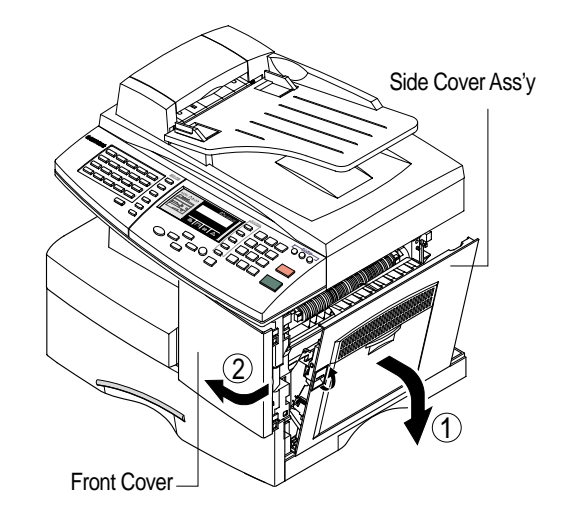

5. Remove two screws.

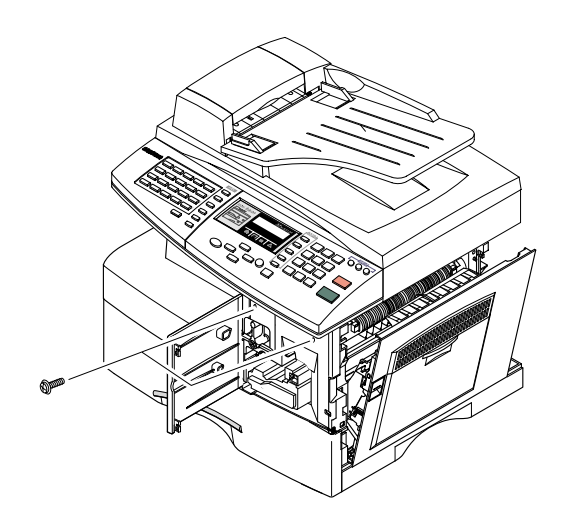

6. Pull up the Scanner Ass'y in the direction of arrow.

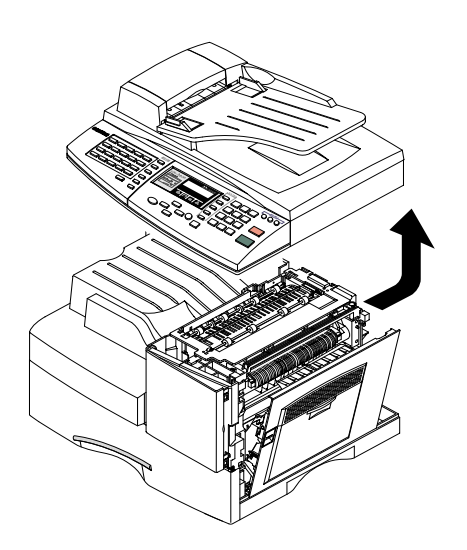

9. Remove the three screws securing the Platen Ass'y.

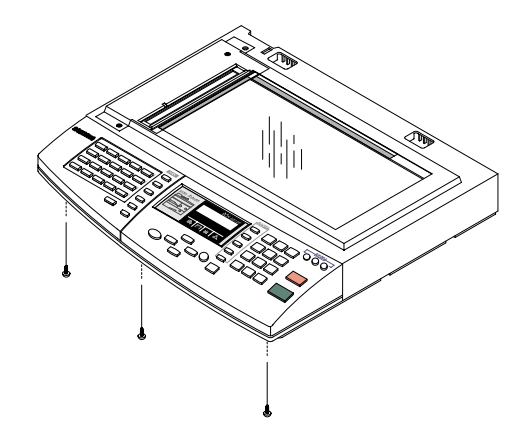

7. Remove the connector from the Platen Ass'y.

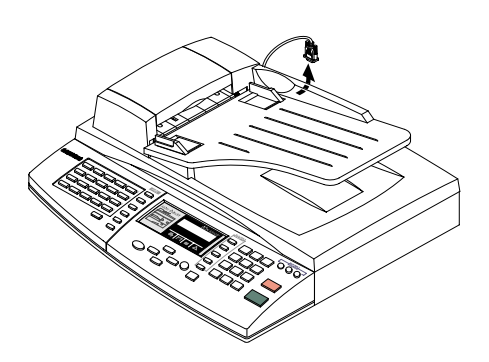

8. Open the ADF Ass'y in the direction of arrow. Pull the ADF Ass'y upward and remove it.

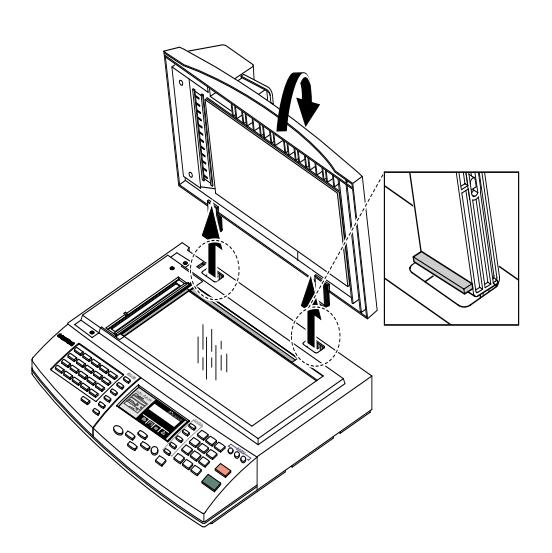

10. Pull the OPE Ass'y and unplug the one connector.

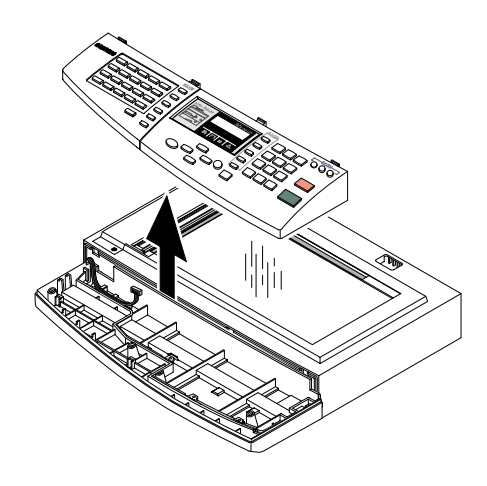

11. Remove the five screws securing the Platen Ass'y.

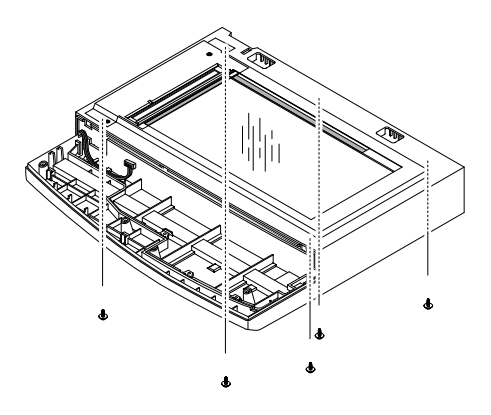

12. Unlatch the Scan Upper Ass'y securing the glass and remove it.

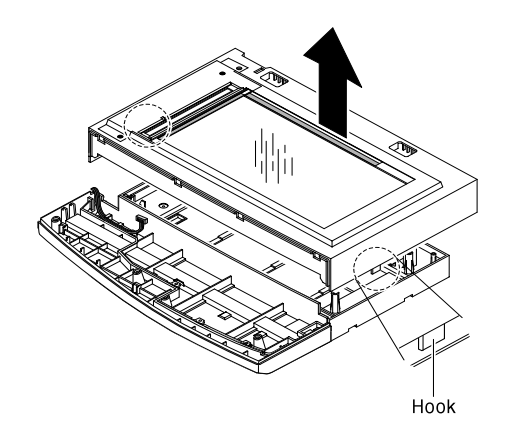

14. Remove the four screws and Channel Base Frame.

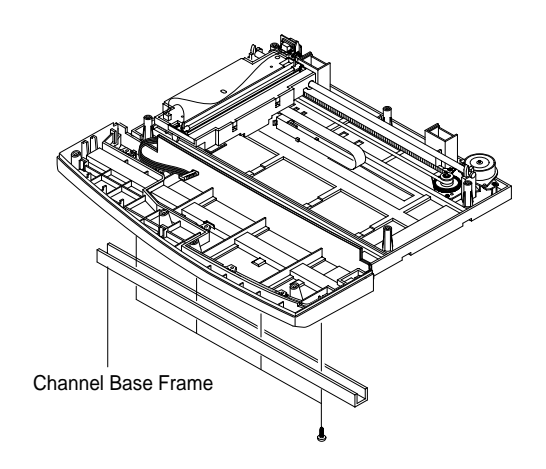

#### Notice :

When foreign material enters into the Scan Assy, it may cause problems in product performance and deteriorate scan image. Therefore, you should always dismantle or assemble it at a clean place.

13. Remove the two scews and pull the Dummy Upper Ass'y.

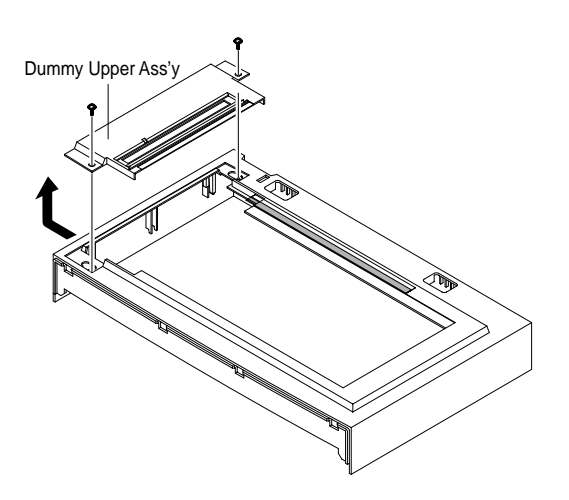

15. Remove the five screws and Dummy Scan-Lower.

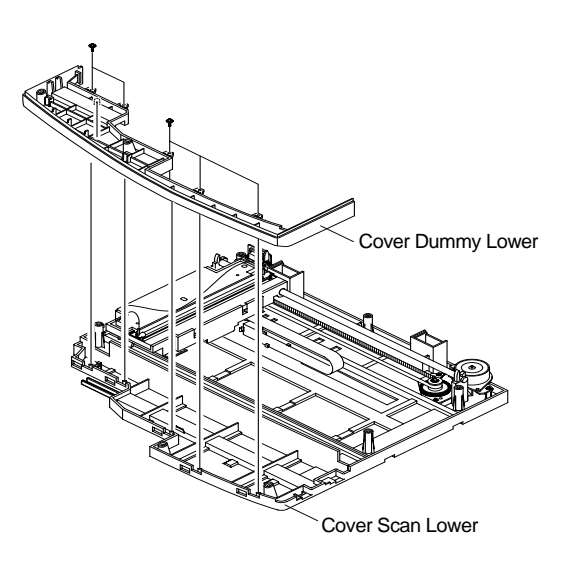

16. Remove the CCD cable.

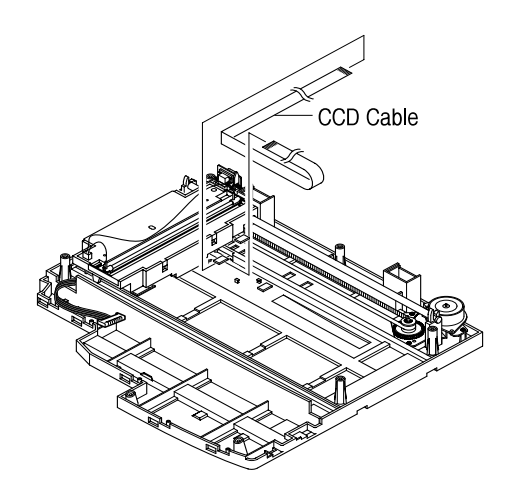

18. Remove three screws and take out the Motor Bracket.

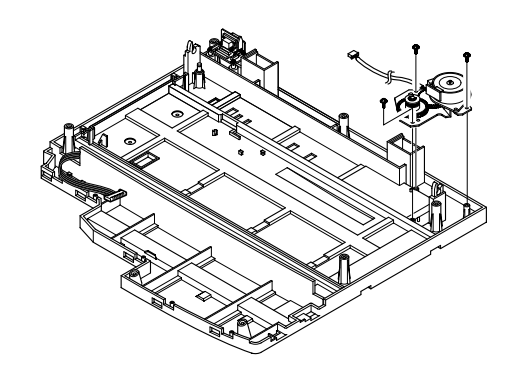

- 17. Pull up the Shaft CCD and take out the Scanner Module.
- 19. Remove the OPE Harness from the Platen PBA. Remove two screws and take out the Platen PBA.

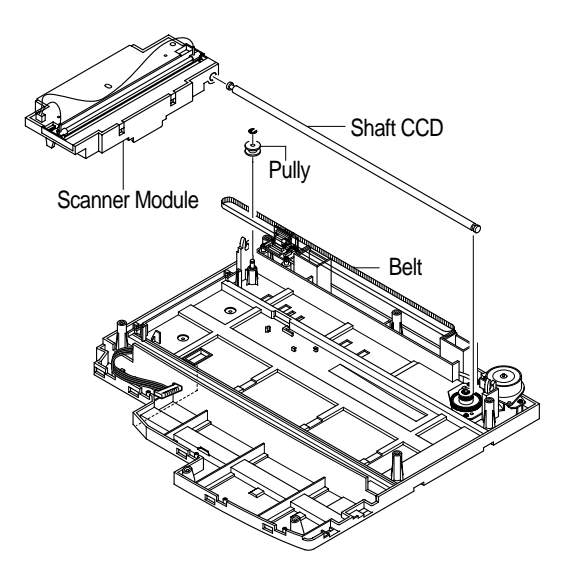

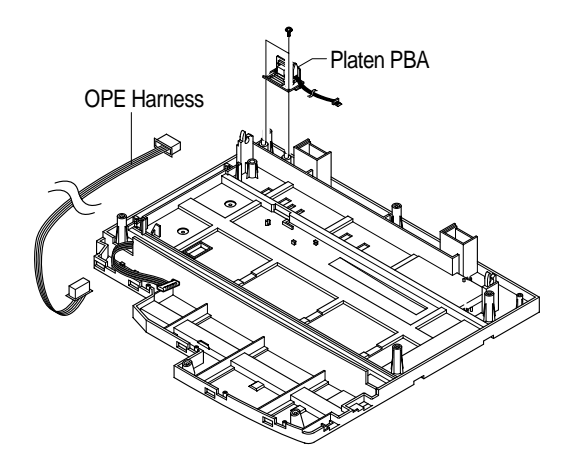

### 3-4 ADF Ass'y

- 1. Before you remove the ADF Ass'y, you should remove:
  - Rear Cover (see page 3-1)
  - Scanner Ass'y (see page 3-2)
- 2. Remove the five screws from the Platen Cover.

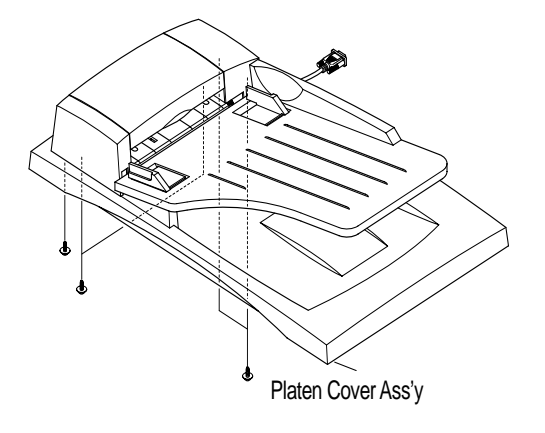

3. Open the Cover open and pull the Cover Side L and Cover Side R and unlatch the Side Cover L by pushing the part hooked the Platen Cover using a sharp tool. 4. Pull the ADF Ass'y upward and remove it.

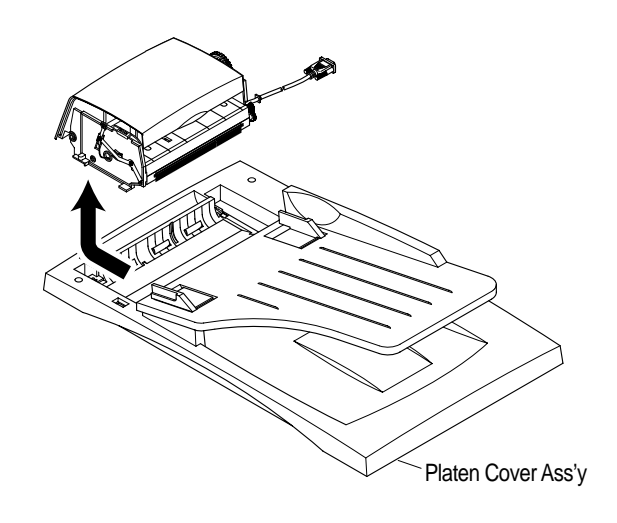

5. Tack out he Open Cover.

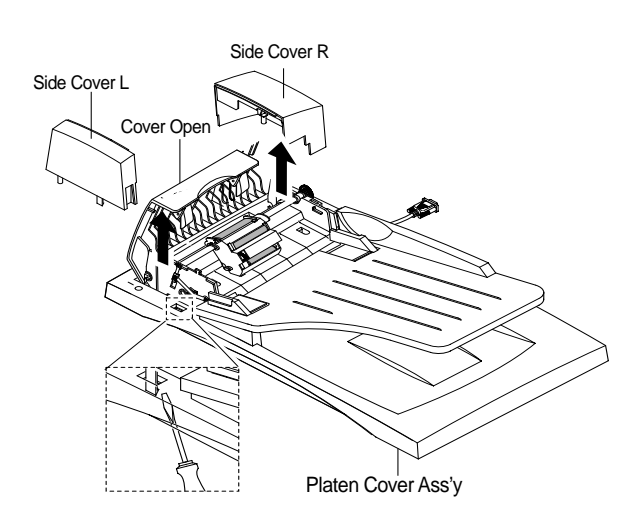

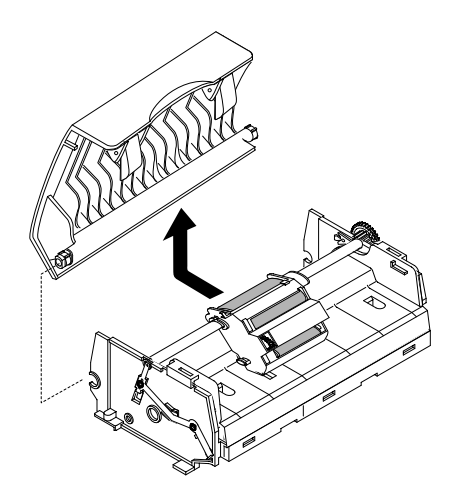

6. Take out the Pick-up Ass'y. Remove the four screws and the ADF Upper.

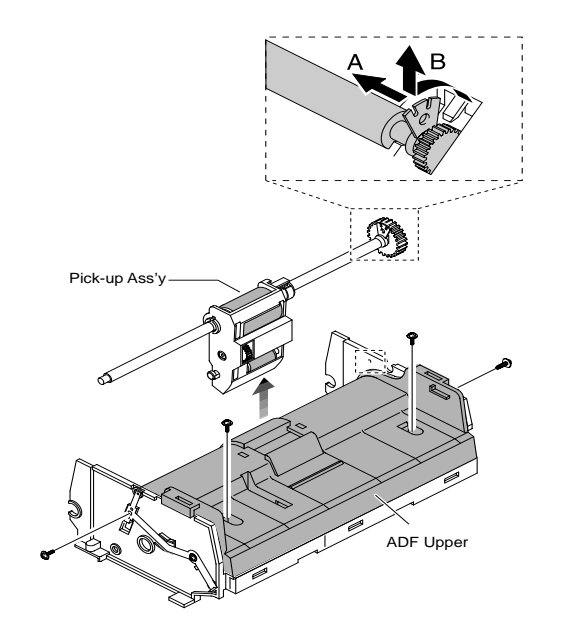

7. Remove three screws and take out the ADF Motor ass'y.

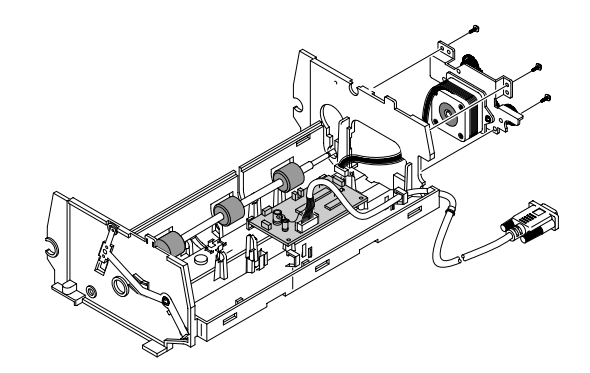

### 3-5 OPE Ass'y

- 1. Before you remove the OPE Ass'y, you should remove:
  - Rear Cover (see page 3-1)
  - Scanner Ass'y (see page 3-2)
- 2. Remove ten screws securing the OPE PBA and the LCD Module from the OPE Cover.

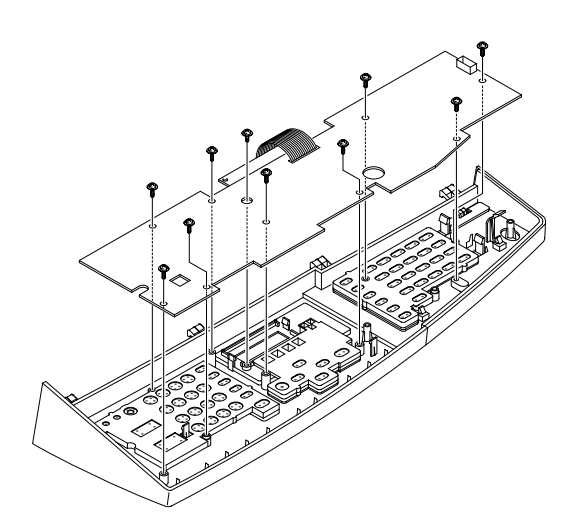

4. Remove the key pad from the unit.

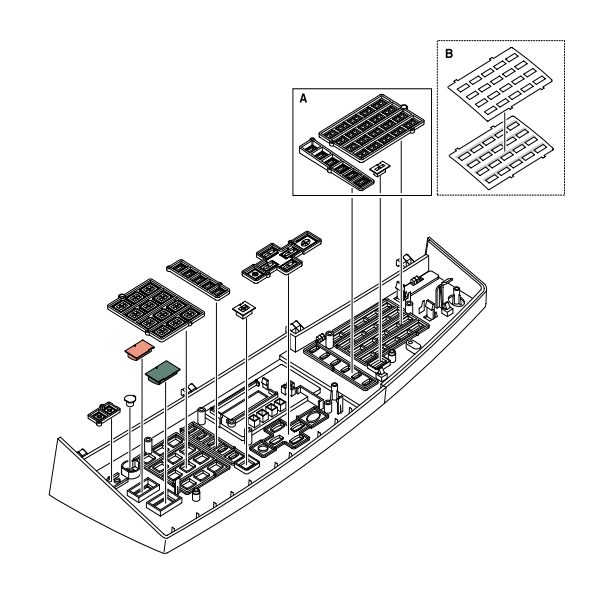

#### Caution

The above information is for the SCX-5312 model. For the SCX-5112 model, "A" parts is eliminated.

3. Remove the contact rubbers from the unit.

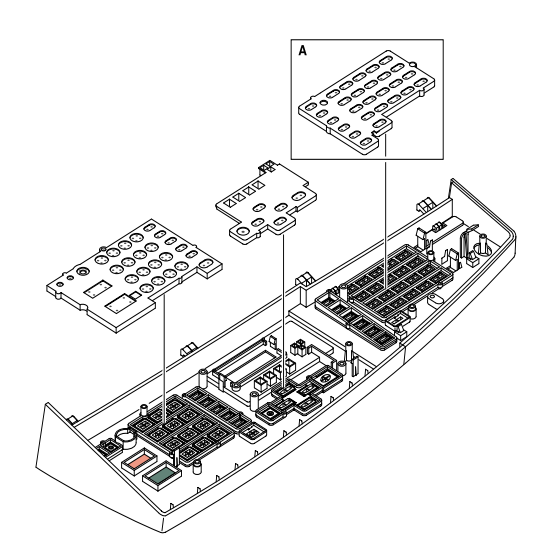

### 3-6 Side Cover Ass'y

1. Remove the two screws to release the Stopper(Main Frame side) securing the Side Cover to the Main Frame.

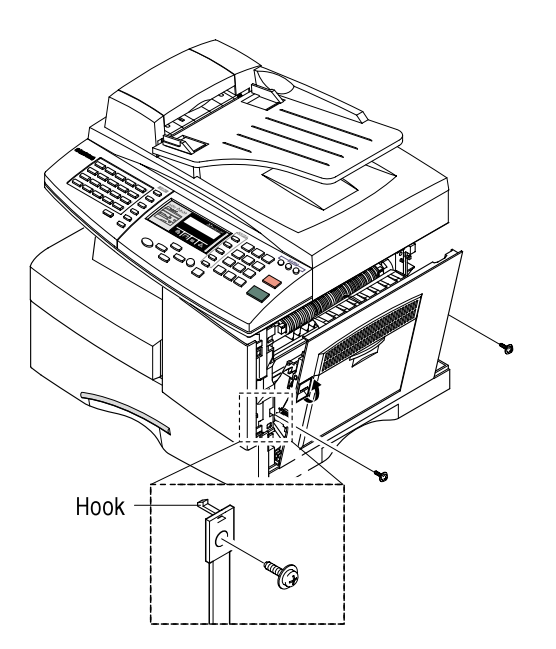

### \* MP-Tray

1. Pull the both side of the  $\bigcirc$  part to dissemble it.

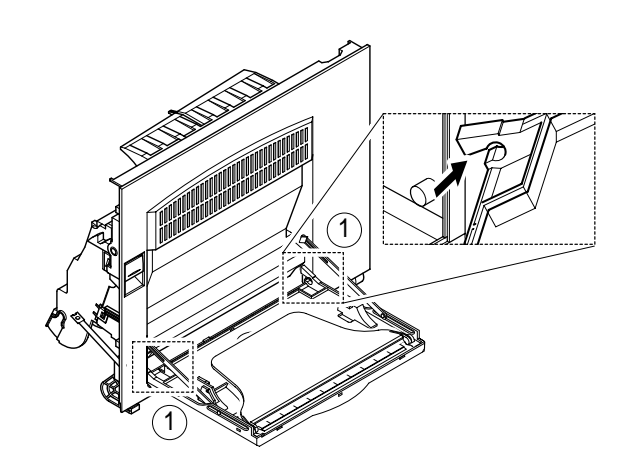

- 2. Completely open the Side Cover Ass'y, and after pull the ① part to the arrow direction (to the top), pull the ② part to the arrow direction (inner side).
- 2. As the ① part, make the Tray-Case and the Tray-Link in rectangular position to dissemble the Tray-Case from the Tray Link. The Tray Link locates at an angle of 45° from the Side Cover Ass'y and then remove the Tray Link.

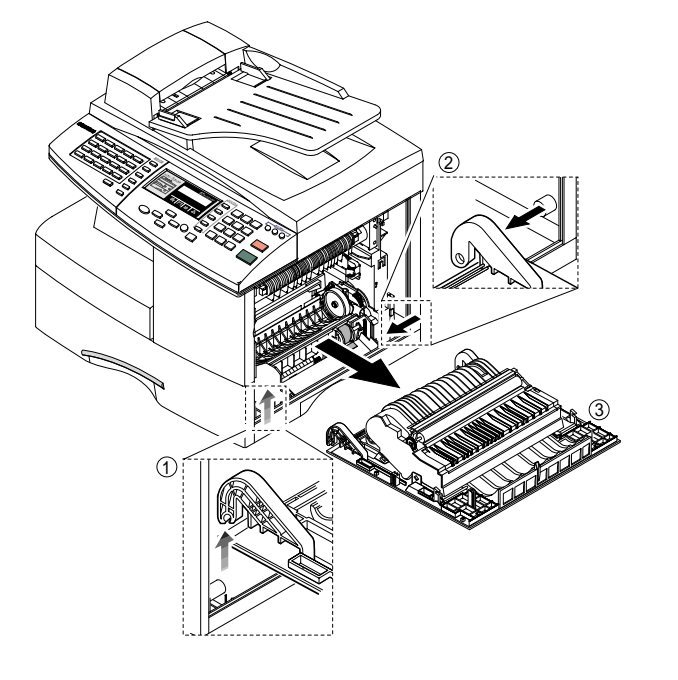

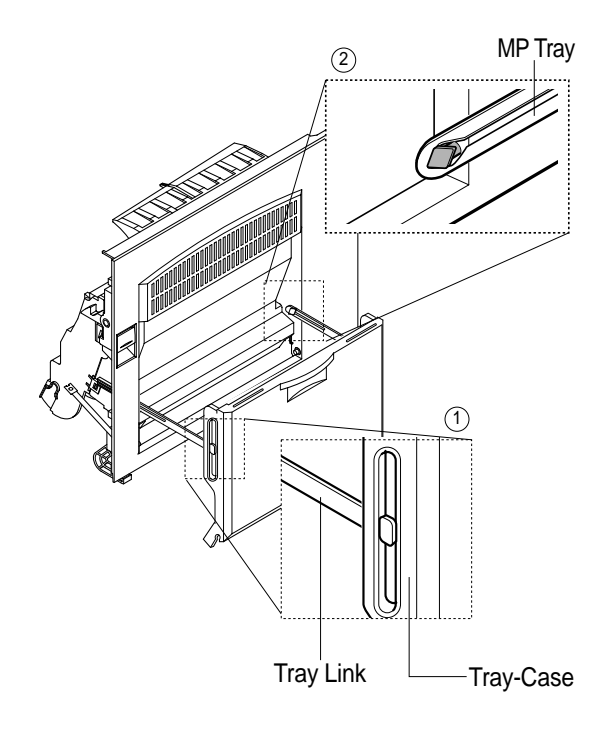

### \* Duplex Ass'y

1. Unite the ① part and home to the projection part of the Side Cover assembly, and widen them from each other to dissemble the Side Cover Ass'y.

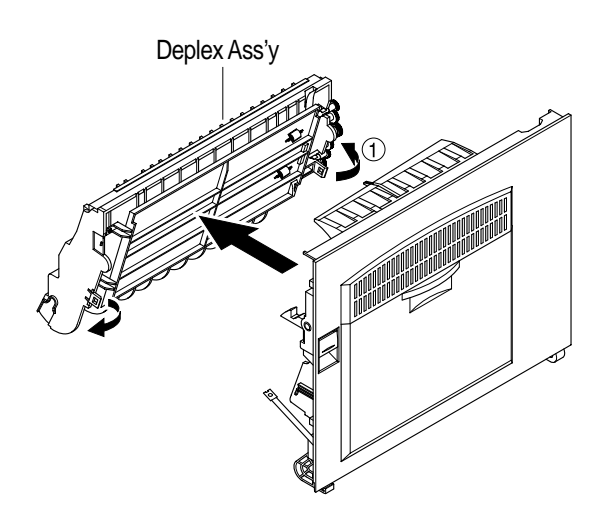

### \* Transfer Roller Ass'y

1. Take out the Transfer Roller, as shown below.

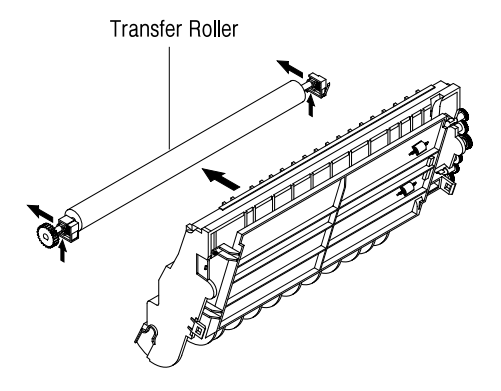

### 3-7 Fuser Ass'y

- 1. Before you remove the Fuser Ass'y, you should be power off and remove:
  - Side Cover Ass'y (see page 3-9)
- 2. Remove the one screw and take out the Cover Sheet Connector.

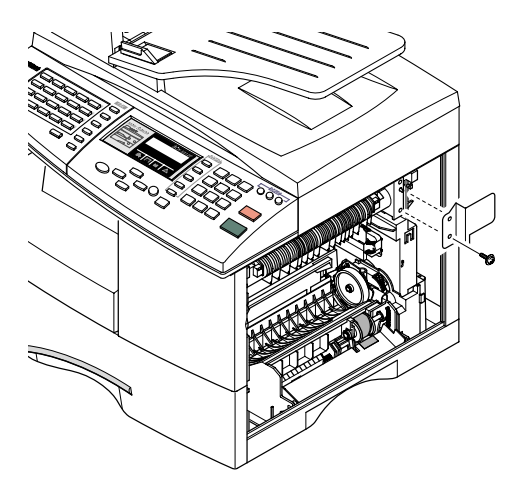

3. Unplug the one connector.

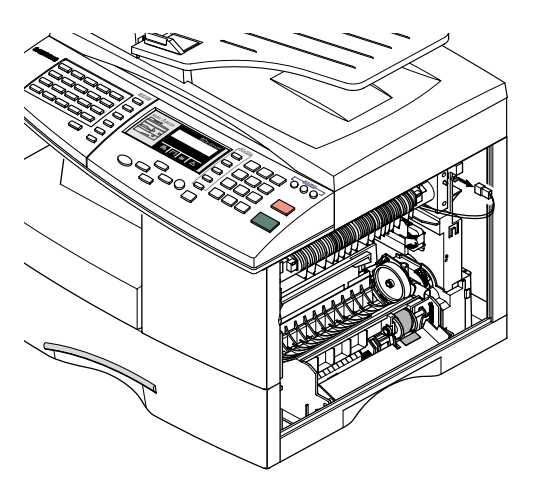

4. Remove the three screws and take out the Fuser Ass'y.

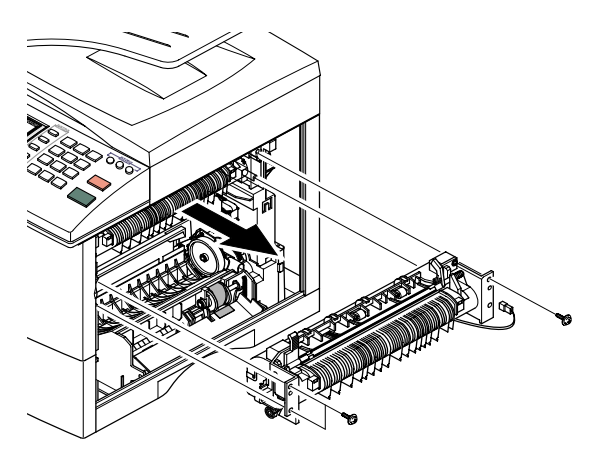

6. Remove the two screws and take out the Halogen Lamp.

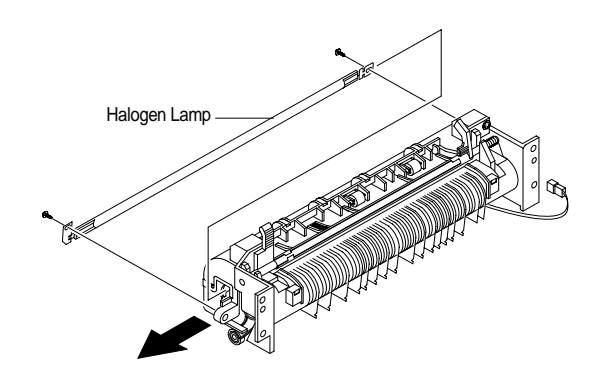

5. Remove the four screws and take out the Thermostat.

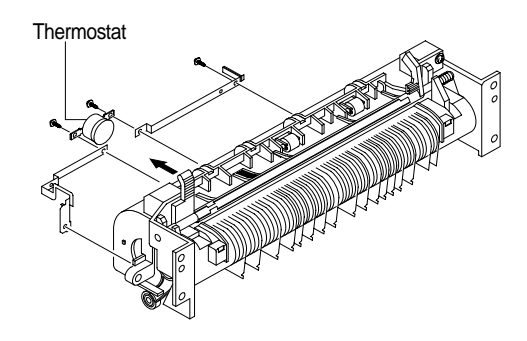

7. After remove the two screw and open the Lower Ass'y froward tack out the Heat Roller Ass'y from Upper Fuser Ass'y.

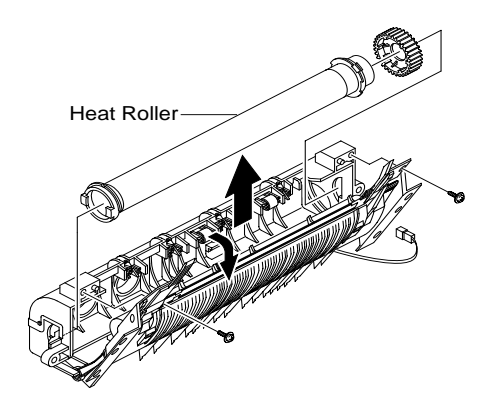

### 3-8 Exit Ass'y

- 1. Before you remove Exit Ass'y, you should remove:
  - Rear Cover (see page 3-1)
  - Scanner Ass'y (see page 3-2)
- 2. Remove four screws, and then untile the harness from the Exit Upper. Unplug four connectors and unlatch the Dummy Base Frame, as shown below.

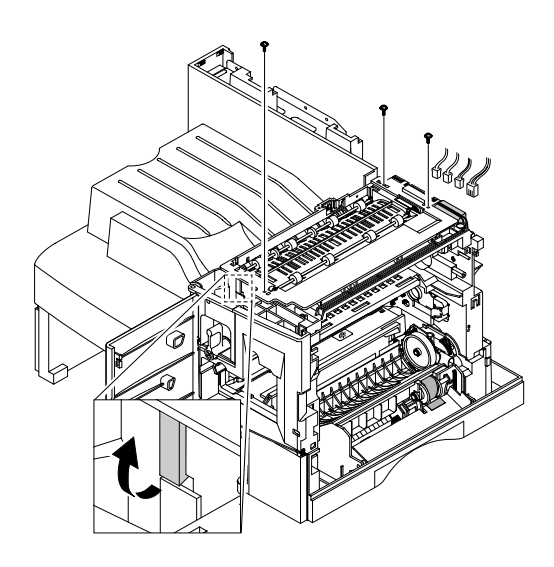

3. Pull the exit ass'y and remove it.

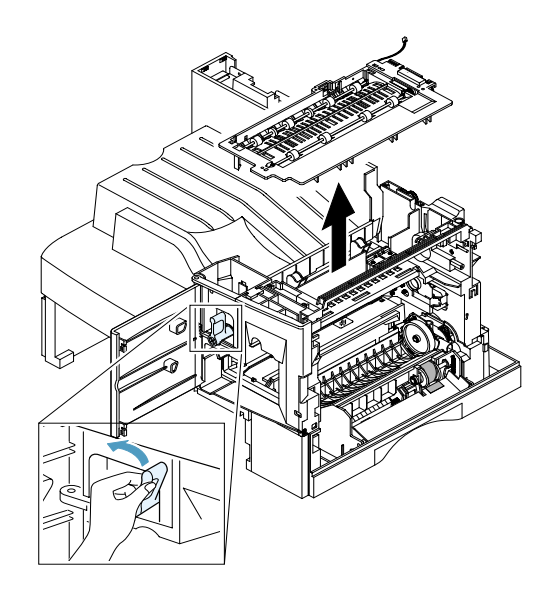

### 3-9 Cover Paper Exit Ass'y

- 1. Before you remove the Cover Paper Exit Ass'y, you should remove:
  - Rear Cover (see page 3-1)
  - Scanner Ass'y (see page3-2)

2. Remove two screws and Cover Paper Exit Ass'y, as shown below.

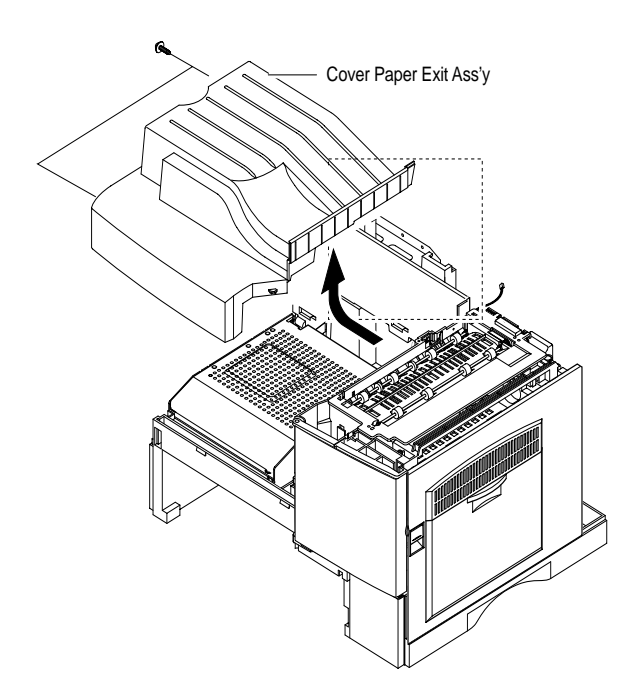

### 3-10 Drive Ass'y

- 1. Before you remove the Drive Ass'y, you should remove:
  - Rear Cover (see page 3-1)
  - Shield Main Upper (see page 3-2)
- 2. Unplug the two connectors. (Main Motor:9pin, Duplex Solenoid : 2pin)

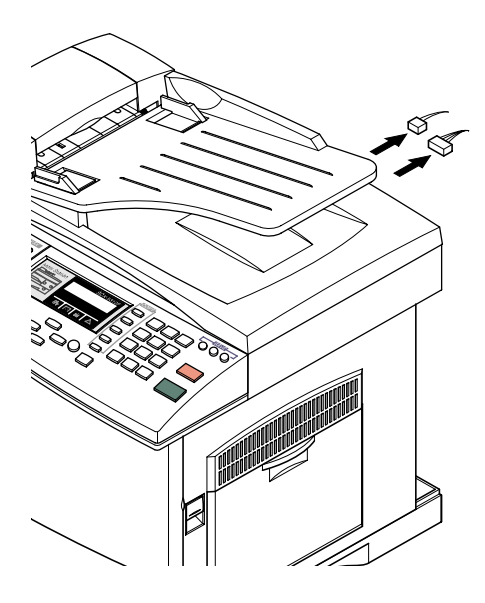

3. Remove the one screw and take out the Fan and Dust Fan.

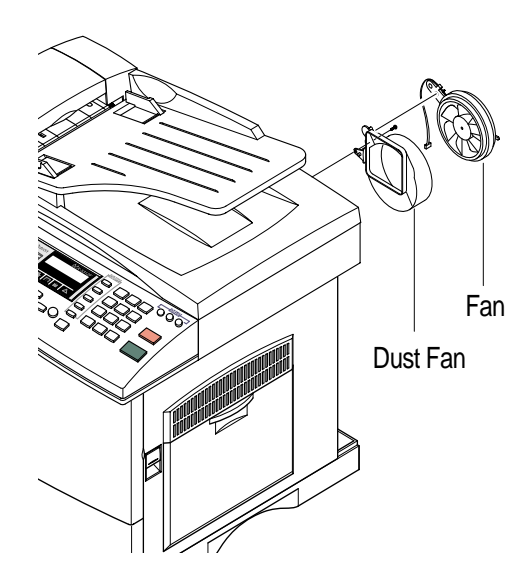

4. Remove the five screws and take out the Drive Ass'y.

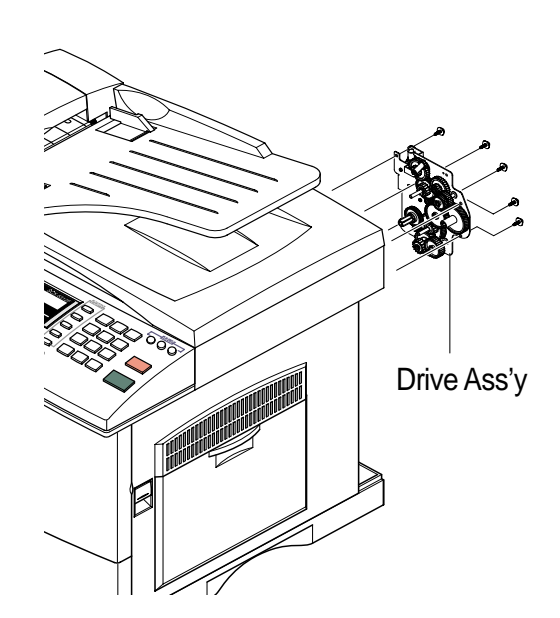

### 3-11 SMPS

- 1.Before you remove the LSU, you should remove: Rear Cover (see page 3-1)

  - Scanner Ass'y (see page 3-2)
  - Cover Paper Exit Ass'y(see page 3-12)
- 2. Remove three screws and take out the Shield SMPS Upper.

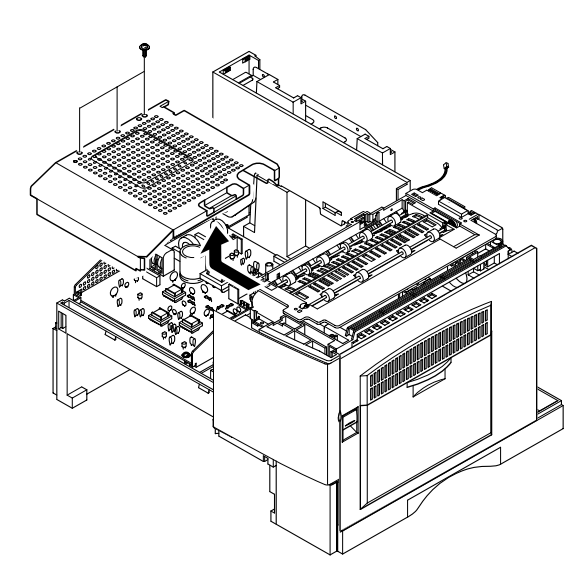

3. Unplug the all connectors.

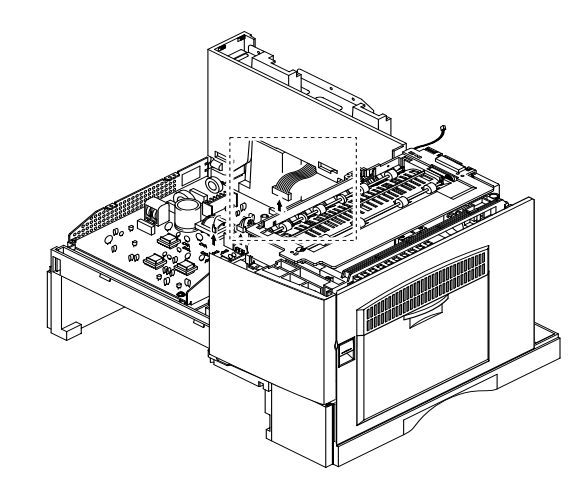

4. Remove the SMPS, as shown below.

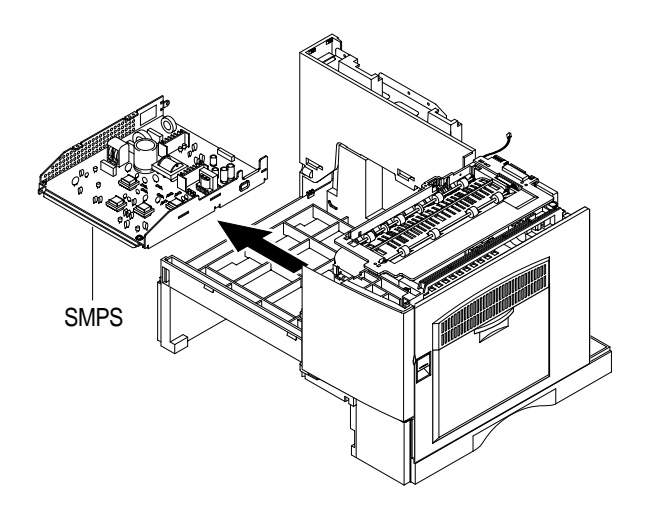

### 3-12 LSU (Laser Scaning Unit)

- 1. Before you remove the LSU, you should remove:
  - Rear Cover (see page 3-1)

  - Scanner Ass'y (see page 3-2)
    Cover Paper Exit Ass'y (see page 3-12)
- 2. Unplug the two connectors.

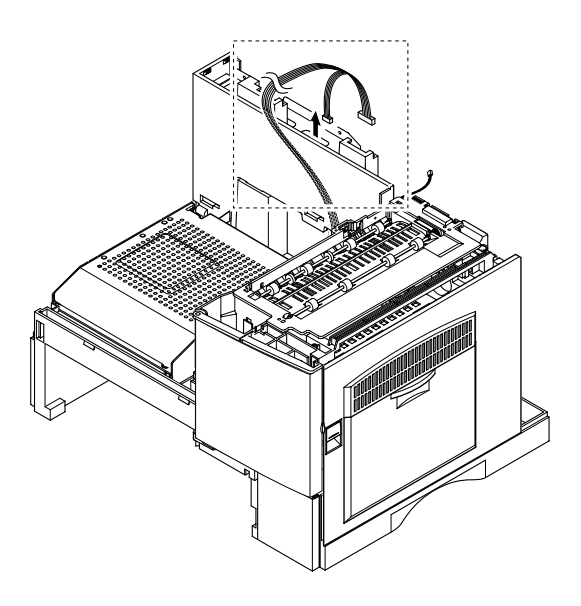

3. Remove the three screws and take out the LSU.

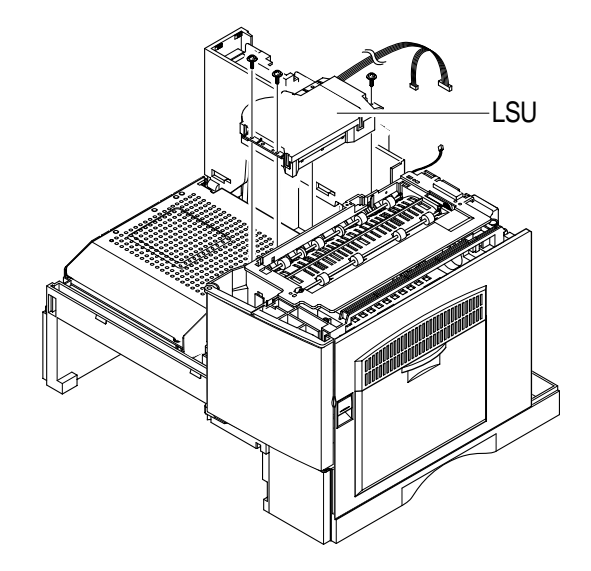

# 4. Maintenance & Troubleshooting

In this chapter, it was mentioned about the functions for maintaining the product, how to find the causes of the inferiority, and troubleshooting method.

The service manual is bound the SCX-5312F and SCW-5112 together in one volume.

The SCX-5312F has functions such as printer, copy, scanner, and fax. The SCX-5112 has all functions as the SCX-5312F but the fax function.

The contents of the manual are standardized for the SCX-5312F.

The information about the fax function is not applied for the SCX-5112.

The differences by each model are explained in a separate way.

### 4-1 Preventative Maintenance

The cycle period outlined below is a general guideline for maintenance.

The example list is for an average usage of 50 transmitted and received documents per day.

Environmental conditions and actual use will vary these factors.

The cycle period given below is for reference only.

| COMPONENT       | REPLACEMENT CYCLE |
|-----------------|-------------------|
| ADF Rubber      | 20,000 Pages      |
| ADF Roller      | 50,000 Pages      |
| Pick-up Roller  | 75,000 Pages      |
| Transfer Roller | 75,000 Pages      |
| Fuser           | 75,000 Pages      |
| Toner Cartridge | 6,000 Pages       |
| Drum Cartridge  | 15,000 Pages      |

### 4-2 Error Messages

| Error Message                    | Description                                                                                                    | Solution                                                                                                    |
|----------------------------------|----------------------------------------------------------------------------------------------------|----------------------------------------------------------------------------------------------------|
| RETRY REDIAL?                    | The machine is waiting for the programmed inter-<br>val to automatically redial.                                                                                                    | You can press START to immediately redial, or STOP to cancel the redial operation.                                                                           |
| COMM. ERROR                      | A problem with the facsimile communications has occurred.                                                                                                    | Try again.                                                                                                    |
| DOCUMENT JAM                     | Loaded document has Jammed in the feeder<br>When Document Jam aeeurred at ADF module                                                                                                    | Clear the document Jam.                                                                                                    |
| DOOR OPEN                        | The side cover is not securely latched.                                                                                                    | Clear the cover until it clicks in place.                                                                                                    |
| GROUP NOT AVAILABLE              | You have tried to select a group location where<br>only a single location number can be used, such<br>as when adding locations for a multi-dial opera-<br>tion.                             | Try again, check location for group.                                                                                                    |
| LINE ERROR                       | Your unit cannot connect with the remote<br>machine, or has lost contact because of a prob-<br>lem on the phone line. When the mechine has a<br>problem in cause of fax data reception step | Try again. If failure persists, wait an hour or so for the line to clear then try again.                                                                     |
| LOAD DOCUMENT                    | You have attempted to set up a sending opera-<br>tion with no document loaded.                                                                                                    | Load a document and try again.                                                                                                    |
| MEMORY FULL                      | The memory has become full.                                                                                                    | Either delete unnecessary documents, or<br>retransmit after more memory becomes<br>available, or split the transmission into<br>more than one operation.     |
| NO ANSWER                        | The remote machine was not answered after all the redial attempts.                                                                                                    | Try again.<br>Make sure the remote machine is OK.                                                                                                    |
| NO. NOT ASSIGNED                 | The speed dial location you tried to use has no number assigned to it.                                                                                                    | Dial the number manually with the key-<br>pad, or assign the number.                                                                                         |
| NO PAPER<br>[ADD PAPER]          | The recording paper has run out. The printer system stops.                                                                                                    | Load the recording paper in the paper feeder.                                                                                                    |
| OVERHEAT                         | The printer part has overheated.                                                                                                    | Your unit will automatically return to the standby mode when it cools down to nor-<br>mal operating temperature. If failure per-<br>sists, call service.     |
| PAPER JAM 0<br>OPEN/CLOSE DOOR   | Recording paper has jammed in paper feeding<br>area.<br>Recording paper is jammed in pick-up unit                                                                                           | Press STOP and clear the jam.                                                                                                    |
| PAPER JAM 1/2<br>OPEN/CLOSE DOOR | Recording paper has jammed inside the unit.<br>Recording paper has jammed in paper exit unit.                                                                                               | Clear the jam.                                                                                                    |
| TONER LOW                        | Toner may be low                                                                                                    | Toner may be unevenly distributed.<br>Remove the toner cartridge and shake it<br>gently to evenly distribute the toner. Then<br>replace the toner cartridge. |
| TONER EMPTY                      | When the machine has encountered the Toner Empty.                                                                                                    | Replace the Toner Cartridge.                                                                                                    |
| DRUM WARNING                     | When the machine has encountered the drum life,14000 print pages.                                                                                                    | Use little more change if "REPLACE DRUM" is marked in LCD window.                                                                                            |
| REPLACE DRUM                     | When the machine has encountered the out of from lifr, 15000 print pages.                                                                                                    | Replace the Drum Cartridge.                                                                                                    |

| Error Message  | Description                                                                                      | Solution                                                   |
|----------------|--------------------------------------------------------------------------------------------------|------------------------------------------------------------|
| NO CARTRIDGE   | When the machine detected the toner cartridge has not been installed.                            | Install the Cartridge.                                     |
| BYPASS JAM     | When the machine detected the non-feeding from BYPASS Tray.                                      | Open the side Cover and clear the jam.                     |
| DUPLEX JAM     | When the machine detected the duplex jam in the middle of machine.                               | Clear the jam.                                             |
| LINE BUSY      | The remote FAX didn't answer                                                                     | Try again.                                                 |
| OPEN HEAT EROR | Thermister does not connected to main board or contact point is not coupled tightly in power on. | Check thermister contact point, Heating Camp & Thermostat. |
| Heating Error  | During operation, Temperatare does not go up.                                                    | Check thermister contact point & Heating Lamp.             |
| Scanner Locked | Scanner is locked by locker.                                                                     | Check locker.<br>Connect the Flat-Cable.                   |

### 4-3 User Mode

The table in the bellow explains the possible setting functions by user. The details about the ways to use are explained in the user manual.

In the service manual, the items are about the possible set-up by user.

### 4-3-1 SCX-5312F

| Function     | Item                | Content                      |
|--------------|---------------------|------------------------------|
| SYSTEM DATA  | CASSETTE PAPER      | LETTER / A4 / LEGAL          |
|              | BYPASS PAPER        | LETTER / A4 / LEGAL          |
|              | MESSAGE CONF.       | ON / OFF / ERROR             |
|              | AUTO JOURNAL        | ON / OFF                     |
|              | RECEIVE CODE        | 0-9                          |
|              | POWER SAVE          | ON / OFF                     |
|              | ECM MODE            | ON / OFF                     |
|              | RX REDUCTION        | ON / OFF                     |
|              | DISCARD SIZE        | 0-30mm                       |
|              | REDIAL INTERVAL     | 1-15                         |
|              | REDIALS             | 1-13                         |
|              | ANSWER ON RING      | 1-7                          |
|              | SEND FROM MEMORY    | ON / OFF                     |
|              | LOCAL ID            | ON / OFF                     |
|              | CLOCK MODE          | 12/24 HOUR                   |
| SYSTEM ID    | FAX / ID            |                              |
| DATE & TIME  |                     |                              |
| SYSTEM SETUP | PREFIX DIAL NO.     |                              |
|              | RINGER VOLUME       | LOW / HIGH (10 STEPS)        |
|              | ALARM SOUND         | ON / OFF                     |
|              | KEY SOUND           | ON / OFF                     |
|              | SPEAKER CONTROL     | COM / ON /OFF                |
|              | SELECT LANGUAGE     | ENG/GER/FRE/ITA/SPA/POR/DUT  |
|              | USB MODE            | FAST / SLOW                  |
|              | FAX DUPLEX          | OFF / LONG EDGE / SHORT EDGE |
|              | IMAGE QUALITY       | NORMAL / TEXT / IMAGE        |
| MEMORY CLEAR | SYSTEM ID           |                              |
|              | SYSTEM DATA         |                              |
|              | PHONE BOOK / MEMORY |                              |
|              | TX-RX JOURNAL       |                              |
| DELAY TX     |                     |                              |
| MEMORY TX    |                     |                              |
| PRIORITY TX  |                     |                              |
| POLLING      |                     |                              |
| ADD/CANCEL   | ADD / CANCEL        |                              |
| GROUP DIAL   |                     |                              |
| MAINTENANCE  | CLEAN DRUM          |                              |
|              | NEW DRUM            |                              |
|              | NOTIFY TONER LOW    | ON / OFF                     |

| Function     | Item | Content   |
|--------------|------|-----------|
| TX CONFIRM   |      |           |
| SCHEDULE JOB |      |           |
| PHONE BOOK   |      |           |
| SYSTEM LIST  |      |           |
| TX JOURNAL   |      |           |
| RX JOURNAL   |      |           |
| HELP LIST    |      | HELP LIST |

### 4-3-2 SCX-5112

| Function    | Item            | Content                     |  |
|-------------|-----------------|-----------------------------|--|
| SYSTEM DATA | CASSETTE PAPER  | LETTER / A4 / LEGAL         |  |
|             | BYPASS PAPER    | LETTER / A4 / LEGAL         |  |
|             | POWER SAVE      | ON / OFF                    |  |
|             | SELECT LANGUAGE | ENG/GER/FRE/ITA/SPA/POR/DUT |  |
|             | USB MODE        | FAST / SLOW                 |  |
| HELP LIST   | HELP LIST       | PRINTOUT                    |  |
| MAINTENANCE | CLEAN DRUM      |                             |  |
|             | NEW DRUM        |                             |  |
| REPORTS     | SYSTEM DATA     |                             |  |
|             | HELP LIST       | HELP LIST                   |  |

### 4-4 Tech Mode

### 4-4-1 How to Enter Service Mode

In service mode (tech) mode, the technician can check the machine and perform various test to isolate the cause of a malfunction.

To enter the Tech mode, press **MENU**, **#**, **1**, **9**, **3**, **4** in sequence, and the LCD briefly displays 'T', the machine has entered service (tech) mode.

While in Tech mode, the machine still performs all normal operations.

To return to normal user mode, press **MENU**, **#**, **1**, **9**, **3**, **4** in sequence again, or turn the power off, then on by unplugging and plugging the power cord.

Options changed while in service mode do not remain changed unless you clear the machine's memory.

### 4-4-2 Setting-up System in Tech Mode

### 4-4-2-1 SCX-5312F(SETUP: #, 1, 9, 3, 4)

| Function     | Item                   | Content                                  |
|--------------|------------------------|------------------------------------------|
| SYSTEM DATA  | DIAL MODE              | TONE / PULSE                             |
|              | MODEM SPEED            |                                          |
|              | ERROR RATE             | 5% /10%                                  |
|              | SET TX LEVEL           | 09-15                                    |
|              | SILENCE TIME           | 12 / NU / OFF                            |
| SYSTEM ID    | The same as User Mode  |                                          |
| DATE & TIME  | The same as User Mode  |                                          |
| SYSTEM SETUP | The same as User Mode  |                                          |
| MEMORY CLEAR | CLEAR ALL MEMORY       |                                          |
| DELAY TX     | The same as User Mode  |                                          |
| MEMORY TX    | The same as User Mode  |                                          |
| PRIORITY TX  | The same as User Mode  |                                          |
| POLLING      | The same as User Mode  |                                          |
| ADD/CANCEL   | The same as User Mode  |                                          |
| GROUP DIAL   | The same as User Mode  |                                          |
| MAINTENANCE  | CLEAN DRUM             |                                          |
|              | NEW DRUM               |                                          |
|              | NOTIFY TONER LOW       | ON / OFF                                 |
|              | SWITCH TEST            |                                          |
|              | MODEM TEST             |                                          |
|              | SRAM TEST              |                                          |
|              | DRAM TEST              |                                          |
|              | ROM TEST               | FLASH / ENGINE                           |
|              | PATTERN TEST           | PATTERN1-7, QAPATTERN1-4, ALL"1-7 , ALL" |
|              | CLEAR COUNT            | PASSWORD                                 |
|              |                        | CRU PRINTS COUNT                         |
|              |                        | FLT SCAN COUNT                           |
|              |                        | ADF SCAN COUNT                           |
|              |                        |                                          |
|              |                        | USED TONER COUNT                         |
|              |                        | TOTAL PAGE COUNT                         |
|              | ANSWER ON CNG          | 1-4                                      |
|              | ADJUST SHADING         |                                          |
|              | FLASH UPGRADE          |                                          |
|              |                        | REMOTE : USER PROGRAM ,                  |
|              |                        | EMULATION ,BOOT PROGRAM                  |
|              |                        |                                          |
|              | The same as User Mode  |                                          |
|              | The same as User Mode  |                                          |
|              | I ne same as User Mode |                                          |
|              |                        |                                          |
|              | I ne same as User Mode |                                          |
| RX JOURNAL   | The same as User Mode  |                                          |

| Function | Item         | Content |
|----------|--------------|---------|
| REPORTS  | MSG. CONFIRM |         |
|          | SCHEDULE JOB |         |
|          | PHONE BOOK   |         |
|          | SYSTEM DATA  |         |
|          | TRANSMISSION |         |
|          | RECEPTION    |         |
|          | HELP LIST    |         |
|          | PROTOCOL     |         |
|          | ERROR CODE   |         |

### 4-4-2-2 SCX-5112(SETUP : #, 1, 9, 3, 4)

| Function    | Item            | Content                        |  |
|-------------|-----------------|--------------------------------|--|
| SYSTEM DATA | CASSETTE PAPER  | LETTER / A4 / LEGAL            |  |
|             | BYPASS PAPER    | LETTER / A4 / LEGAL            |  |
|             | POWER SAVE      | ON / OFF                       |  |
|             | SELECT LANGUAGE | ENG/GER/FRE/ITA/SPA/POR/DUT    |  |
|             | USB MODE        | FAST / SLOW                    |  |
| MAINTENANCE | CLEAN DRUM      |                                |  |
|             | MODEM TEST      |                                |  |
|             | NEW DRUM        |                                |  |
|             | SWITCH TEST     |                                |  |
|             | SRAM TEST       |                                |  |
|             | DRAM TEST       |                                |  |
|             | ROMTEST         | FLASH / ENGINE                 |  |
|             | PATTERN TEST    | PATTERN1-7, QAPATTERN1-4 , ALL |  |
|             | CLEAR COUNT     | PASSWORD                       |  |
|             |                 | CRU PRINTS COUNT               |  |
|             |                 | FLT SCAN COUNT                 |  |
|             |                 | ADF SCAN COUNT                 |  |
|             |                 | USED DRUM COUNT                |  |
|             |                 | USED TONER COUNT               |  |
|             |                 | TOTAL PAGE COUNT               |  |
|             | ADJUST SHADING  |                                |  |
|             | FLASH UPGRADE   |                                |  |
| REPORTS     | SYSTEM DATA     |                                |  |
|             | HELP LIST       | HELP LIST                      |  |
|             | ERROR CODE      |                                |  |

### 4-4-3 SYSTEM DATA

#### **DIALING MODE**

Select the dialing mode according to the user's line status. TONE: Electrical type of dial PULSE: Mechanical type of dial

#### SILENCE TIME

In ANS/FAX mode, after a call is picked up by the answering machine, the machine monitors the line. If a period of silence is detected on the line at any time, the call will be treated as a fax message and the machine begins receiving.

Silence detection time is selectable between limited (about 12 seconds) and unlimited time.

When '12 sec' is selected, the machine switches to receiving mode as soon as it detects a period of silence. When 'unlimited'is selected, the machine waits until the answering operation is concluded even though a period of silence is detected. After the answering operation is concluded, the machine switches to receiving mode.

#### SEND FAX LEVEL

You can set the level of the transmission signal. Typically, the Tx level should be under -12 dBm.

Caution: The Send Fax Level is set at the best condition in the shipment from factory. Never change settings arbitrarily.

#### ERROR RATE

When the error rate is about to be over the setting value, the Baud rate automatically lowers up to 2400 bps to make the error rate remain below the setting value. You can select the rate between 5% and 10%.

#### MODEM SPEED

You can set the maximum modem speed.

Communication is done with modem speed automatically set at lower speed when communicating with the modem with lower speed since communication is done on the standard of the side where modem speed is low for transmission/reception. It is better set 33.6Kbps as default setting.

### 4-4-4 MEMORY CLEAR

#### **CLEAR ALL MEMORY**

The function resets the system as its very first condition as setting in at the factory.

This function is needed to operate to reset the system to the initial value when the product is abnormally operated or malfunction. All the values are returned to the default values, and all the information, which set in by user, will be erased.

#### < Method >

- 1. Select the [MEMORY CLEAR] at the TECH MODE.
- 2. Push the ENTER button.
- 3. Select you country.
- 4. Push the ENTER button then it will be all memory clear. .
  - NOTICE : Always perform the memory clear after replace the main board. Otherwise, the system may not operate properly.

### 4-4-5 MAINTENANCE

#### **CLEAN DRUM**

Use this feature to get rid of the toner remained in the development unit, so you can get a clean printout. Perform this feature if stains or specks appear on the printing materials and print quality falls. Perform this feature several times until a clean printing material appears.

The machine automatically pulls in a sheet of paper, and prints out. The toner particles on the OPC drum surface is fixed to the paper.

#### FLASH UPGRADE

It is Firmware Upgrade function and has two methods, Local and Remote. More information can be found in the firmware upgrade items.

#### **ADJUST SHADING**

The function is to control to get the optimum scan quality by the specific character of the CCD(Charge Coupled Device). If the copy image quality is unsatisfied, perform the function to check the condition of the print out for checking whether or not having CCD trouble.

#### < Method >

- 1. Select the [ADJUST SHADING] at the TECH MODE.
- 2. Push the SET UP button then an image will be scanned.
- 3. After the scan, CCD SHADING PROFILE will be print out.
- 4. If the printed image is different to the image, the CCD is defect.

NOTICE : When you test CCD, make sure that the cover is closed.

| 1. MONE GRAY SHADING :                                                          |                                    |
|---------------------------------------------------------------------------------|------------------------------------|
| WHITE : AVERAGE FIXEL VALUE = 2205                                              | BLACK : AVERAGE PIXEL VALUE = 1576 |
|                                                                                 |                                    |
|                                                                                 |                                    |
|                                                                                 |                                    |
|                                                                                 |                                    |
|                                                                                 |                                    |
| 2. RED GRAY SHADING  <br>WHITE : AVERAGE FIXEL VALUE = 3680                     | BLACK : AVERAGE FIXEL VALUE = 937  |
|                                                                                 |                                    |
|                                                                                 |                                    |
|                                                                                 |                                    |
|                                                                                 |                                    |
|                                                                                 |                                    |
|                                                                                 |                                    |
| <ol> <li>GREEN GRAY SHADING :<br/>WHITE : AVERAGE PIXEL VALUE = 2458</li> </ol> | BLACK : AVERAGE PIXEL VALUE = 956  |
|                                                                                 |                                    |
|                                                                                 |                                    |
|                                                                                 |                                    |
|                                                                                 |                                    |
|                                                                                 |                                    |
|                                                                                 |                                    |
| 4. BLUE GRAY SHADING :<br>WHITE : AVERAGE PIXEL VALUE = 2579                    | BLACK : AVERAGE PIXEL VALUE = 906  |
|                                                                                 |                                    |
|                                                                                 |                                    |
|                                                                                 |                                    |
|                                                                                 |                                    |
|                                                                                 |                                    |
|                                                                                 |                                    |
| ======> RESULTS : OK.                                                           |                                    |
|                                                                                 |                                    |

#### ANSWER ON CNG

The function is to control the CNG TONE cognition times for entering receiving mode from the AUTO MODE or ANS/FAX MODE

### CLEAR COUNT

This function erases information of history such as replacement times of Developing part and OPC drum, total printing pages, scan times, and etc.

- The items are in the below section of the System Data List, printed at TECH MODE.
- PASSWOEED: 1934
- Current Drum Page Count cannot be erased.

It is possible to erase at NEW DRUM function (USER MODE  $\Rightarrow$  MINTENANCE  $\Rightarrow$  NEW DRUM)

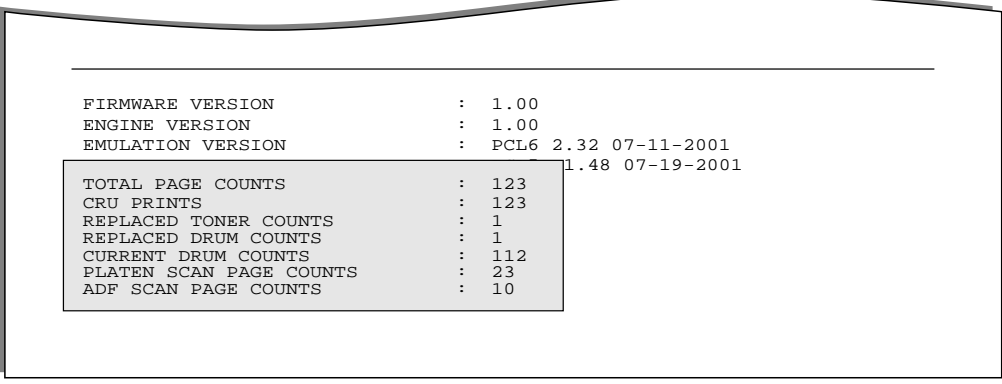

#### < SYSTEM DATA LIST >

#### PATTERN TEST

Using this pattern printout, you can check if the printer mechanism is functioning properly. It is needed in the production progress. Service person doesn't need to use it.

#### **ROM TEST**

Use this feature to test the machine'S ROM. The result and the software version appear in the LCD display.
 FLASH VER : 1.00 V
 ENGINE VER : 1.00V

#### **DRAM TEST**

Use this feature to test the machine's DRAM. The result appears in the LCD display. If all memory is working normally, the LCD shows << O K >>

#### **SRAM TEST**

Use this feature to test the machine's SRAM. The result appears in the LCD display. If all memory is working normally, the LCD shows << 0 K >>

#### **MODEM TEST**

Use this feature to hear various transmission signals to the telephone line from the modem and to check the modem. If no transmission signal sound is heard, it means that the modem part of the main board is poor.

#### SWITCH TEST

Use this feature to test all keys on the operation control panel. The result is displayed on the LCD window each time you press a key.

#### NOTIFY TONER LOW

With this feature enabled, when the toner becomes low, the toner low information will be sent to ta specified contact point, for example, the service company. After you access this menu, select ON, and when the LCD prompts, enter the name and the number of the contact point, the customer's fax number, the model name, and the serial number.

#### **PROGRAM DIAL**

It is a function setting transmitting conditions to transmit to specific address preliminary. When user transmit specific address set this function, the conditionsapplied automatically.

#### 4-4-6 REPORT/HELP

#### **MSG. CONFIRM**

It shows the result of the last send operation.

#### PROTOCOL LIST

This list shows the sequence of the CCITT group 3 T.30 protocol during the most recent sending or receiving operation. Use this list to check for send and receive errors. If a communication error occurs while the machine is in TECH mode, the protocol list will print automatically.

| Facsimile Information Field                           |                                  |                    |  |  |
|-------------------------------------------------------|----------------------------------|--------------------|--|--|
|                                                       | data described in bexdecmal code |                    |  |  |
|                                                       |                                  | -                  |  |  |
|                                                       | Т                                |                    |  |  |
| Sending/Receiving Name of signal                      |                                  | FIF data described |  |  |
| (Facsimile Contro                                     | ol Field)                        | in ASCII code      |  |  |
| ▲ ▲                                                   |                                  |                    |  |  |
|                                                       | NOV 20 2001                      | Т                  |  |  |
|                                                       | 100-20-2001                      |                    |  |  |
|                                                       |                                  |                    |  |  |
|                                                       |                                  |                    |  |  |
|                                                       |                                  |                    |  |  |
| <u>3/R</u> F <u>CF</u> FIF DATA                       | A3CII                            |                    |  |  |
| S NSE 610058200022801402000                           | 120200018010000                  |                    |  |  |
| 5 NSF 010050200033001402000                           | 20202020202020202020             |                    |  |  |
| S CSI 20202020202020202020202020202020202020          |                                  |                    |  |  |
|                                                       |                                  |                    |  |  |
| S CSL 20202002020202020202020202020202020202          |                                  |                    |  |  |
| S DIS 00000000 01110111 00010111 0010010              |                                  |                    |  |  |
| R TSI 20202020202020202020202020202020202020          |                                  |                    |  |  |
| R DCS 00000000 01100001 00010101 00000000             |                                  |                    |  |  |
| S FII<br>P TSI 20202020202020202020202020202020202020 | 2020202020202020                 |                    |  |  |
| R DCS 00000000 01100001 0001                          | 0101 00000000                    |                    |  |  |
| S CFR                                                 |                                  |                    |  |  |
| R MPS                                                 |                                  |                    |  |  |
| S DCN                                                 |                                  |                    |  |  |
| 0 2011                                                |                                  |                    |  |  |
|                                                       |                                  |                    |  |  |

#### HELP

It shows a brief description on the machine's basic functions and commands. Use it as a quick reference guide

#### RECEPTION

This journal shows a specific information concerning reception activities, the time and dates of up to 40 of the most recent receptions.

#### TRANSMISSION

This journal shows a specific information concerning transmission activities, the time and dates of up to 40 of the most recent transmissions.

#### SYSTEM DATA

This list provides a list of the user system data settings and tech mode settings.

#### PHONEBOOK

It lists all telephone numbers that have been stored in the machine.

#### SCHEDULE JOB

This list shows a specific information on the documents currently stored for delayed transmission. It provides the operation number, starting time, type of operation, etc.

#### ERROR CODE

It shows error history occurred using product.

### 4-4-7 Firmware Upgrade

It is a new Firmware, and there are two Upgrade methods by local and remote.

#### 4-4-7-1 Local Machine

#### **RCP(Remote Control Panel) mode**

This method is for Parallel Port.or USB Port Connect to PC and activate RCP(Remote Control Panel) to upgrade the Firmware.

#### < Method >

How to Update Firmware using RCP

- 1. Connect PC and Printer with Parallel Cable or USB Cable.
- 2. Execute RCP and select Firmware Update. Current Firmware version and Emulation Version are displayed on Current version window.
- 3. Search Firmware file to update with Browse Icon.
- 4. Click Update icon, firmware file is transmitted to Printer automatically and printer is initialized when it finished.
- 5. Click Refresh icon and check what is updated.
### **DOS Command mode**

This method is just for Parallel Port. Connect to PC with Parallel cable and enter DOS Command to upgrade the Firmware.

#### < Method >

a). The first of all, need the files : down.bat, down\_com.bin, fprt.exe, and Rom File: file name for upgrade. Save the files in the same folder.

- b). In the DOS, input as below and push the enter key. Then, it will be automatically upgraded.
- c) There are two commands for the conditions of product.
- \* When the product is in idle condition
- down "rom file"
- \* When the product is in idle condition(TECH MODE  $\rightarrow$  MAINTENANCE  $\rightarrow$  FLASH UPGRADE  $\rightarrow$ LOCAL) fprt "rom file"
- d) Do not turn off the power while upgrading process.

### 4-4-7-2 Remote FAX

This is a function that a fax with the latest firmware sends files to a fax in long distance through telephone line.

#### < Method >

- 1. Operate a fax with the latest firmware to prepare it being upgrade.
- (TECH MODE MAINTENANCE FLASH UPGRADE REMOTE)
- 2. Input the fax number, which needs to be upgraded. (Several faxes can be upgrade at the same time. In this case, enter the each fax number.)
- 3. After push the enter button, send the firmware file by calling to the appointed number. (Around 10~15 minutes needs to send the file.)

#### < Caution >

- 1. sending and receiving fax must be the same model.
- 2. A sending fax must be set up as ECM mode, and a receiving memory must be set up as 100%. If not, the function operates abnormally.

### 4-4-8 Identify Sale Date(Only SCX-5312F)

This function confirms the date that consumer buys product and use product by first actually. If make consumer buy and operate the machine, the machine recognize the first Scan page count, Print page count etc.

The time is remembered to first machine use event.

#### < Method >

These contents are remembered continuously after memory delete (Clear All Memory). Method : Press MENU, #, 1, 9, 3, # in sequence.Firmware version is displayed on LCD.

> FLASH VER : 1.00 ENGINE VER : 1.00

# 4-5 ENGINE TEST MODE

The Engine Tests Mode supplies useful functions to check conducting condition of engine. It tests the conducting condition of each device and displays the result of the test at the LCD. It is classified in 6. items (0~5), and the functions of items are as bellows.

## 4-5-1 To enter the Engine Test Mode

Press **MENU**, **#**, **1**, **9**, **3**, **1** in sequence, and the LCD briefly displays 'T', the machine has entered service (tech) mode.

### 4-5-2 Diagnostic

| No. | Sub No. | Engine test             | Remark                                                                                                    |
|-----|---------|-------------------------|----------------------------------------------------------------------------------------------------|
| 0   | 1       | Motor Test              | 1: On, 2: Off                                                                                                    |
|     | 2       | PTL Test                | 1: On, 2: Off                                                                                                    |
|     | 3       | Fan Test                | 1: On, 2: Off                                                                                                    |
|     | 4       | Fuser Test              | 1: On, 2: Off<br>If its temperature is lower than the Standby<br>(160°C), the fuser is on, but if it is higher than<br>the Standby, the fuser is off. |
| 1   | 1       | LSU Motor Test          | 1: On, 2: Off                                                                                                    |
|     | 2       | LSU Hsync Test          | 1: On, 2: Off                                                                                                    |
|     | 3       | LD On Test              | 1: On, 2: Off                                                                                                    |
|     | 4       | LSU Operation           | 1: On, 2: Off                                                                                                    |
| 2   | 1       | Feed Sensor Test        | Sensor On : FEED SENSOR ON Display                                                                                                    |
|     |         |                         | Sensor Off : FEED SENSOR OFF Display                                                                                                    |
|     | 2       | Exit Sensor Test        | Sensor On : EXIT SENSOR ON Display                                                                                                    |
|     |         |                         | Sensor Off : EXIT SENSOR OFF Display                                                                                                    |
|     | 3       | Cover Sensor Test       | Sensor On : COVER SENSOR ON Display                                                                                                    |
|     |         |                         | Sensor Off : COVER SENSOR OFF Display                                                                                                    |
|     | 4       | 1'st CAST Empty Test    | Sensor On : 1'st PAPER Empty Display                                                                                                    |
|     |         |                         | Sensor Off: 1'st PAPER No Empty Display                                                                                                    |
|     | 5       | MP Empty Sen Test       | Sensor On : MP PAPER Empty Display                                                                                                    |
|     |         |                         | Sensor Off : MP PAPER No Empty Display                                                                                                    |
|     | 6       | BIN FULL Sen TEST       | Sensor On : BIN FULL SEN ON Display                                                                                                    |
|     |         |                         | Sensor Off : BIN FULL SEN OFF Display                                                                                                    |
| 3   | 1       | 1'st CAST Solenoid Test | 1: On, 2: Off                                                                                                    |
|     | 2       | MP Solenoid Test        | 1: On, 2: Off                                                                                                    |
|     | 3       | Duplex Solenoid Test    | 1: On, 2: Off                                                                                                    |
| 4   | 1       | MHV Test                | 1: On, 2: Off (-1450v)                                                                                                    |
|     | 2       | DevBias Test            | 1: On, 2: Off (-450v)                                                                                                    |
|     | 3       | THV EN/NEG Test         | 1: On, 2: Off                                                                                                    |
|     | 4       | THV Test                | 1: On, 2: Off (1300v)                                                                                                    |
|     | 5       | THV Trigger Test        | 1: On, 2: Off                                                                                                    |
| 5   | 1       | All Function Test       | For SMD Test, Push up key : Next function<br>All Function : No.0~4                                                                                    |

### **4-5-3 ENGINE PRINT**

When the function is on, sentence to explain the condition of engine is printed in the below section of the printing output. It is needed in the development progress. Service person doesn't need to use it.

# 4-6 Troubleshooting

# 4-6-1 Scanner

# 4-6-1-1 COPY

| PROBLEM                 | ITEMS TO BE CHECKED.                                                     | HOW TO SOLVE                                                                                                    |
|-------------------------|--------------------------------------------------------------------------|----------------------------------------------------------------------------------------------------|
| White copy              | Check the Scan-Cover open.                                               | Room light can transit a thin original.                                                                                               |
|                         | Check shading profile.                                                   | Remake shading profile in the tech mode.                                                                                              |
|                         | <ul> <li>Check white/black reference voltage in<br/>Main PBA.</li> </ul> | • Replace U16 if it is defective.<br>- U16-97 = 2.5V - U16-98 = 3.3V<br>- U16-99 = 1.5V                                               |
|                         | Check turning the CCD Lamp on when operating.                            | <ul> <li>If the CCD is defective, replace it.</li> <li>CN3-19 is 5.8V when white original copying for R, B and 3.5V for G.</li> </ul> |
| Black copy              | Check the CCD problem in Main PBA.                                       | Check the CCD harness contact.                                                                                                    |
|                         | Check shading profile.                                                   | Remake shading profile in the tech mode.                                                                                              |
|                         | Check the CCD problem in Main PBA.                                       | <ul> <li>If the CCD is defective, replace it.</li> <li>Cn3-19 is 7.3V when idle for R, B, and 5V for G.</li> </ul>                    |
| Defective image quality | Check shading profile.                                                   | • Remake shading profile in the tech mode.                                                                                            |
|                         | Check the gap between original and scan-<br>ner glass.                   | • The gap above 0.5mm can cause a blurred image.                                                                                      |
|                         | Check printing quality.                                                  | See "Print" troubleshooting.                                                                                                    |
| Abnormal noise          | Check the Scanner Motor and any mechanical disturbance.                  | • Check the right position of the Scanner<br>Motor, and check the any mechanical dis-<br>turbance in the CCD carriaging part.         |
|                         | Check the Motor Driver in Driver PBA.                                    | <ul> <li>If any driver is defective, replace it.</li> <li>U55-1 or U55-15 = 0V to 24V swing signal when operating.</li> </ul>         |

## 4-6-1-2 PC-Scan

| PROBLEM                              | ITEMS TO BE CHECKED.                                    | HOW TO SOLVE                                                                                                    |
|--------------------------------------|---------------------------------------------------------|----------------------------------------------------------------------------------------------------|
| • Check the printer cable installed. |                                                         | Check correct installation, and use stan-<br>dard IEEE1284 cable.                                                                                                    |
|                                      | Check how TWAIN driver is installed.                    | <ul> <li>Remove any other scanner driver.</li> <li>Reboot after reinstallation of the TWAIN driver.</li> </ul>                                                                                  |
| Check the printer port(Parallel).    |                                                         | <ul> <li>Check the parallel-port-related items in the<br/>CMOS Setup.</li> <li>As a printer port, Select ECP among<br/>SPP(Normal), ECP, and EPP<br/>modes(increase print-ing speed)</li> </ul> |
|                                      | Check harness contact.                                  | Check CN14 contact in Main PBA                                                                                                    |
|                                      | Check the IEEE1284 signal level.                        | <ul> <li>If any signal level is defective, replace<br/>Driver PBA.</li> <li>U36-66~74 in Main PBA = 0.8V to 2.4V<br/>TTL signal.</li> <li>Otherwise, replace Main PBA.</li> </ul>               |
|                                      | Check the USB signal level.                             | If USB signal level is defective, replace<br>Main PBA.                                                                                                    |
| Defective image<br>Quality           | Check shading profile.                                  | Remake shading profile in the tech mode.                                                                                                    |
|                                      | Check the gap between original and scanner glass.       | • The gap above 0.5mm can cause a blurred image.                                                                                                    |
| Abnormal noise                       | Check the Scanner Motor and any mechanical disturbance. | • Check the right position of the Scanner<br>Motor, and check the any mechanical dis-<br>turbance in the CCD carriaging part.                                                                   |
|                                      | • Check the motor driver in Driver PBA.                 | <ul> <li>If any driver is defective, replace it.</li> <li>U55 or U56-1 = 0V to 24V swing signal when operating.</li> </ul>                                                                      |

# 4-6-2 FAX(only SCX-5312F)

## 4-6-2-1 FAX/TELEPHONE Precautions

| PROBLEM                              | ITEMS TO BE CHECKED.                                                                                                    | HOW TO SOLVE                                                                                                    |
|--------------------------------------|----------------------------------------------------------------------------------------------------|----------------------------------------------------------------------------------------------------|
| TEL LINE CANNOT BE<br>ENGAGED        | When you press "OHD" key:                                                                                                    | <ul> <li>a) insert it correctly into the connection<br/>jack called "line".</li> </ul>                                                                                                    |
| (NO DIAL TONE)                       | <ul> <li>a) Check line cord connection.</li> <li>b) Check MAIN LIU harness, and CN1<br/>(LIU PBA).</li> <li>c) Check relay operation of LIU PBA :<br/>Is the control signal of CN20-7(main) low?</li> </ul>                                                                                                    | <ul> <li>b) Replace defective parts.</li> <li>c) Replace main PBA IF the control signal<br/>of CN20-7(main) is high.</li> <li>Replace LIU PBA if high but phone line<br/>cannot be connected.</li> </ul>                                                                                                    |
| Cannot MF dial                       | <ul> <li>Check CN20 (main PBA), MAIN-LIU<br/>harness, and CN1 (LIU PBA)</li> </ul>                                                                                                    | Replace defective parts.                                                                                                    |
| MF dial is possible but not DP dial. | <ul> <li>Check DP control signal of CN20-11 of<br/>MAIN PBA and the circuit around R15. U6<br/>and Q2 of Liu PBA.</li> </ul>                                                                                                    | Replace LIU PBA.                                                                                                    |
| Defective fax transmis-<br>sion      | <ul> <li>Check CN20 (main PBA), MAIN LIU harness, and CN1(LIU PBA).</li> <li>Is the external phone hooked off?</li> <li>Check 'hook off' : Refer to 'TEL LINE CANNOT BE ENGAGED' above.</li> <li>Check the control signals of CN20-11.</li> <li>Check transmission path : Check output of CN20-3.4 and T2-4(LIU PBA).</li> <li>Check reception path : Check output CN1-1 (LIU PBA) and input of CN20-1 (main PBA).</li> </ul> | <ul> <li>Replace defective parts.</li> <li>Replace LIU PBA if low.</li> <li>Refer to 'TEL LINE CANNOT BE<br/>ENGAGED' above.</li> <li>Replace main PBA, if the signals of CN8-<br/>11 (MAIN PBA) is low.</li> <li>Replace main PBA, if abnormal.</li> <li>Replace LIU PBA if CN1-1(LIU PBA) is not<br/>confirmed.</li> <li>Replace main PBA if CN20-1(MAIN PBA)<br/>is not confirmed.</li> </ul> |
| Defective automatic fax reception    | <ul> <li>Is the ring checked?<br/>Check ring pattern at CN1-9 (LIU PBA).</li> <li>Refer to 'Defective Transmission.'</li> </ul>                                                                                                    | <ul> <li>Replace LIU PBA if it cannot be checked.</li> <li>Refer to 'Defective Transmission'.</li> </ul>                                                                                                    |

# 4-6-3 Print Quality

| Error Status                                                                                               | Check                                                                                                    | Solution                                                                                                    |
|----------------------------------------------------------------------------------------------------|----------------------------------------------------------------------------------------------------|----------------------------------------------------------------------------------------------------|
| Vertical black line and                                                                                    | 1. Bad blade of Toner cartridge                                                                                                    | 1. Change Toner cartridge                                                                                                    |
| band                                                                                                    | 2. LSU                                                                                                    | 2. Replace LSU                                                                                                    |
| Digital P inter<br>Digital P inter<br>Digital P inter<br>Digital P inter<br>Digital P inter                |                                                                                                    |                                                                                                    |
| Vertical white line                                                                                        | 1. LSU window contamination                                                                                                    | 1. Clean LSU window                                                                                                    |
| Digital Printer<br>Digital Printer<br>Digital Printer<br>Digital Printer<br>Digital Printer                | 2. Toner cartridge                                                                                                    | 2. If not LSU, change Toner cartridge.                                                                                                    |
| No image                                                                                                   | <ol> <li>Seal tape is removed?</li> <li>GND OPC is well grounded?</li> <li>LSU running well?</li> <li>Biss voltage is normal?</li> <li>Lower toner?</li> <li>Is there video data from Main PBA</li> </ol>                                             | <ol> <li>Removing seal tipe</li> <li>Measure the resistance between frame<br/>ground and the ground spring attached<br/>frame. Confirm stable ground. Unless bad<br/>ground, detach cabinet, check where is<br/>bad point</li> <li>Adjust LSU or replace it</li> <li>Normal Dev bias = -350V</li> <li>Shake toner cartridge and print. If a liitke<br/>good, toner is empty</li> <li>Test engine test pattern , replace Main<br/>PBA</li> </ol> |
| Light image<br>Digital Printer<br>Digital Printer<br>Digital Printer<br>Digital Printer<br>Digital Printer | <ol> <li>Check seal tape removing</li> <li>LSU light power normal?</li> <li>Enough toner?</li> <li>High charger voltage?</li> <li>Lower bias voltage</li> <li>Contamination of high voltage contact.</li> <li>Transfer volatge and roller.</li> </ol> | <ol> <li>Check and remove tape</li> <li>LSU light power check is difficult.<br/>Compare with new one and check.</li> <li>Check toner and developer counter</li> <li>4~5. Measure all high voltage output.</li> <li>Leakage toner cause bad contact and<br/>increase contact resistance. Clean contami-<br/>nated area.</li> </ol>                                                                                                    |
| Dark image                                                                                                 | <ol> <li>LSU light power normal?</li> <li>Bias voltage output is high?</li> <li>Video data is always supplied?</li> </ol>                                                                                                    | <ol> <li>Check the rated level and replace.</li> <li>Set to power rating.</li> <li>Replace defected board.</li> </ol>                                                                                                    |

| Error Status                                                                                              | Check                                                                                                    | Solution                                                                                                    |
|----------------------------------------------------------------------------------------------------|----------------------------------------------------------------------------------------------------|----------------------------------------------------------------------------------------------------|
| Background<br>Digital Printer<br>Digital Printer<br>Digital Printer<br>Digital Printer<br>Digital Printer | <ol> <li>High voltage output is normal?</li> <li>C/R of Toner cartridge is contaminated?</li> </ol>                                                    | <ol> <li>Adjust to the rated status.</li> <li>Replace Toner cartridge.</li> </ol>                                                                                                    |
| Ghost<br>Digital Printer<br>Digital Printer<br>Digital Printer                                            | <ol> <li>High voltage output.</li> <li>Pre-Transfer Lamp.</li> <li>Bad high voltage contact.</li> </ol>                                                | <ol> <li>Check every high voltage.</li> <li>Check the turn-on PTL, LED crash.</li> <li>Clean the inside machine or replace toner<br/>cartridge.</li> </ol>                                                                                                    |
| Stains on back of<br>paper                                                                                | <ol> <li>Contamination of transfer roller.</li> <li>Stains of paper path.</li> <li>Pressure roller's contamination.</li> </ol>                         | <ol> <li>Clean the transfer roller with vaccum<br/>cleaner.</li> <li>Clean the area of paper path with cloth or<br/>air cleaner.</li> <li>Remove fuser and replace it.</li> </ol>                                                                                                    |
| Poor Fusing                                                                                               | <ol> <li>Use recommended paper?</li> <li>Check fusing temperature.</li> <li>The machine was under the low tempera<br/>ture for a long time?</li> </ol> | <ol> <li>Should use recommended paper.</li> <li>Check engine controller board.         If you have not thermometer, measure the thermistor voltage to CPU, If 2.3V±5% in printing CPU works well. Then, disassemble fuser and check the thermistor contact and thermistor.     </li> <li>Re-check after putting the machine in the warm place for certain period.</li> </ol> |
| Partial blank image<br>(not periodic)                                                                     | 1. Toner is low?<br>2. The toner cartridge is out of position?                                                                                         | <ol> <li>Replace Toner cartridge.</li> <li>Checkand adjust.</li> </ol>                                                                                                    |

| Error Status         | Check                                                                      | Solution                                                                                                    |  |
|----------------------|----------------------------------------------------------------------------|----------------------------------------------------------------------------------------------------|--|
| Partial blank image  | 1. Develope roller scar or particle.         1~2. Replace toner cartridge. |                                                                                                    |  |
| (periodic)           | 2. Scar or particle. (94 mm)                                               | 2. Depless transfer roller                                                                                       |  |
|                      | (47 mm)                                                                    | 3. Replace transfer roller.                                                                                      |  |
|                      |                                                                            |                                                                                                    |  |
| Different image den- | 1. Charge roller's pressure force unbalance                                | 1~2. Change toner cartridge                                                                                      |  |
| (left and right)     | blade's pressure force unbalance                                           |                                                                                                    |  |
|                      | 3. Transfer roller's pressure force unbalance                              | 3. Check left and right spring of transfer roller<br>and the spring pressing the developer<br>inside the machine |  |
| Digital Printer      | or each side                                                               |                                                                                                    |  |
| Digital Printer      |                                                                            |                                                                                                    |  |
| Digital Printer      |                                                                            |                                                                                                    |  |
| Digital Printer      |                                                                            |                                                                                                    |  |
| Digital Printer      |                                                                            |                                                                                                    |  |
|                      |                                                                            |                                                                                                    |  |
| Horizonral band      | 1. Unstable high voltage contact                                           | 1. Clean each contact and check good con-<br>tact                                                                |  |
| Digital Printer      | 2. Charge roller's contamination                                           | 2. Clean charge roller                                                                                           |  |
| Digital Printer      | 3. Contamination of heat roller                                            | 3. Replace fuser unit                                                                                            |  |
| Digital Printer      | 4. Malfunction of LSU                                                      | 4. Check Main PBA.                                                                                               |  |
| Digital Printer      |                                                                            |                                                                                                    |  |
| Digital Printer      |                                                                            |                                                                                                    |  |
|                      |                                                                            |                                                                                                    |  |
|                      |                                                                            |                                                                                                    |  |

# Abnormal Image Printing and Defective Roller

If abnormal image prints periodically, check the parts shown below.

| NO | Roller          | Abnormal image period | Kind of abnormal image                  |
|----|-----------------|-----------------------|-----------------------------------------|
| 1  | OPC Drum        | 94.3 mm               | White spot. Black spot                  |
| 2  | Charge Roller   | 37.7 mm               | White spot. Black spot                  |
| 3  | Supply Roller   | 35.8 mm               | Horizontal dark band                    |
| 4  | Develope Roller | 44.8 mm               | Horizontal dark band                    |
| 5  | Transfer Roller | 57.8 mm               | Black side contamination/transfer fault |
| 6  | Heat Roller     | 82.5 mm               | Black spot, White spot                  |
| 7  | Pressure Roller | 69.1 mm               | Black side contamination                |

### No Image

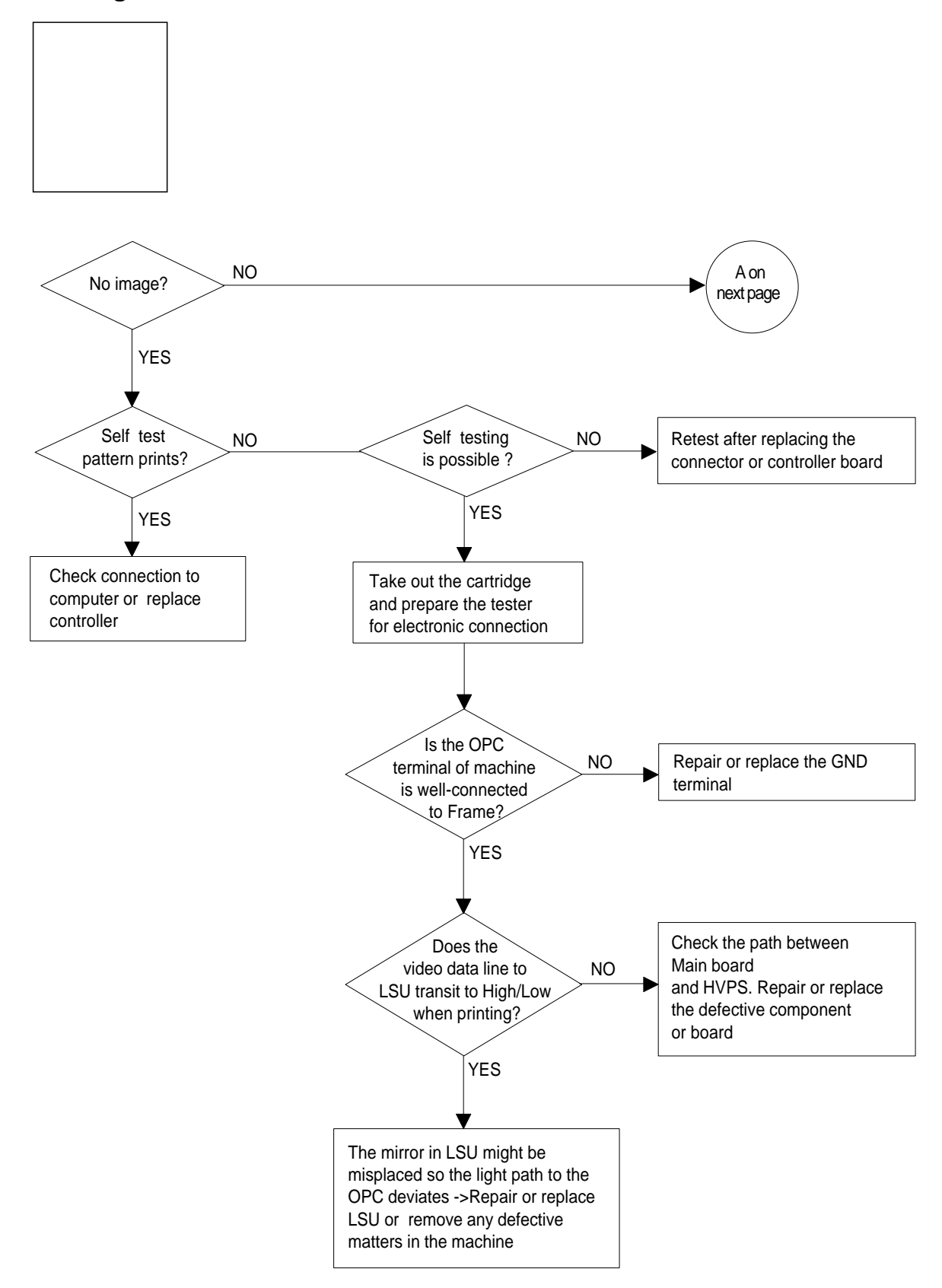

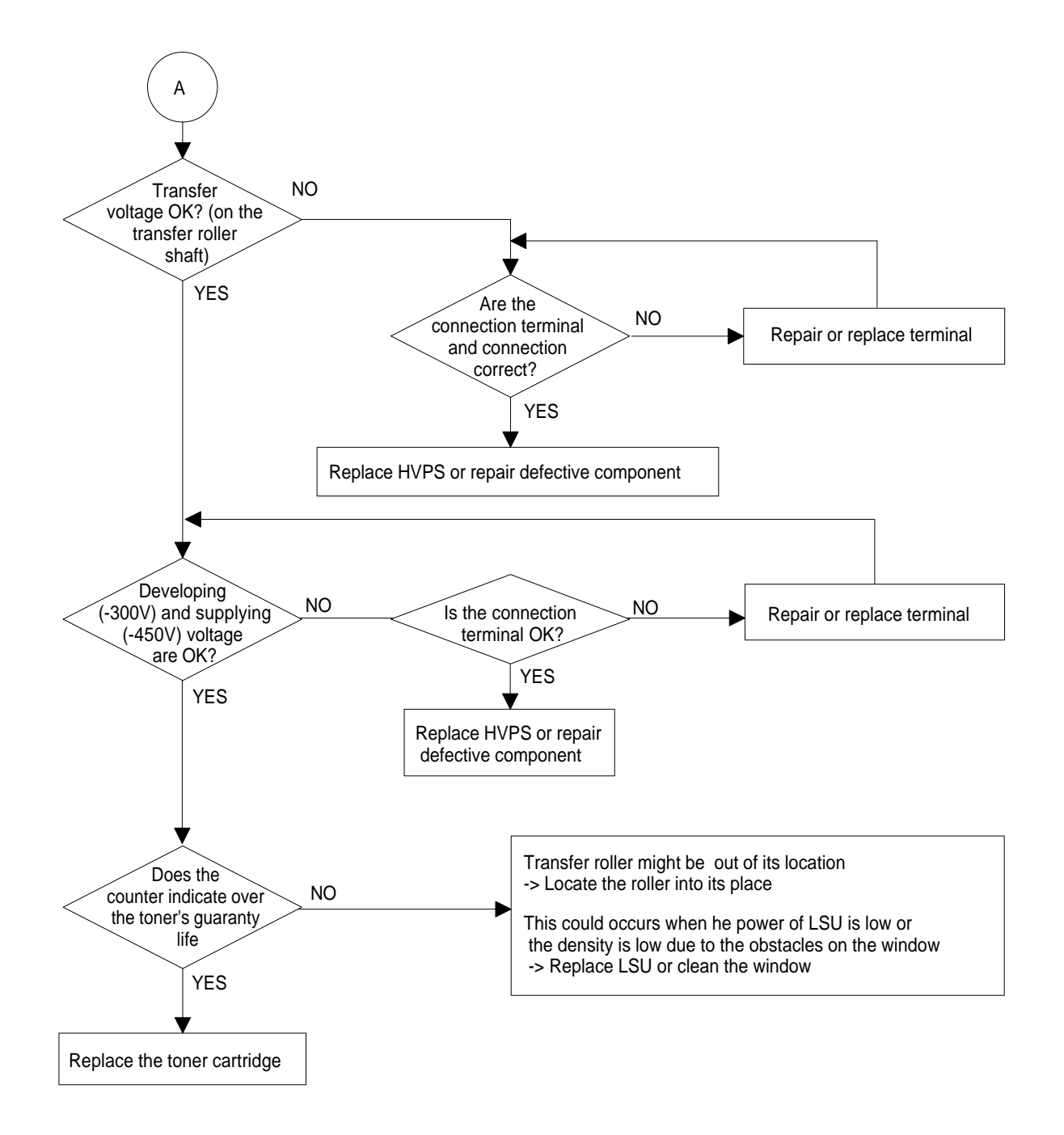

### **All Black**

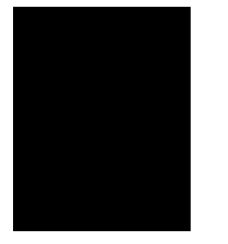

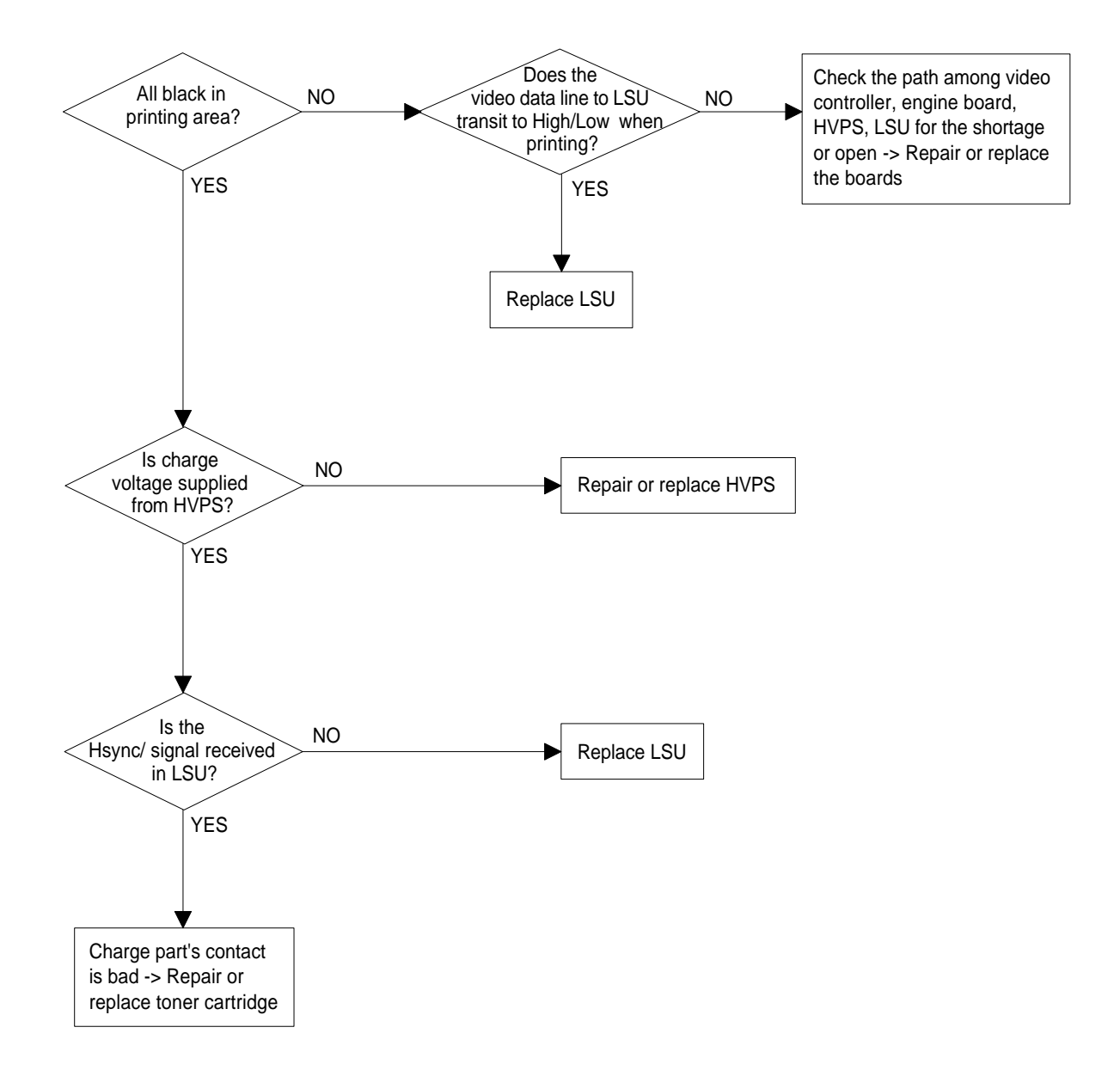

# Vertical White Line (Band)

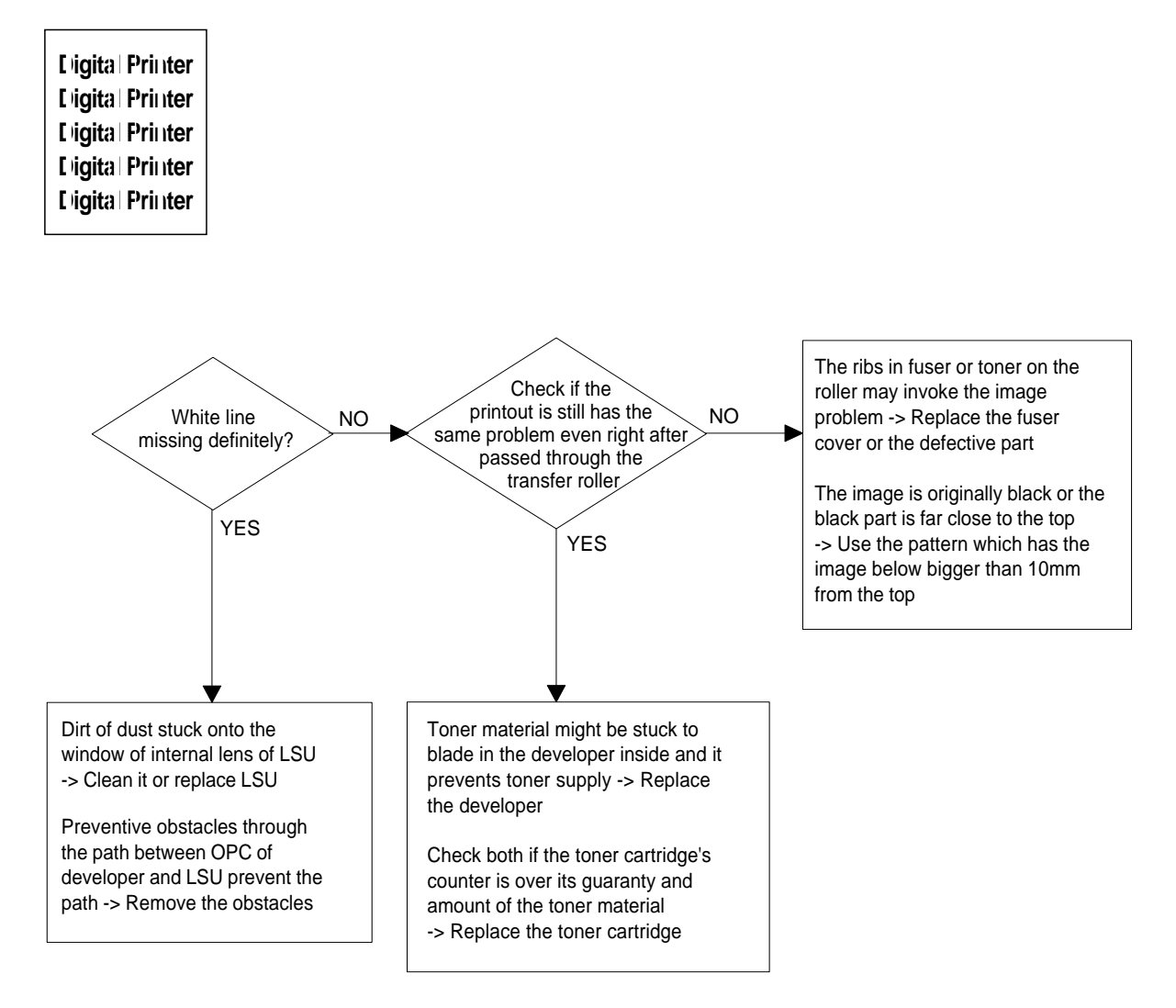

## Dark Image

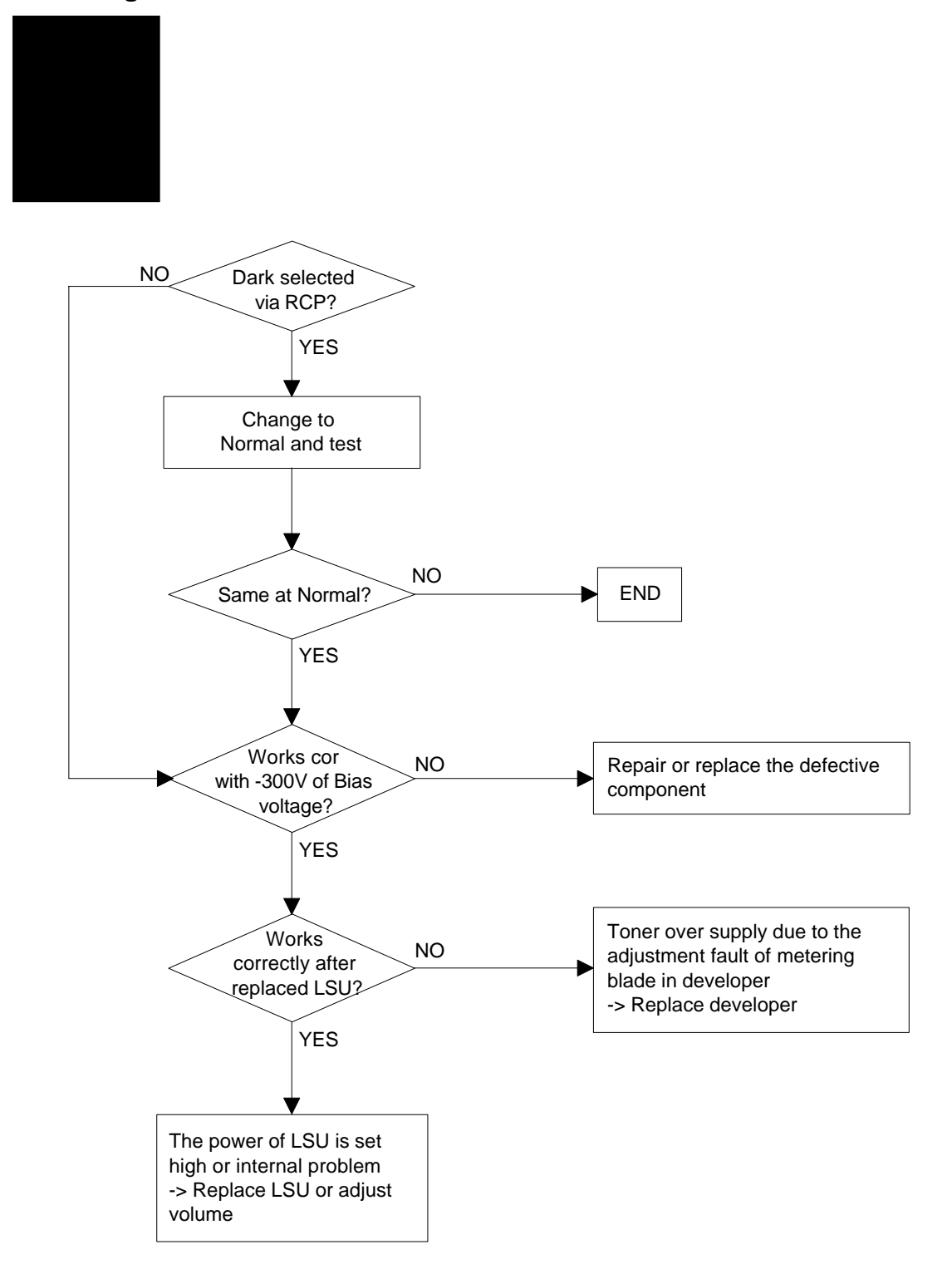

# Background

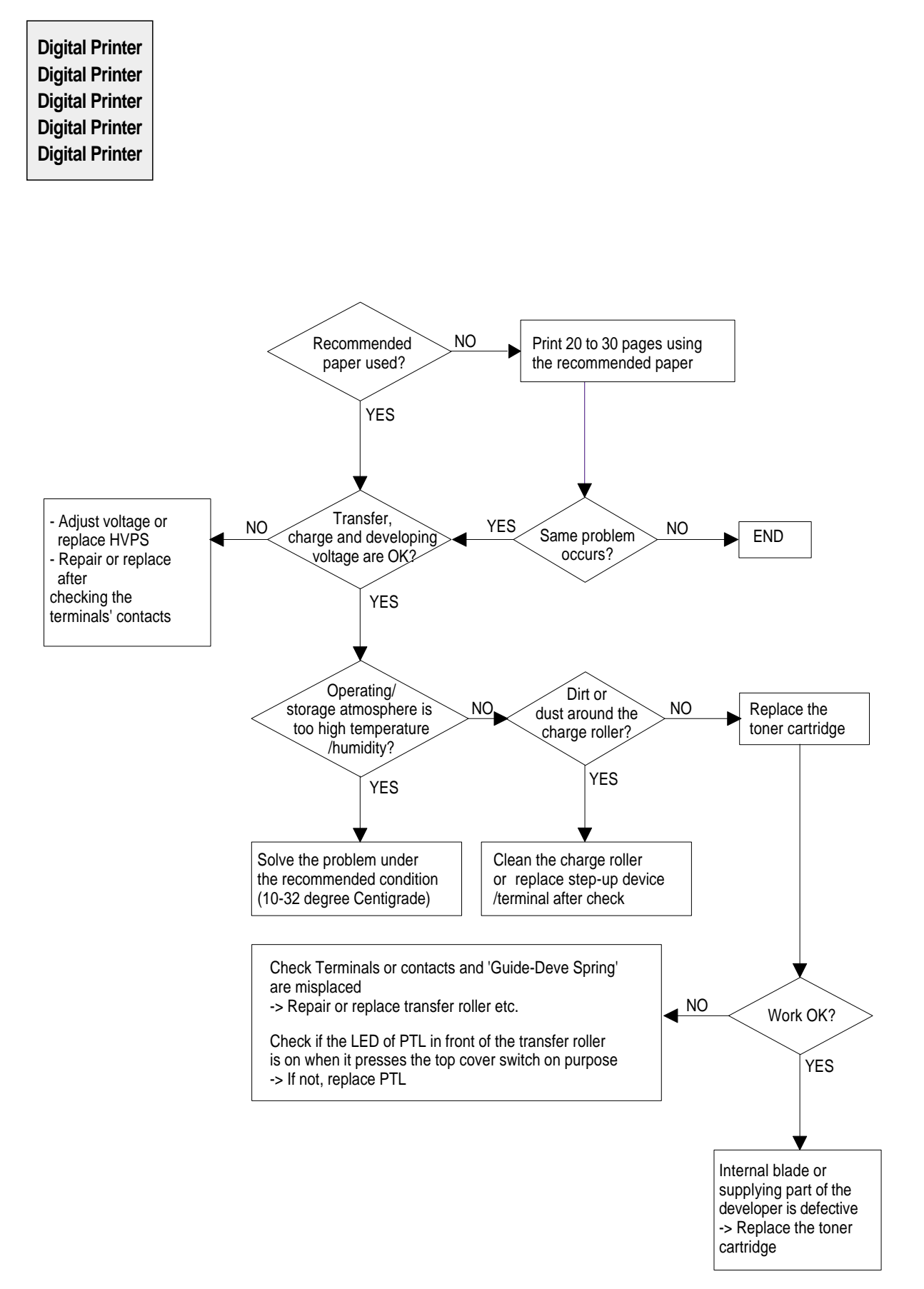

## Ghost

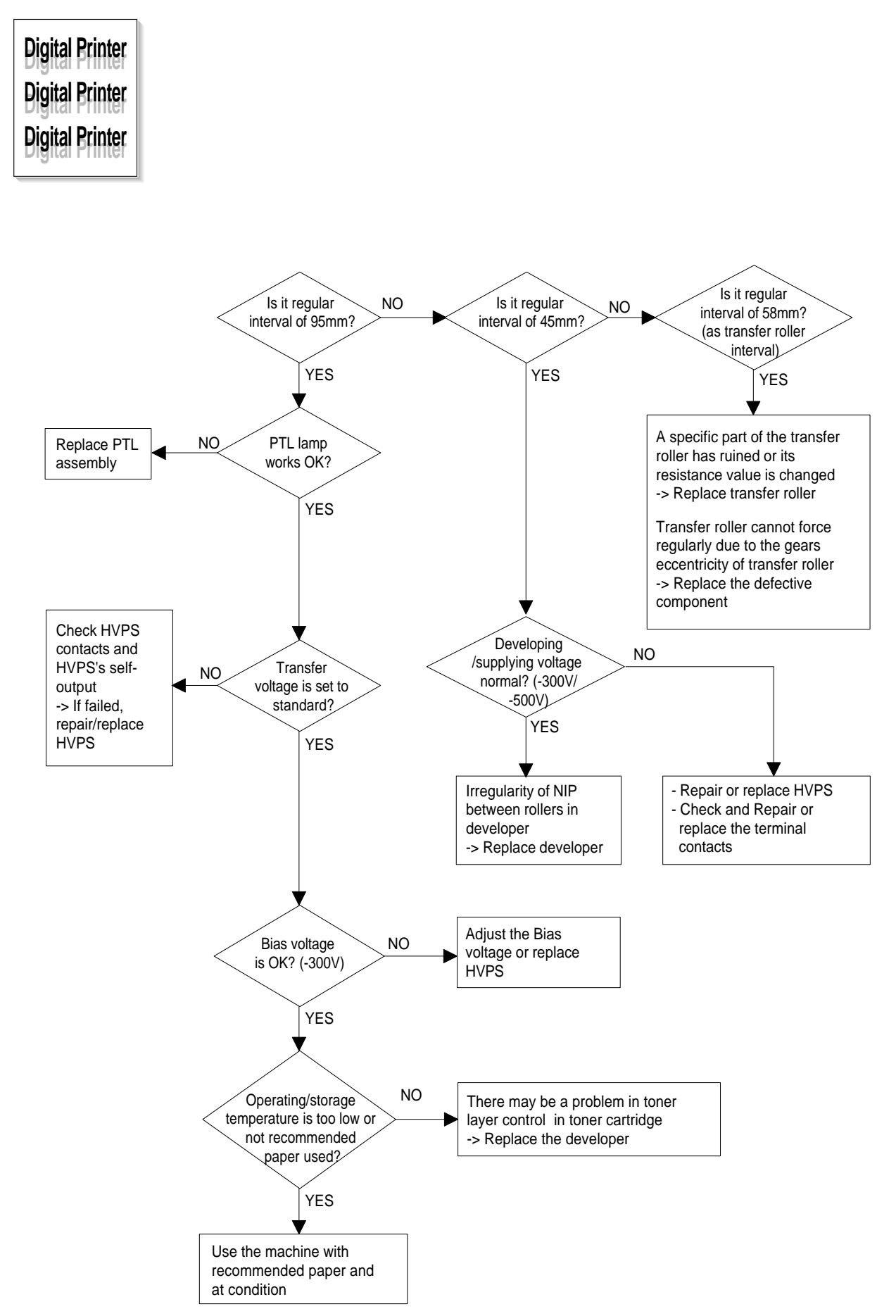

# **Black Spot**

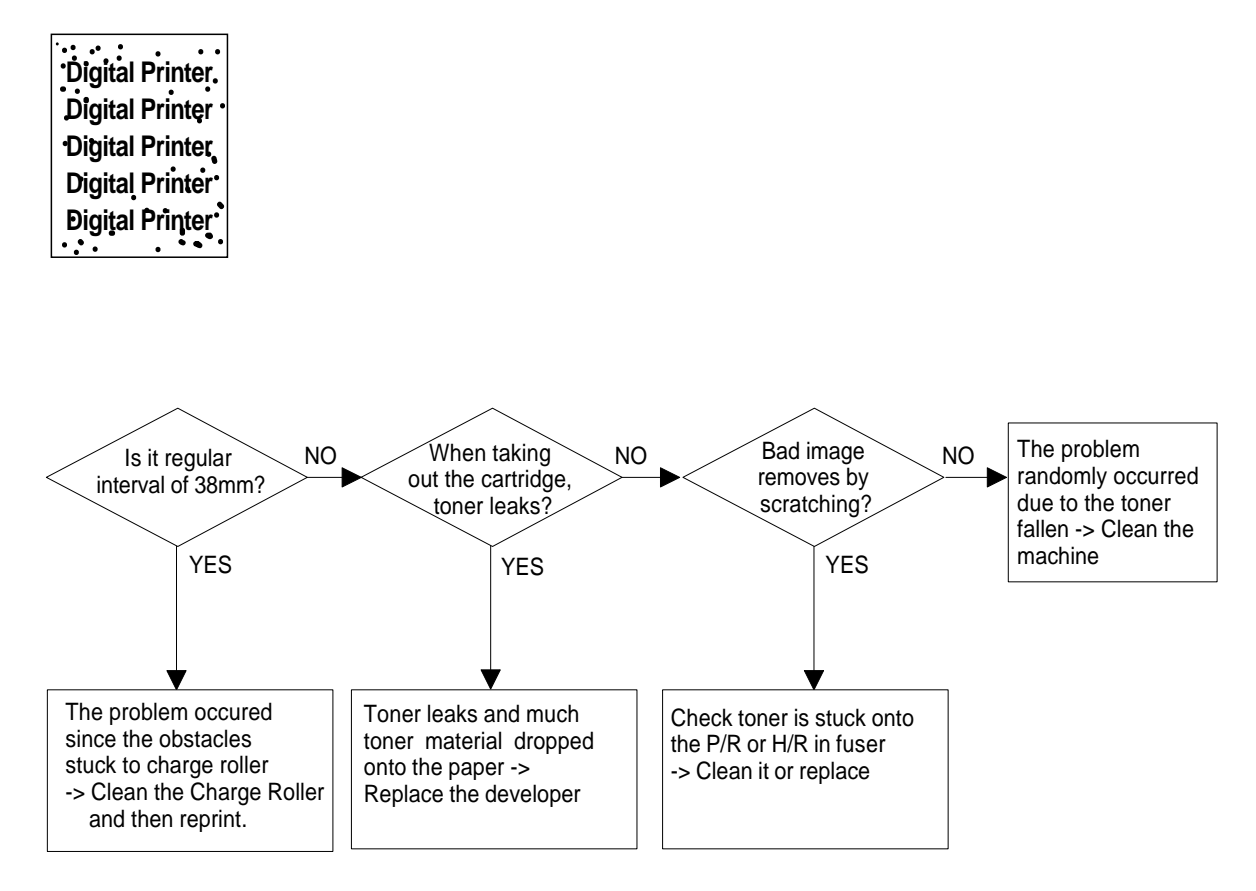

# **Horizontal Band**

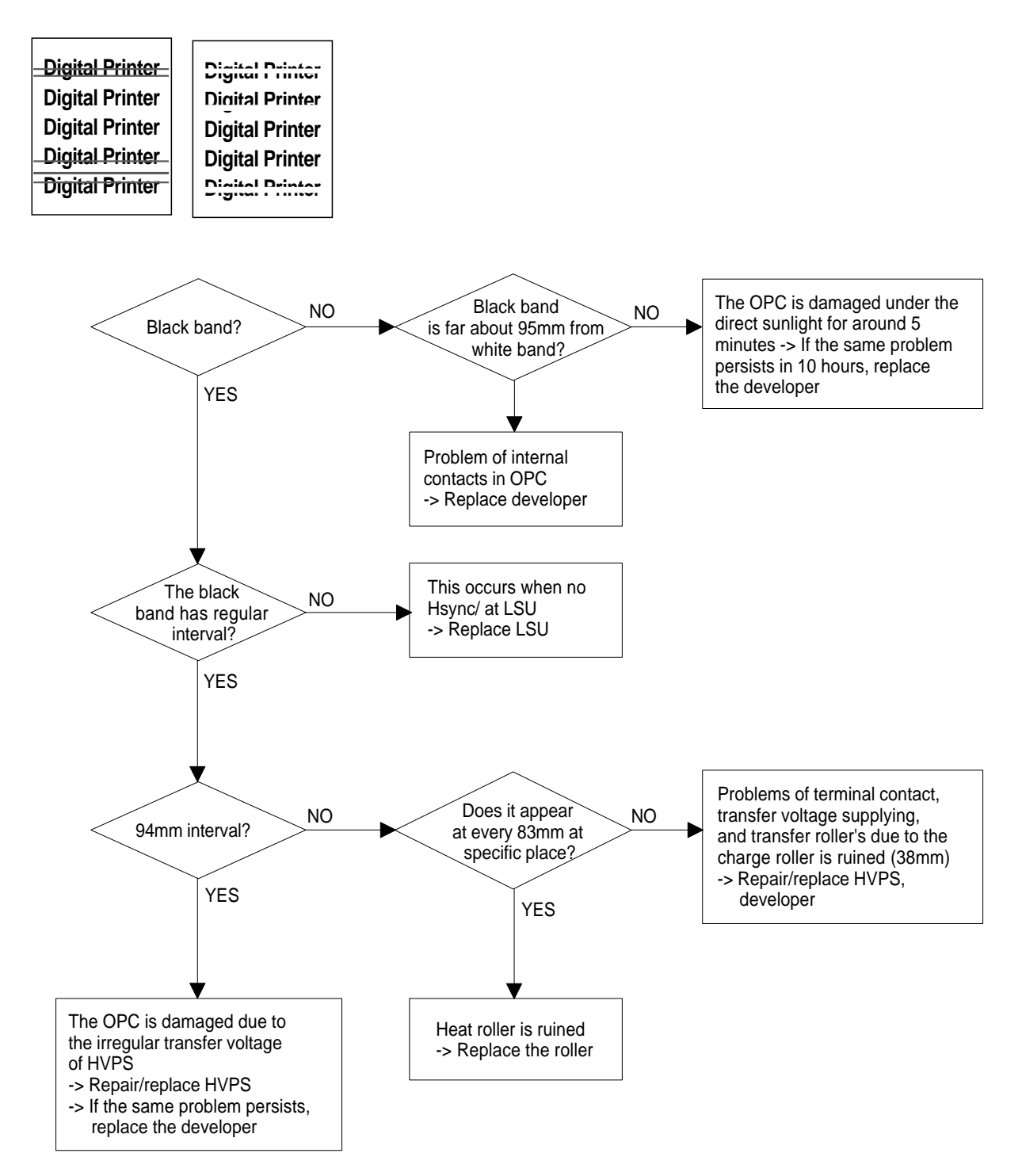

# **Irregular Density**

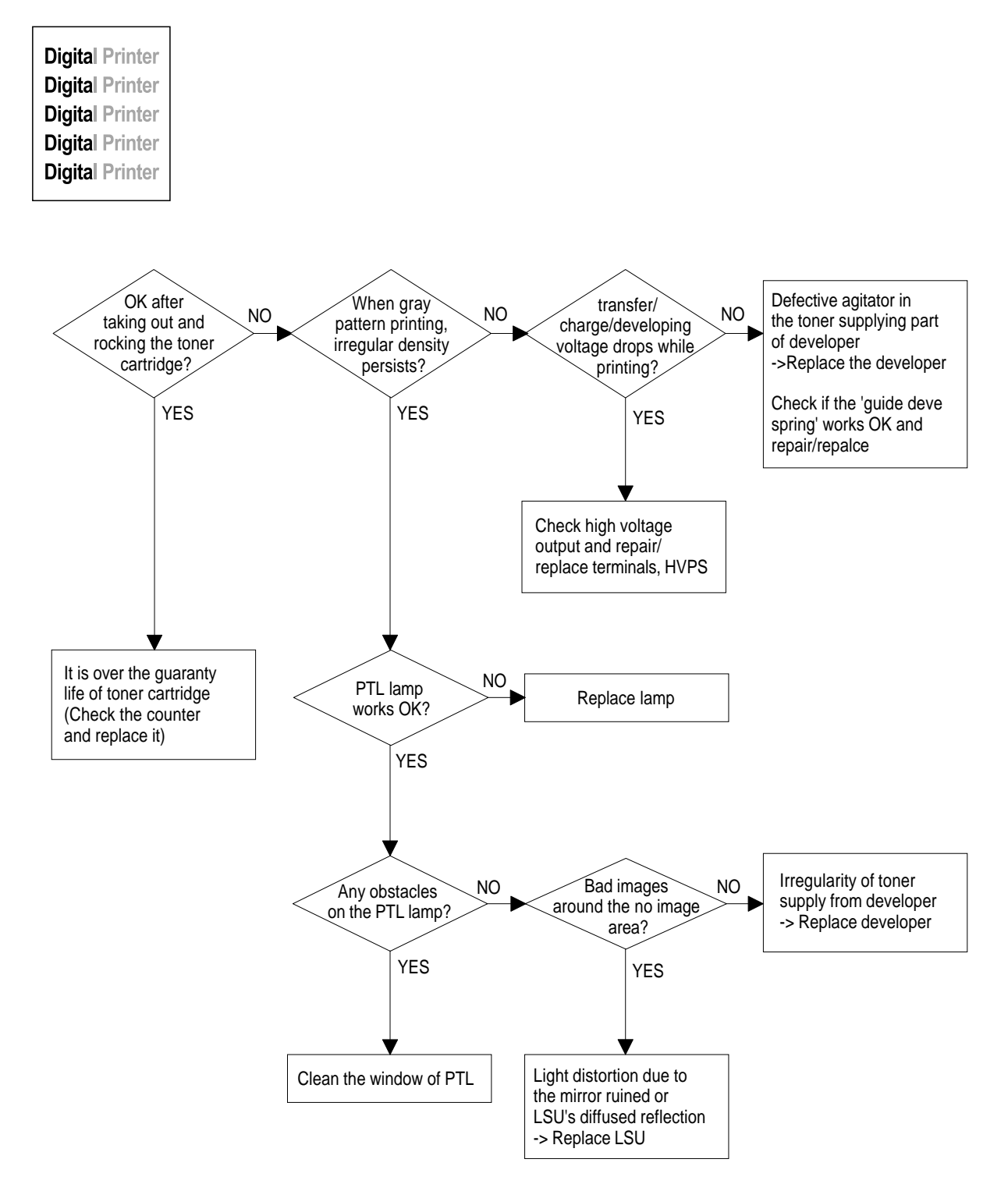

## White Spot

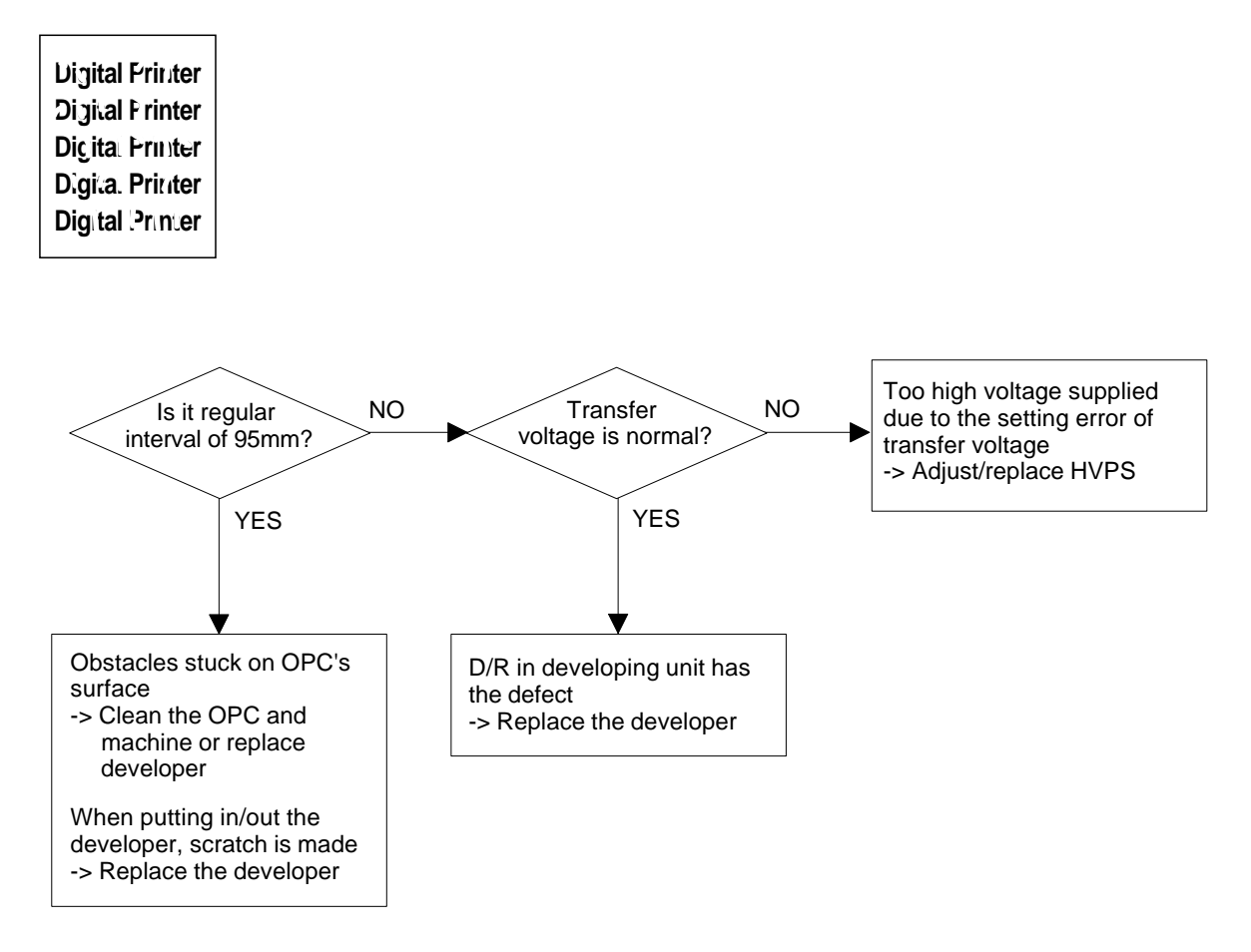

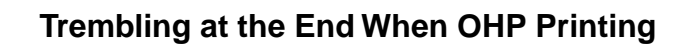

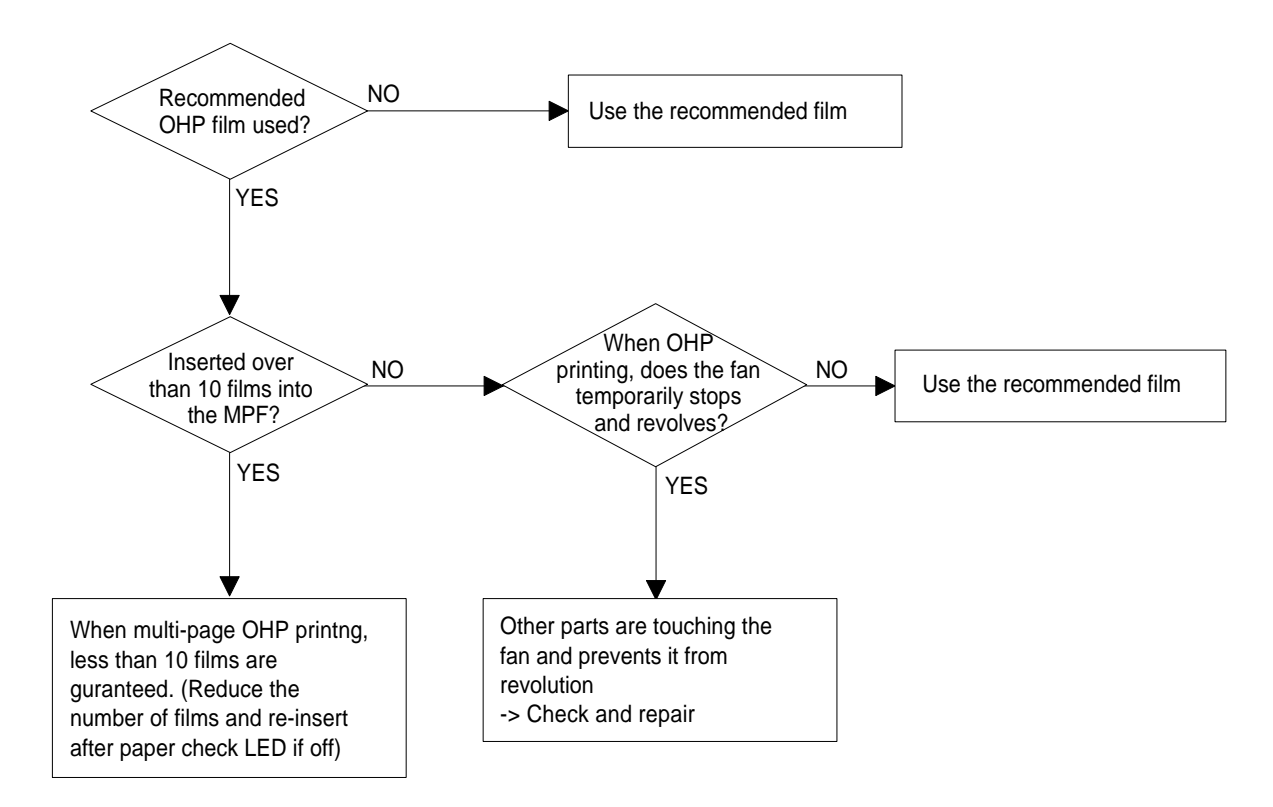

## **Poor Fusing Grade**

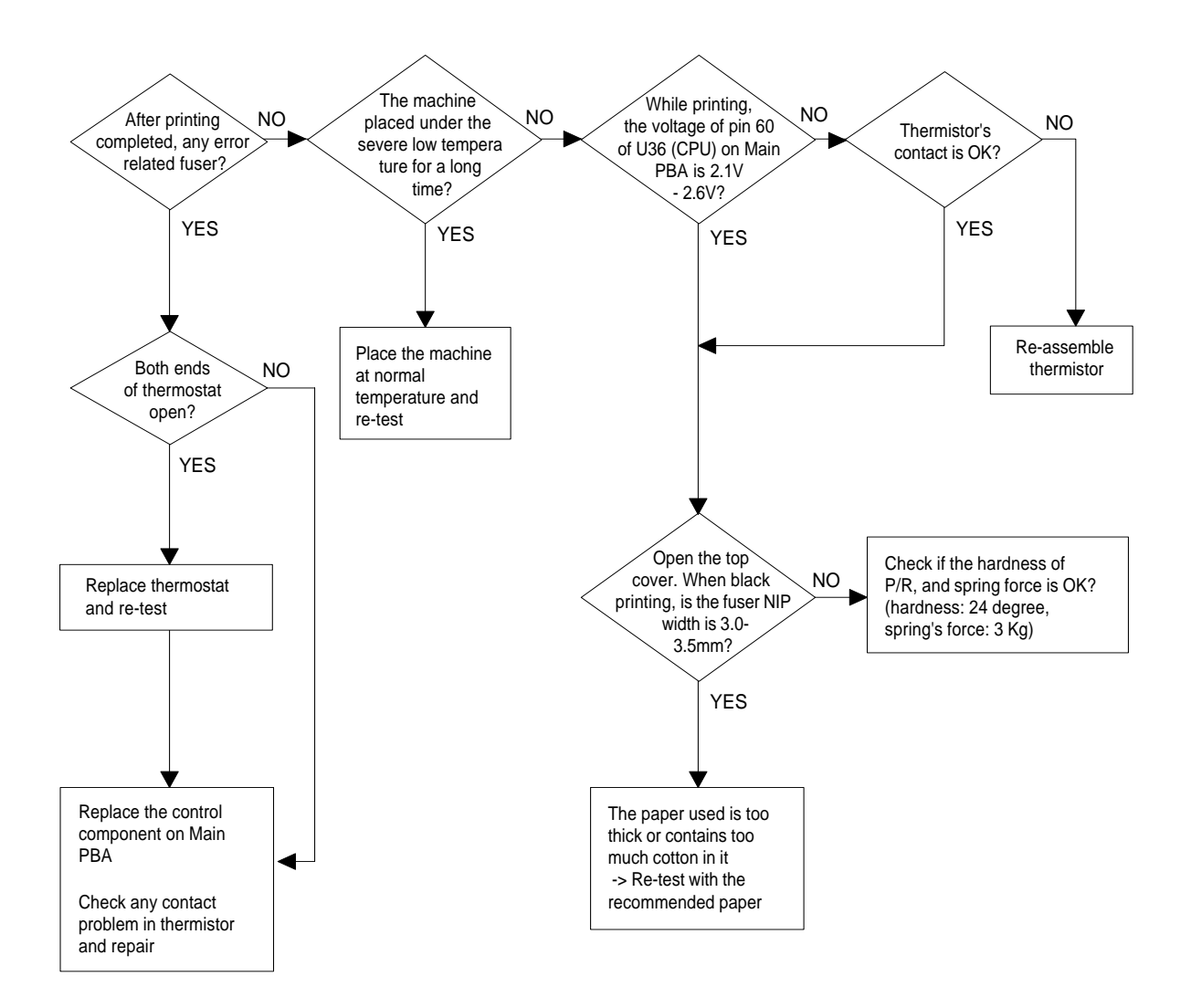

# 4-6-4 Malfunction

| Error Status | Check                                                                                                    | Solution                                                                                                    |
|--------------|----------------------------------------------------------------------------------------------------|----------------------------------------------------------------------------------------------------|
| No power     | <ol> <li>Check power is supplying</li> <li>Check fuse F1 open</li> </ol>                                                                                                    | <ol> <li>If supplying power differs from machine's power rat-<br/>ing, replace the machine.</li> <li>Replace it.</li> </ol>                                                                                                    |
| Fuser Error  | <ol> <li>Thermostat open</li> <li>AC wire open</li> <li>Thermistor wire open</li> <li>Main PBA</li> </ol>                                                                                                    | <ol> <li>Detach AC connector and measure the resistane<br/>between pin 1 and 2. If it is megohm, thermostat is<br/>open, Replace it.</li> <li>Check bad connector contact or wire is cut.</li> <li>Check thermistor wire and its connection.</li> <li>Replace Main PBA</li> </ol>                                                                                                    |
| Cover open   | <ol> <li>When close Side cover, check the lever is<br/>pressed</li> <li>Micro switch's contact</li> <li>CPU and related circuit</li> </ol>                                                                                                    | 1. Open Side cover and press the lever with pen. If<br>Controller detects cover close, there is some mechan-<br>ical trouble in Side cover and lever's assembly. If not<br>so there is electrical problem.                                                                                                    |
| Jam 0        | <ul> <li>Check where Jam 0 happens</li> <li>Paper is not picked up</li> <li>Paper is located in feed sensor</li> <li>Happened when inserting specific papers such as envelope into the MPF (Multipurpose Paper Feeder)?</li> <li>Happened when inserting specific papers such as envelope into the Manual Feeder?</li> <li>Is the Stacker Extender is folded out?</li> <li>Does not the Guide Adjust distort the papers</li> </ul> | <ol> <li>Check whether solenoid is working or not by using<br/>Engine test mode</li> <li>Check feed sensor malfunction.</li> <li>Re-try inserting a fewer papers.</li> <li>fan the papers and align</li> <li>take out the loaded papers and insert<br/>them reverse direction</li> <li>Take out the loaded papers and insert them reverse<br/>direction</li> <li>Take out the loaded papers and insert them reverse<br/>direction</li> <li>when loading, tap the papers until paper detect<br/>sensor senses loading</li> <li>When using long papers, use the Stacker Extender</li> <li>Adjust Guide to fit the paper width</li> </ol> |
| Jam 1        | Paper is stopped in just after of fuser unit.                                                                                                    | <ol> <li>It is mostly resulted from double feeding. Check<br/>paper is well stocked in feeder.</li> <li>Check feed actuator position and actuator's operat-<br/>ing. There may be stiff movind or double reflection. If<br/>not so, check the operation of feed sensor by Engine<br/>test mode.</li> <li>Check exit lever operation. Remore jam and check<br/>actuator moving by hand. If actuator is too stiff, paper<br/>is wrapped around the heat roller. Remove obstacles<br/>or replace.</li> </ol>                                                                                                    |
| Jam 2        | Check where Jam 2 happens<br>1. Paper is curled and cannot exit.<br>2. Paper is curled in the exit cover?.                                                                                                    | <ol> <li>Remove paper using pinset or some tool and watch if<br/>separate claws have any troble. Clean around fuser.</li> <li>Check locking works wells. Watch whether the ribs of<br/>exit cover hace any burr or resisitive edge. If they do,<br/>remove obstacles or replace.</li> </ol>                                                                                                    |

| Error Status                  | Check                                                                                                    | Solution                                                                                                    |
|-------------------------------|----------------------------------------------------------------------------------------------------|----------------------------------------------------------------------------------------------------|
| Jam 2 at<br>face-down<br>tray | <ol> <li>Then paper is not drawn in because of the<br/>stack of papers in the Out tray.</li> <li>Does it curl while coming out?</li> </ol>     | <ol> <li>Load recommended quantity of papers</li> <li>Open the Cover Front and check whether roller or<br/>spring, which are related to paper out, is not out of posi-<br/>tion. If so, re-locate or replace.</li> </ol>                                                                                                    |
| Clutch error                  | <ol> <li>Check the spring of solenoid</li> <li>Check the armature assembly/cushion</li> <li>Electrical check</li> </ol>                        | <ol> <li>Check whether the spring is expanded or not.</li> <li>Check armature is well installed. It may be unstable<br/>assemble.</li> <li>Remove the Main PBA.</li> </ol>                                                                                                    |
| High volt-<br>age error       | <ol> <li>Check the terminal output voltage</li> <li>Check HVPS</li> </ol>                                                                      | <ol> <li>Remove the Toner cartridge and open the cover and<br/>press cover open switch lever and measure the voltage<br/>with high voltage probe and sending printing data. If the<br/>voltage is normal, change the toner cartridge.</li> <li>Disassemble the left side cover, and check HV of the sol-<br/>der side of HVPS and change it.</li> </ol> |
| Feeding<br>obstacles          | Does the Plate-knockup prevent the paper loading?                                                                                              | MPF :<br>Turn the power off and on. Open and close the Side cover<br>to return to the original state.<br>Cassette :<br>Adjust Guide to fit the paper width.                                                                                                    |
| Skew                          | Is the Guide adjust set to the paper width?                                                                                                    | Fit the paper width using the Guide adjust.                                                                                                    |
| Stacking                      | <ol> <li>Took out the Stacker extender to support long<br/>papers?</li> <li>Stacked too many papers more than Stacker<br/>can hold?</li> </ol> | <ol> <li>Use extender as per the paper length.</li> <li>The Face-up stacker normally can hold 100 pages when<br/>using 75g/m2, however, stacking capacity can be lowered<br/>depending on the type of papers.</li> </ol>                                                                                                    |
| Engine<br>Error               | Check CBF Harness_CN7.<br>(Main PBA to LSU)                                                                                                    | Refer to troubleshooring "ENGINE ERROR".                                                                                                    |
| Document<br>Jam               | Document is not picked up(in ADF).                                                                                                    | <ol> <li>Check document is well stocked in ADF.</li> <li>Check whether document was been fastened together<br/>by staple or clip.</li> <li>Load recommended quantity of papers.</li> </ol>                                                                                                    |
|                               | Document is stopped after it has fed into the ADF.                                                                                             | <ol> <li>Check whether the Reg. sensor is working or not.</li> <li>Check whether the Feed Roller is working or not.</li> </ol>                                                                                                    |
|                               | Does it curl while coming out?                                                                                                    | <ol> <li>Check the Open Cover whether there are bosses.</li> <li>Check the ADF ass'y is well assemble.</li> </ol>                                                                                                    |

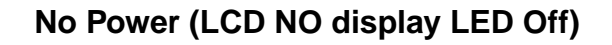

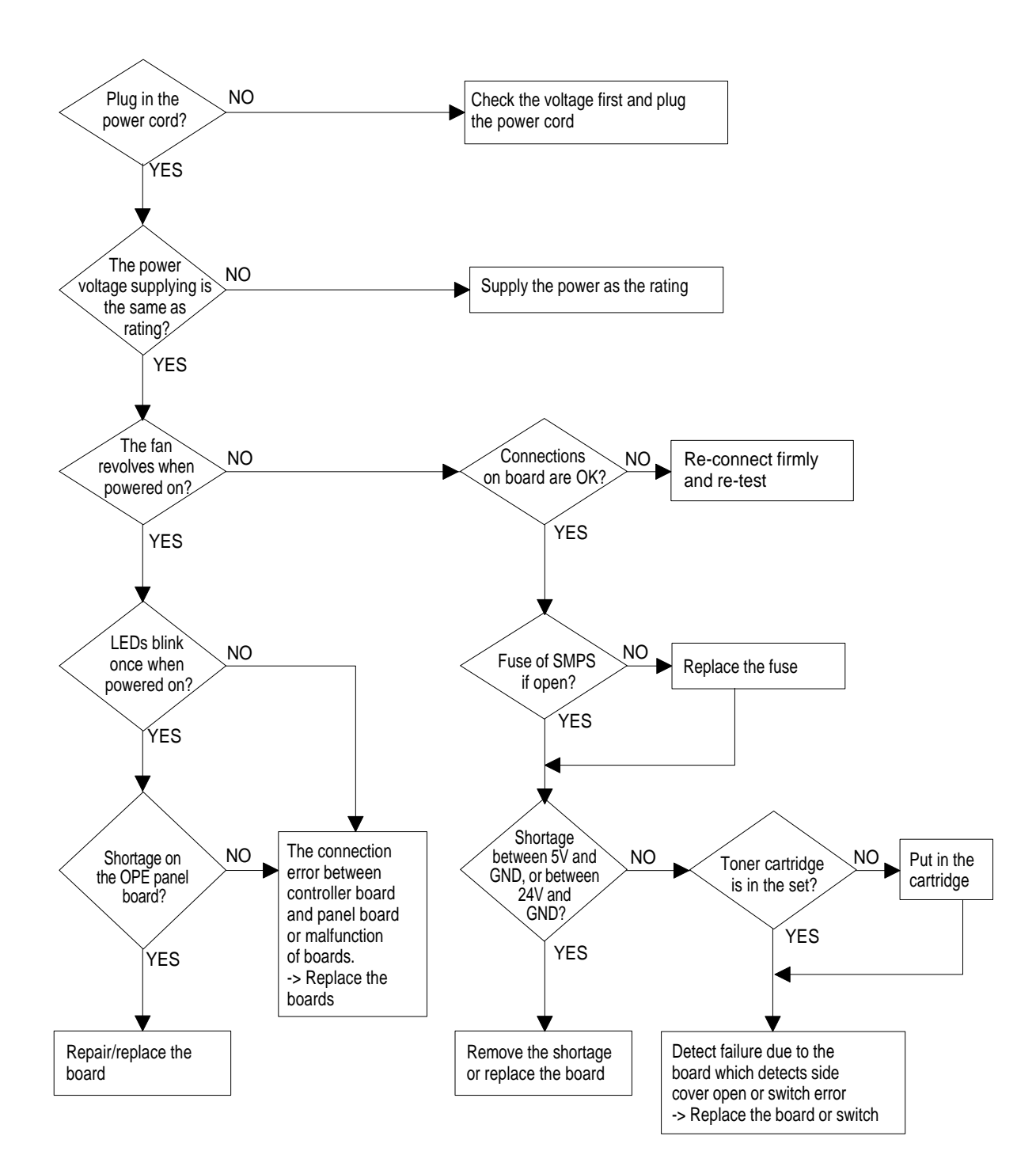

## **Fuser Error**

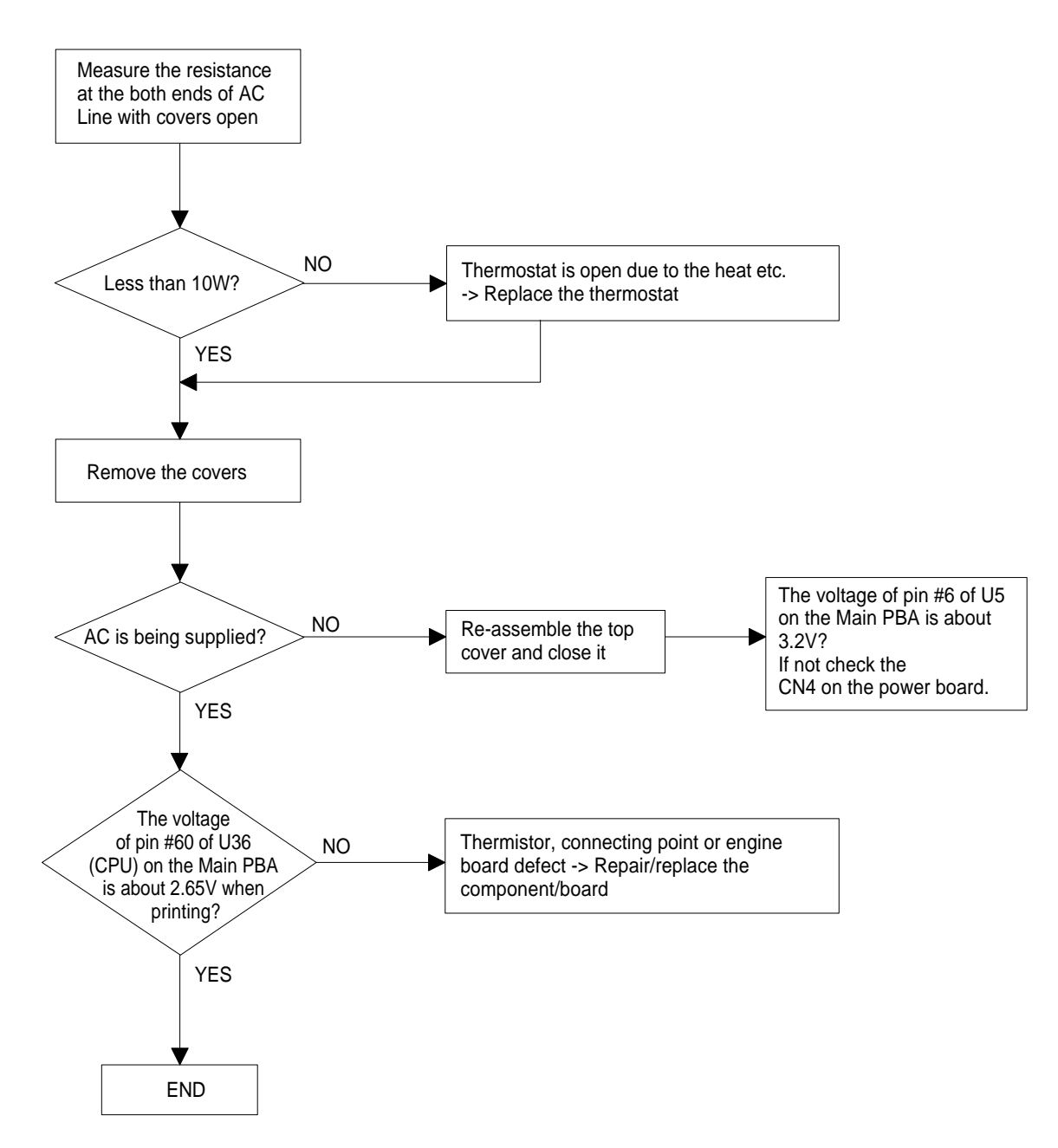

# Paper Jam (Mis-Feeding)

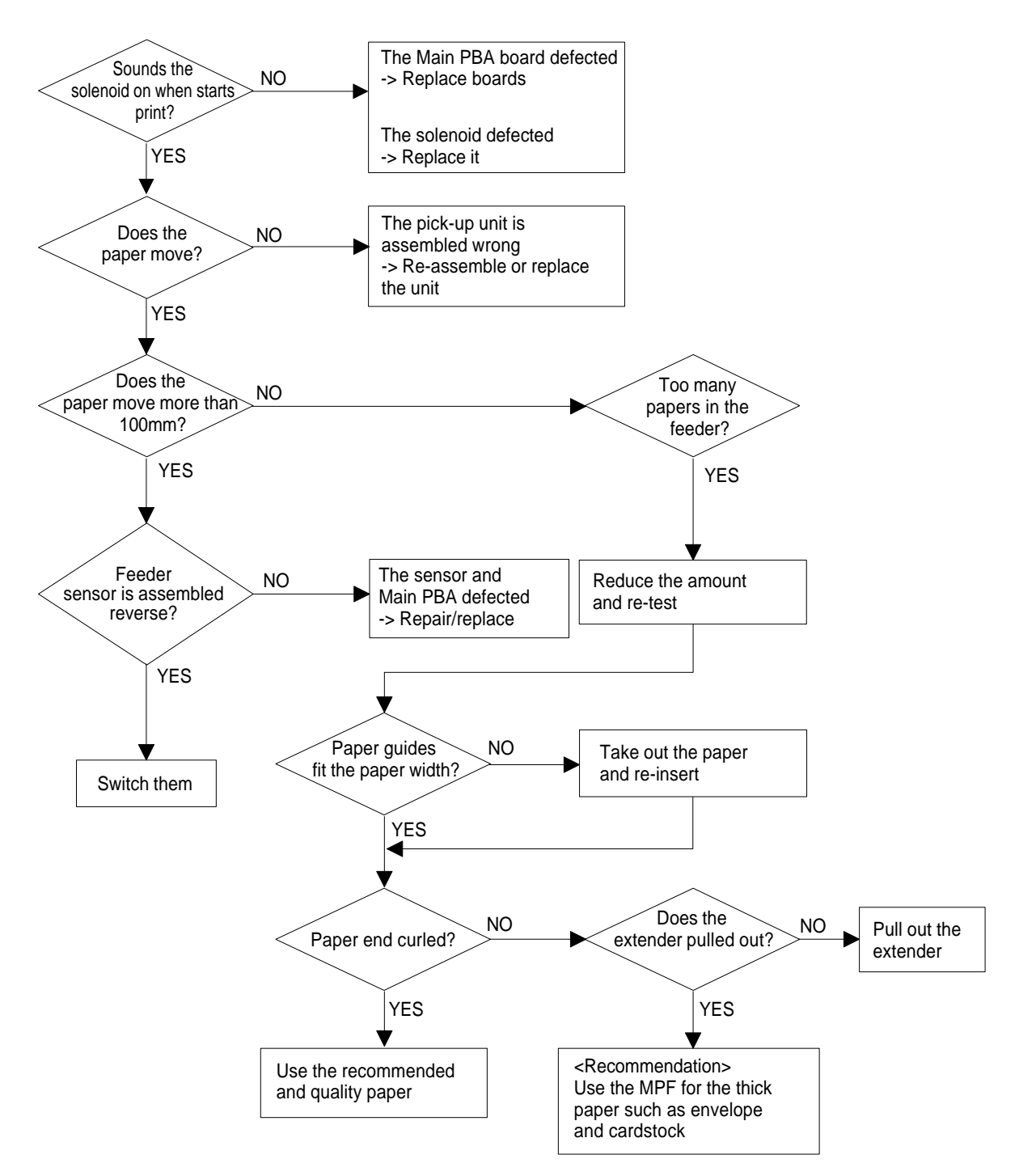

# Paper Jam(Jam 1)

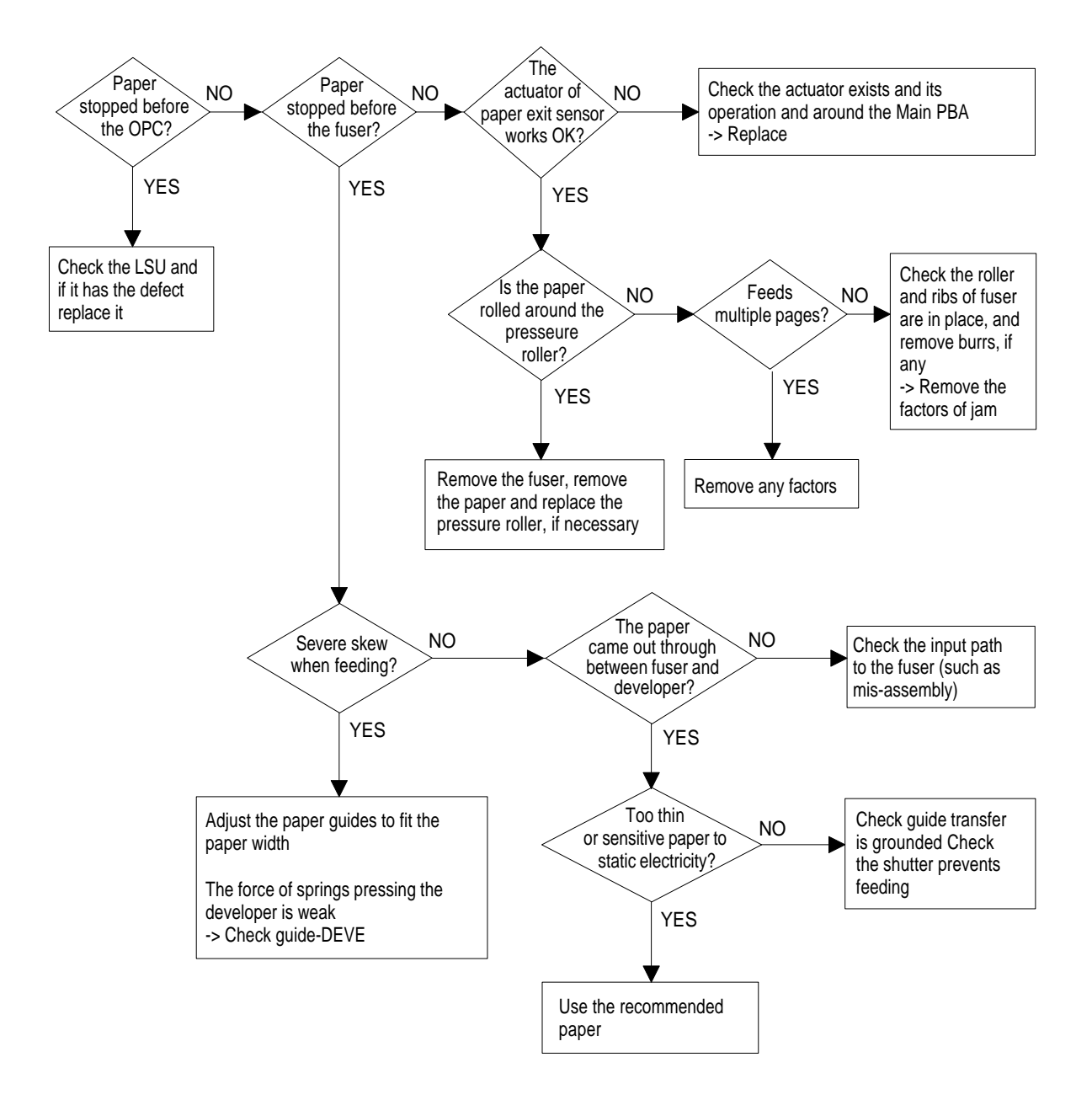

# **Engine Error**

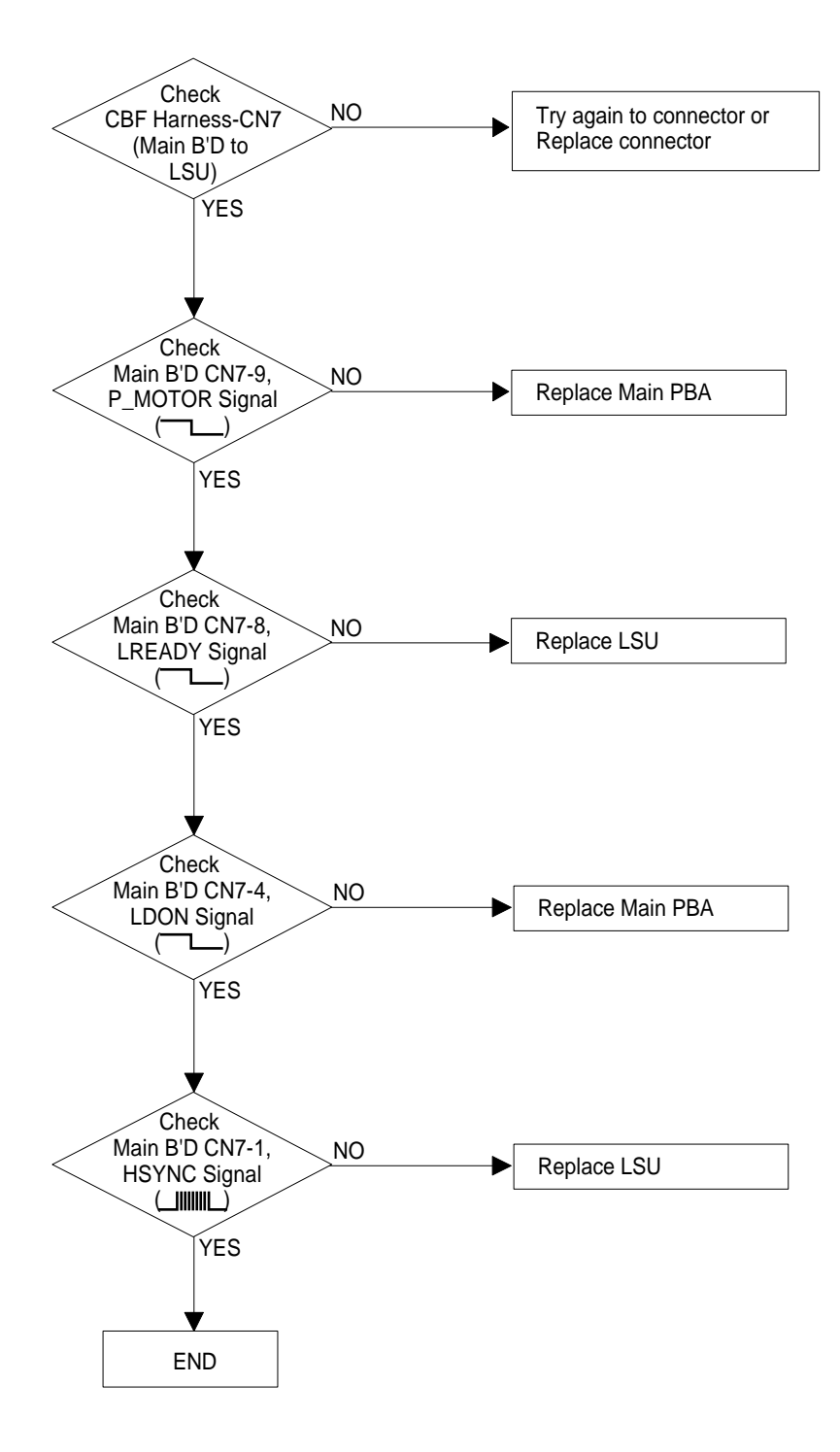

## 4-6-5 Toner Cartridge and Drum Cartridge Service

It is not guaranteed for the default caused by using other toner and Drum Cartridge cartridge other than the cartridge supplied by the Samsung Electronic or caused by non-licensed refill production.

### Precautions on Safe-keeping of the Drum Cartridge

Excessive exposure to direct light more than a few minutes may cause damage to the cartridge.

### Service for the Life of Toner Cartridge

If the printed image is light due to the life of the toner, you can temporarily improve the print quality by redistributing the toner(Shake the toner cartridge), however, you should replace the toner cartridge to solve the problem thoroughly.

### Service for Judgement of Inferior Expendables and the Standard of Guarantee

Please refer to User's Manual or Instructions on Fax/Printer Expendables SVC for the judgement of inferior expendables and the standard of guarantee besides this service manual.

# 4-6-5-1 Signs and Measures at Poor toner cartridge

| Fault                                                                    | Signs                                                                                                    | Cause & Check                                                                                                    | Solution                                                                                                    |
|--------------------------------------------------------------------------|----------------------------------------------------------------------------------------------------|----------------------------------------------------------------------------------------------------|----------------------------------------------------------------------------------------------------|
| Light image and<br>partially blank<br>image<br>(The life is ended.)      | <ul> <li>The printed image is<br/>light or unclean and<br/>untidy.</li> <li>Some part of the<br/>image is not<br/>printed.</li> </ul>        | <ol> <li>If the image is light or unclean<br/>and untidy printed image - Shake<br/>the developer and then recheck.</li> <li>NG: Check the weight of the<br/>developer</li> <li>OK: Lack of toner, so the life is<br/>nearly closed.</li> </ol>                                                | 1. All of 1, 2, 3 above-<br>If it become better by shaking, replace<br>with a new developer after 50-100<br>sheets in the closing state of the life<br>span.                                                                              |
| Digital Printer<br>Digital Printer<br>Digital Printer<br>Digital Printer | Periodically a noise<br>as "tick tick" occurs.                                                                                               | <ul> <li>2. Some part of image is not printed <ul> <li>Shake the developer and then recheck.</li> </ul> </li> <li>(1)NG: Check the weight of the developer and clean the LSU window with a cotton swab, then recheck.</li> <li>(2)OK: Lack of toner, so the life is nearly closed.</li> </ul> | <ul> <li>2. In case of 2-<br/>If it becomes better after cleaning the<br/>LSU window, then the developer is nor-<br/>mal.<br/>(Because of foreign substance on the<br/>LSU window, the image has not been<br/>printed partly.)</li> </ul> |
|                                                                          |                                                                                                    | <ol> <li>Periodically a noise as "tick tick"<br/>occurs - Measure the cycle and<br/>the weight of the developer.</li> </ol>                                                                                                    | 3. In case of 3-<br>If the cycle of noise is about 2 seconds,<br>the toner inside the developer has been<br>nearly exhausted.( Purchase and replace<br>with a new developer after using about<br>200 sheets at the point of occurrence)   |
|                                                                          |                                                                                                    | <ul><li>4. White vertical stripes on the whole screen or partly :</li><li>Check the weight of the developer.</li></ul>                                                                                                    | 4. In case of 3-<br>This is a phenomenon caused by lack of<br>toner, so replace with a new developer.                                                                                                    |
| Toner Contamina-<br>tion                                                 | <ul> <li>Toner is fallen on the papers periodically.</li> <li>Contaminated with toner on prints partly or over the whole surface.</li> </ul> | <ol> <li>Toner is fallen on the paper periodically.</li> <li>(1)Check the cycle of the falling of the toner.</li> <li>(2)Check the appearance of both ends of the developer OPC drum.</li> </ol>                                                                                              | <ol> <li>If both ends of the OPC drum are con-<br/>taminated with toner:<br/>Check the life of the developer.</li> </ol>                                                                                                    |
|                                                                          |                                                                                                    | <ul> <li>2. The center of the printed matter is contaminated with toner.</li> <li>(1) Check whether foreign substances or toner are stuck to the terminal (contact point) of the developer.</li> <li>(2) Check whether the state of the terminal assembly is normal.</li> </ul>               | 2. Check whether it could be recycled.                                                                                                    |

| Fault                                                                                                    | Signs                                                                                                    | Cause & Check                                                                                                    | Solution                                                                                                    |
|----------------------------------------------------------------------------------------------------|----------------------------------------------------------------------------------------------------|----------------------------------------------------------------------------------------------------|----------------------------------------------------------------------------------------------------|
| White Black spot<br>Digital Printer<br>Digital Printer<br>Digital Printer<br>Digital Printer<br>Digital Printer | <ul> <li>Light or dark black<br/>dots on the image<br/>occur periodically.</li> <li>White spots occur in<br/>the image periodi-<br/>cally.</li> </ul> | <ol> <li>If light or dark periodical black<br/>dots occur, this is because the<br/>developer rollers are contami-<br/>nated with foreign substance or<br/>paper particles.</li> <li>(1)37.7mm interval :<br/>Charged roller</li> <li>(2)94.3mm interval :<br/>OPC cycle</li> </ol> | 1. In case of 1 above -<br>Run OPC Cleaning Mode Print 4-5 times<br>repeatedly to remove. Especially check<br>foreign substance on the OPC surface,<br>then remove them with a clean gauze<br>moistened with IPA(Isopropyl Alcohol) not<br>to damage OPC if necessary.<br>Caution : Never use usual alcohol.                                                                                        |
|                                                                                                    |                                                                                                    | 2. If white spots occur in a black<br>image at intervals of 94, 29mm, or<br>black spots occur elsewhere, the<br>OPC drum is damaged or foreign<br>substance is stuck to the surface.                                                                                               | <ul> <li>2. In case of 2 <ul> <li>If they are not disappeared by running</li> <li>OPC Cleaning Mode Print 4-5 times.</li> <li>: at intervals of 94.3mm -</li> <li>Replace the developer.</li> <li>: at intervals of 37.7mm -</li> <li>Remove foreign substance, Clean the Charged Roller</li> <li>: Broken image -</li> <li>Replace the developer according to carelessness.</li> </ul> </li> </ul> |
|                                                                                                    |                                                                                                    | 3. If a black and white or graphic<br>image is partially broken at irregu-<br>lar intervals, the transfer roller's<br>life has been expired or the trans-<br>fer voltage is abnormal.                                                                                              | 3. In case of 3 - Exchange the transfer<br>roller because the life of the transfer roller<br>in use has been expired. (Check the<br>transfer voltage and readjust if different.)                                                                                                    |
| Recycled product                                                                                                | <ul> <li>Poor appearance of<br/>the developer.</li> <li>Unclean and rough<br/>printouts.</li> <li>Bad background in<br/>the image.</li> </ul>         | <ol> <li>Poor appearance of the developer.</li> <li>(1)Check the damage to label and whether different materials are used.</li> <li>(2)Check the appearance of parts of the developer, such as frame, hopper.</li> </ol>                                                           | <ol> <li>In case of 1 -         <ol> <li>(1)If there is an evidence of disassembling<br/>the developer.</li> <li>(2)If materials other than normal parts of<br/>the developer are added or substituted.</li> </ol> </li> </ol>                                                                                                    |
|                                                                                                    |                                                                                                    | <ol> <li>Unclean and rough printouts.</li> <li>(1)Check whether foreign substance or toner are stuck to the terminal (contact point) of the developer.</li> <li>(2)Check whether the state of the terminal assembly is normal.</li> </ol>                                          | <ul> <li>2. In case of 2 - If there are any abnormals in connection with the situation of 1.</li> <li>(1)It occurs when the developer is recycled over 2 times.</li> <li>(2)If toner nearly being expired are collected to use, it is judged as the recycled developer.</li> </ul>                                                                                                    |

| Fault                          | Signs                                                                                                    | Cause & Check                                                                                                    | Solution                                                                                                    |
|--------------------------------|----------------------------------------------------------------------------------------------------|----------------------------------------------------------------------------------------------------|----------------------------------------------------------------------------------------------------|
| Ghost & Image<br>Contamination | <ul> <li>The printed image is<br/>too light or dark, or<br/>partially contami-<br/>nated black.</li> <li>Totally contaminat-<br/>edblack.<br/>(Black image<br/>printed out)</li> </ul> | <ol> <li>The printed image is too light or<br/>dark, or partially contaminated<br/>black.</li> <li>Check whether foreign sub<br/>stance or toner are stuck to the<br/>terminal(point of contact) of<br/>the developer.</li> <li>Check whether the terminal<br/>assembly is normal.</li> </ol>         | <ol> <li>All of 1, 2, 3 above         <ol> <li>(1)Remove toner and foreign substances<br/>adhered to the contact point of the<br/>developer.</li> <li>(2)The contact point of the unit facing that<br/>of the developer also must be cleaned.</li> <li>(3)If the terminal assembly is unsafe:                 <ul> <li>Fully stick the terminal to or reassemble<br/>it after disassembling.</li> <li>Disassemble the side plate and push<br/>the terminal to be stuck, then reassem-<br/>ble it.</li> </ul> </li> </ol></li> </ol> |
|                                |                                                                                                    | <ul> <li>2. Totally contaminated black.<br/>(Black image printed out)</li> <li>(1)Check whether foreign sub<br/>stances are stuck to the termi-<br/>nal(point of contact) of the<br/>developer and the state of<br/>assembly.</li> <li>(Especially check the charged<br/>roller terminal.)</li> </ul> | 2. In case of 2<br>It is a phenomenon when the OPC drum<br>of the developer is not electrically<br>charged. Clean the terminals of the<br>charged roller, then recheck it.                                                                                                    |

### 4-6-6 The cause and solutions of bad environment of the software

## 4-6-6-1 The printer is not working (1)

• **Description :** While Power turned on, the printer is not working in the printing mode.

| Check and Cause                                                                             | Solution                                                                                                    |
|---------------------------------------------------------------------------------------------|----------------------------------------------------------------------------------------------------|
| 1. Check if the PC and the printer is properly connected and the toner cartridge installed. | 1. Replace the printer cable. If the problems not solved even after the cable replaced, check the amount of the remaining tone.                                                                                                    |
| 2. Printing is nor working in the Windows.                                                  | 2. Check if the connection between PC and printer port is<br>proper. If you use windows, check if the printer driver in the<br>controller is set up. If the printer driver is properly set up,<br>check in which program the printing is not working. The best<br>way to find out is to open the memo pad to check the func-<br>tion of printing. If it is not working in a certain program, adjust<br>the setup the program requires. Sometimes, the printout is<br>normal within the Windows basic programs, but it's not work-<br>ing in a particular program. In such case, install the new<br>driver again. If not working in the Windows basic program,<br>Check the setup of the port of CMOS is on ECP. And check<br>the address of IRQ 7 and 378 |
| 3. Check if the printer cable is directly connected to peripheral devices                   | 3. If the scanner needs to be connected to the printer, first the remove the scanner from the PC to see if the printer is properly working alone.                                                                                                    |

# 4-6-6-2 The printer is not working (2)

• **Description :** After receiving the printing order, no response at all or the low speed of printing occurs due to wrong setup of the environment rather than malfunction of the printer itself.

| Check and Cause                                                                               | Solution                                                                                                    |
|-----------------------------------------------------------------------------------------------|----------------------------------------------------------------------------------------------------|
| 1. Secure more space of the hard disk.                                                        | <ol> <li>Not working with the message 'insufficient printer memory'<br/>means hard disk space problem rather than the RAM prob-<br/>lem. In this case, provide more space for the hard disk.<br/>Secure more space using the disk utilities program.</li> </ol>                                                                                                    |
| <ol> <li>Printing error occurs even if there is enough space in the<br/>hard disk.</li> </ol> | 2. The connection of the cable and printer port is not proper.<br>Check if the connection is properly done and if the parallel<br>port in CMOS is rightly set up.                                                                                                    |
| 3. Check the parallel-port-related items in the CMOS Setup.                                   | 3. As a printer port, Select ECP or SPP among SPP(Normal),<br>ECP, and EPP modes(increase printing speed) SPP normal<br>mode support 8-bit data transfer, while ECP Mode transfer<br>the 12-bit data.                                                                                                    |
| 4. Reboot the system to print.                                                                | <ol> <li>If the regular font is not printing, the cable or the printer<br/>driver may be defective.</li> <li>Turn the PC and printer off, and reboot the system to print<br/>again. If not solved, double-click the printer in my computer<br/>If the regular fonts are not printed this time again. the cable<br/>must be defective so replace the cable with new one.</li> </ol> |

# 4-6-6-3 Abnormal Printing

# • **Description :** The printing is not working properly even when the cable has no problem. (even after the cable is replaced) If the printer won't work at all or the strange fonts are repeated, the printer driver may be defective or wrong setup in the CMOS Setup.

| Check and Cause                                                                                                    | Solution                                                                                                    |
|----------------------------------------------------------------------------------------------------|----------------------------------------------------------------------------------------------------|
| 1. Set up the parallel port in the CMOS SETUP.                                                                                                    | 1. Select SPP(Normal) or ECP LPT Port the among ECP,<br>EPP or SPP in the CMOS Setup.                                                                                            |
| 2. Printer Driver Error.                                                                                                    | 2. Check the printer in My Computer.(to see if the printer driver<br>is compatible to the present driver or delete the old driver, if<br>defective and reinstall the new driver) |
| <ol> <li>Error message from insufficient memory.<br/>(The printing job sometimes stops or due to insufficient vir-<br/>tual memory, but it actually comes from the insufficient space<br/>of the hard disk.)</li> </ol> | 3. Delete the unnecessary files to secure enough space of the hard disk and start printing job again.                                                                            |

# 4-6-6-4 SPOOL Error

• **Description** : To spool which stands for "simultaneous peripheral operations online" a computer document or task list (or "job") is to read it in and store it, usually on a hard disk or larger storage medium so that it can be printed or otherwise processed at a more convenient time (for example, when a printer is finished printing its current document).

| Check and Cause                                                                       | Solution                                                                                                    |
|---------------------------------------------------------------------------------------|----------------------------------------------------------------------------------------------------|
| 1. Insufficient space of the hard disk in the directory assigned for the basic spool. | 1. Delete the unnecessary files to provide more space to start printing job.                                                                     |
| 2. If the previous printing error not solved.                                         | <ol> <li>If there are some files with the extension name of ****.jnl,<br/>Delete them and Reboot the Windows to restart printing job.</li> </ol> |
| 3. When expected to collide with other program.                                       | 3. Shut down all other programs except the current one, if possible.                                                                             |
| 4. When an application program or the printer driver is dam-aged.                     | 4. Delete the printer driver completely and reinstall it.                                                                                        |
| 5. When some files related to OS are damaged or virus infected.                       | 5 After rebooting the computer, check for viruses, restore the damaged files and reinstall the program to do the printing job.                   |
| 6. Memory is less than suggested one.                                                 | 6. Add up enough memory to the PC.                                                                                                    |

### How to delete the data in the spool manager.

In the spool manager, the installed drivers and the list of the documents waiting to be printed are shown. Select the document to be deleted and check the delete menu.

If you intend to delete the current document being printed, the data being transferred to the printer will be put out and then the document is removed. Before choosing the document, the menu is still inactive. Or put the document out of the list and repeat the routine as in the above or finish the spool manager.

# **Appendix information**

The following list shows different materials by model.

The material codes mentioned in themanual are subject to change without prior notice. For the latest exact information, see ITSELF SYSTEM. (http://itself.sec.samsung.co.kr)

#### •SCX-5312F/XAA

| SEC.CODE    |
|-------------|
| JC81-00691A |
| JC81-00690A |
| JC81-00689A |
| JC72-00796A |
| JC72-00872A |
| JC72-00870A |
| JC72-00858A |
| JC92-01355A |
|             |

### •SCX-5312F/XEU

| DESCRIPTION             | SEC.CODE    |
|-------------------------|-------------|
| AS-SCANNER ASS'Y(FRU)   | JC81-00691A |
| AS-PLATEN ASS'Y(FRU)    | JC81-00690A |
| AS-OPE COVER ASS'Y(FRU) | JC81-00689A |
| PMO-COVER OPE(C)        | JC72-00796A |
| PCT-ONETOUCH PAPER      | JC72-00872A |
| PCT-LCD WINDOW          | JC72-00870A |
| PMO-COVER DUMMY OPE(M)  | JC72-00858A |
| PBA SUB-LIU             | JC92-01355G |

#### •SCX-5312F/XEG

| DESCRIPTION             | SEC.CODE    |
|-------------------------|-------------|
| AS-SCANNER ASS'Y(FRU)   | JC81-00691B |
| AS-PLATEN ASS'Y(FRU)    | JC81-00690F |
| AS-OPE COVER ASS'Y(FRU) | JC81-00689F |
| PMO-COVER OPE(C)        | JC72-00796C |
| PCT-ONETOUCH PAPER      | JC72-00872C |
| PCT-LCD WINDOW          | JC72-00870C |
| PMO-COVER DUMMY OPE(M)  | JC72-00858C |
| PBA SUB-LIU             | JC92-01355E |

### •SCX-5312F/XEF

| DESCRIPTION             | SEC.CODE    |
|-------------------------|-------------|
| AS-SCANNER ASS'Y(FRU)   | JC81-00691C |
| AS-PLATEN ASS'Y(FRU)    | JC81-00690E |
| AS-OPE COVER ASS'Y(FRU) | JC81-00689E |
| PMO-COVER OPE(C)        | JC72-00796D |
| PCT-ONETOUCH PAPER      | JC72-00872D |
| PCT-LCD WINDOW          | JC72-00870D |
| PMO-COVER DUMMY OPE(M)  | JC72-00858D |
| PBA SUB-LIU             | JC92-01355E |

#### •SCX-5112/XAA

| DESCRIPTION             | SEC.CODE    |
|-------------------------|-------------|
| AS-SCANNER ASS'Y(FRU)   | JC81-00742A |
| AS-PLATEN ASS'Y(FRU)    | JC81-00745A |
| AS-OPE COVER ASS'Y(FRU) | JC81-00748A |
| PMO-COVER OPE(C)        | JC72-00944A |
| PCT-LCD WINDOW          | JC72-00945A |

### •SCX-5112/XEU

| DESCRIPTION             | SEC.CODE    |
|-------------------------|-------------|
| AS-SCANNER ASS'Y(FRU)   | JC81-00742A |
| AS-PLATEN ASS'Y(FRU)    | JC81-00745A |
| AS-OPE COVER ASS'Y(FRU) | JC81-00748A |
| PMO-COVER OPE(C)        | JC72-00944A |
| PCT-LCD WINDOW          | JC72-00945A |

### •SCX-5112/XEG

| DESCRIPTION             | SEC.CODE    |
|-------------------------|-------------|
| AS-SCANNER ASS'Y(FRU)   | JC81-00742B |
| AS-PLATEN ASS'Y(FRU)    | JC81-00745B |
| AS-OPE COVER ASS'Y(FRU) | JC81-00748B |
| PMO-COVER OPE(C)        | JC72-00944C |
| PCT-LCD WINDOW          | JC72-00945C |

#### •SCX-5112/XEF

| DESCRIPTION             | SEC.CODE    |
|-------------------------|-------------|
| AS-SCANNER ASS'Y(FRU)   | JC81-00742C |
| AS-PLATEN ASS'Y(FRU)    | JC81-00745C |
| AS-OPE COVER ASS'Y(FRU) | JC81-00748C |
| PMO-COVER OPE(C)        | JC72-00944D |
| PCT-LCD WINDOW          | JC72-00945D |

### •SCX-5312F/XEC

| DESCRIPTION             | SEC.CODE    |
|-------------------------|-------------|
| AS-SCANNER ASS'Y(FRU)   | JC81-00691E |
| AS-PLATEN ASS'Y(FRU)    | JC81-00690C |
| AS-OPE COVER ASS'Y(FRU) | JC81-00689C |
| PMO-COVER OPE(C)        | JC72-00796E |
| PCT-ONETOUCH PAPER      | JC72-00872E |
| PCT-LCD WINDOW          | JC72-00870E |
| PMO-COVER DUMMY OPE(M)  | JC72-00858E |
| PBA SUB-LIU             | JC92-01355E |

#### •SCX-5312F/XET

| DESCRIPTION             | SEC.CODE    |
|-------------------------|-------------|
| AS-SCANNER ASS'Y(FRU)   | JC81-00691D |
| AS-PLATEN ASS'Y(FRU)    | JC81-00690D |
| AS-OPE COVER ASS'Y(FRU) | JC81-00689D |
| PMO-COVER OPE(C)        | JC72-00796F |
| PCT-ONETOUCH PAPER      | JC72-00872F |
| PCT-LCD WINDOW          | JC72-00870F |
| PMO-COVER DUMMY OPE(M)  | JC72-00858F |
| PBA SUB-LIU             | JC92-01355E |

## •SCX-5312F/XIL

| DESCRIPTION             | SEC.CODE    |
|-------------------------|-------------|
| AS-SCANNER ASS'Y(FRU)   | JC81-00691F |
| AS-PLATEN ASS'Y(FRU)    | JC81-00690B |
| AS-OPE COVER ASS'Y(FRU) | JC81-00689B |
| PMO-COVER OPE(C)        | JC72-00796G |
| PCT-ONETOUCH PAPER      | JC72-00872G |
| PCT-LCD WINDOW          | JC72-00870G |
| PMO-COVER DUMMY OPE(M)  | JC72-00858G |
| PBA SUB-LIU             | JC92-01355A |

### •SCX-5312F/XSA

| DESCRIPTION             | SEC.CODE    |
|-------------------------|-------------|
| AS-SCANNER ASS'Y(FRU)   | JC81-00691A |
| AS-PLATEN ASS'Y(FRU)    | JC81-00690A |
| AS-OPE COVER ASS'Y(FRU) | JC81-00689A |
| PMO-COVER OPE(C)        | JC72-00796A |
| PCT-ONETOUCH PAPER      | JC72-00872A |
| PCT-LCD WINDOW          | JC72-00870A |
| PMO-COVER DUMMY OPE(M)  | JC72-00858A |
| PBA SUB-LIU             | JC92-01355F |

### •SCX-5112/XEC

| DESCRIPTION             | SEC.CODE    |
|-------------------------|-------------|
| AS-SCANNER ASS'Y(FRU)   | JC81-00742E |
| AS-PLATEN ASS'Y(FRU)    | JC81-00745E |
| AS-OPE COVER ASS'Y(FRU) | JC81-00748E |
| PMO-COVER OPE(C)        | JC72-00944E |
| PCT-LCD WINDOW          | JC72-00945E |

### •SCX-5112/XET

| DESCRIPTION             | SEC.CODE    |
|-------------------------|-------------|
| AS-SCANNER ASS'Y(FRU)   | JC81-00742D |
| AS-PLATEN ASS'Y(FRU)    | JC81-00745D |
| AS-OPE COVER ASS'Y(FRU) | JC81-00748D |
| PMO-COVER OPE(C)        | JC72-00944F |
| PCT-LCD WINDOW          | JC72-00945F |

### •SCX-5112/XIL

| DESCRIPTION             | SEC.CODE    |
|-------------------------|-------------|
| AS-SCANNER ASS'Y(FRU)   | JC81-00742F |
| AS-PLATEN ASS'Y(FRU)    | JC81-00745F |
| AS-OPE COVER ASS'Y(FRU) | JC81-00748F |
| PMO-COVER OPE(C)        | JC72-00944G |
| PCT-LCD WINDOW          | JC72-00945G |
# 5. Exploded View & Parts List

| 5-1. Main Exploded View & Parts List              | page(5-2)  |
|---------------------------------------------------|------------|
| 5-2. Platen Ass'y Exploded View & Parts List      | page(5-5)  |
| 5-3. ADF ASS'Y Exploded View & Parts List         | page(5-9)  |
| 5-4. Side Cover Ass'y Exploded View & Parts List  | page(5-12) |
| 5-5. Cassette Ass'y Exploded View & Parts List    | page(5-14) |
| 5-6. Exit Ass'y Exploded View & Parts List        | page(5-16) |
| 5-7. Feeder Ass'y Exploded View & Parts List      | page(5-18) |
| 5-8. MP Ass'y Exploded View & Parts List          | page(5-20) |
| 5-9. Base Frame Exploded View & Parts List        | page(5-22) |
| 5-10.Pick-up Ass'y Exploded View & Parts List     | page(5-24) |
| 5-11. Drive Ass'y Exploded View & Parts List      | page(5-26) |
| 5-12. Main Frame Ass'y Exploded View & Parts List | page(5-28) |
| 5-13. FuserAss'y Exploded View & Parts List       | page(5-30) |
| 5-14. Screw                                       | page(5-32) |

- Deal drawings and service parts are declared for the items with higher rate of inferiority and replaceable in the level of service description only.
- If inferiority occurs, you can replace the parts by the unit declared in deal drawings and service items.

| Part code and Descripti<br>standard, it wi <b>ll</b> help with                                                                                                    | on is quoted and controlled by a<br>n ordering Part.                                                                                                    | determined sta                                                                              | ndard. Refer to this determine                                                                                                    | ed       |
|----------------------------------------------------------------------------------------------------|----------------------------------------------------------------------------------------------------|---------------------------------------------------------------------------------------------|----------------------------------------------------------------------------------------------------|----------|
| There are two kind                                                                                                    | Is of Part code inscriptior                                                                                                    | n type <u>.</u>                                                                             |                                                                                                    |          |
|                                                                                                    | ex ) 20                                                                                                    | 07-007961                                                                                   | R-CHIP                                                                                                    |          |
|                                                                                                    | ex ) JB shows part specific                                                                                                    | 96-01268A                                                                                   | ELA UNIT-COVER TOP                                                                                                    |          |
|                                                                                                    |                                                                                                    | (•:                                                                                         | figure, 🔳 : character (alphabet)                                                                                                    | )        |
| Mostly, electri                                                                                                    | Division : It is used or one pro                                                                                                    | duce. Mostly, N                                                                             | lostly, mechanical Parts.                                                                                                    |          |
| Mostly, electro<br>Type 2 : Controlled by<br>A/S privately used<br>Ass'y part : Asseminecess<br>Ass'y part and A/S pr<br>The are inscription typ                                                         | onics Paris.<br>Division : It is used or one pro<br><b>I part :</b> It is only used for A/S .<br>bled by more than 2 Parts. If ne<br>ary par can be used. It is showr<br>ivately used Part is distinguish<br>be 2. It is recognized by Part c                                                                                                    | duce. Mostly, N<br>cessary part is<br>n in the diagram<br>ned by part Co<br>haracter and fi | fostly, mechanical Parts.<br>not A/S Part, Ass'y part includ<br>n and drawing of SVC manual<br>de and Description.<br>ront side of description.                                                                                                    | ling     |
| Mostly, electro<br>Type 2 : Controlled by<br>A/S privately used<br>Ass'y part : Asseminecess<br>Ass'y part and A/S pr<br>The are inscription typ<br>DIVISION                                             | <ul> <li>Division : It is used or one pro</li> <li>I part : It is only used for A/S .</li> <li>bled by more than 2 Parts. If neary par can be used. It is shown</li> <li>ivately used Part is distinguish be 2. It is recognized by Part code</li> </ul>                                                                                                    | duce. Mostly, N<br>cessary part is<br>n in the diagram<br>ned by part Co<br>haracter and fi | Aostly, mechanical Parts.<br>not A/S Part, Ass'y part includ<br>n and drawing of SVC manual<br>de and Description.<br>ront side of description.<br>DESCRIPTION                                                                                        | ling     |
| Mostly, electric<br>Fype 2 : Controlled by<br>A/S privately used<br>Ass'y part : Asseminecess<br>Ass'y part and A/S pr<br>The are inscription typ<br>DIVISION<br>A/S Private                             | Division : It is used or one pro     Division : It is used or one pro     Division : It is only used for A/S .     Dived by more than 2 Parts. If ne     ary par can be used. It is showr     ivately used Part is distinguish     be 2. It is recognized by Part c      PART CODE     **81-*****     (JB81-00039A)                                                                                                    | duce. Mostly, N<br>cessary part is<br>in the diagram<br>ned by part Co<br>haracter and fu   | Aostly, mechanical Parts.<br>not A/S Part, Ass'y part includ<br>and drawing of SVC manual<br>de and Description.<br>ront side of description.<br>DESCRIPTION<br>AS-*****<br>(AS-USE)                                                                  | ling     |
| Mostly, electric<br>Fype 2 : Controlled by<br>A/S privately used<br>Ass'y part : Asseminecess<br>Ass'y part and A/S pr<br>The are inscription typ<br>DIVISION<br>A/S Private<br>ASS'Y Part               | <ul> <li>Division : It is used or one provide the provided by more than 2 Parts. If neary par can be used. It is shown it is recognized by Part c</li> <li>PART CODE         <ul> <li>*81-*****</li> <li>(JB81-00039A)</li> <li>*75-*****</li> <li>(JB75-00068A)</li> </ul> </li> </ul>                                                                                                    | duce. Mostly, N<br>cessary part is<br>in the diagram<br>ned by part Co<br>haracter and fi   | Nostly, mechanical Parts.<br>not A/S Part, Ass'y part includ<br>and drawing of SVC manual<br>de and Description.<br>ront side of description.<br>DESCRIPTION<br>AS-*****<br>(AS-USE)<br>MEC-*****<br>(MEC-CHUTE)                                      | ling     |
| Mostly, electric<br>Type 2 : Controlled by<br>A/S privately used<br>Ass'y part : Asseminecess<br>Ass'y part and A/S pr<br>The are inscription typ<br>DIVISION<br>A/S Private<br>ASS'Y Part<br>ASS'Y Part | Division : It is used or one provements     Division : It is used or one provements     Division : It is only used for A/S     Division : It is only used for A/S     Div | duce. Mostly, N<br>cessary part is<br>n in the diagram<br>haracter and fi                   | Aostly, mechanical Parts.<br>not A/S Part, Ass'y part includ<br>and drawing of SVC manual<br>de and Description.<br>orn side of description.<br>DESCRIPTION<br>AS-*****<br>(AS-USE)<br>MEC-*****<br>(MEC-CHUTE)<br>PBA ******<br>(PBA MAIN-CONTROLLEF | ling<br> |

# 5-1. Main Exploded View & Parts List

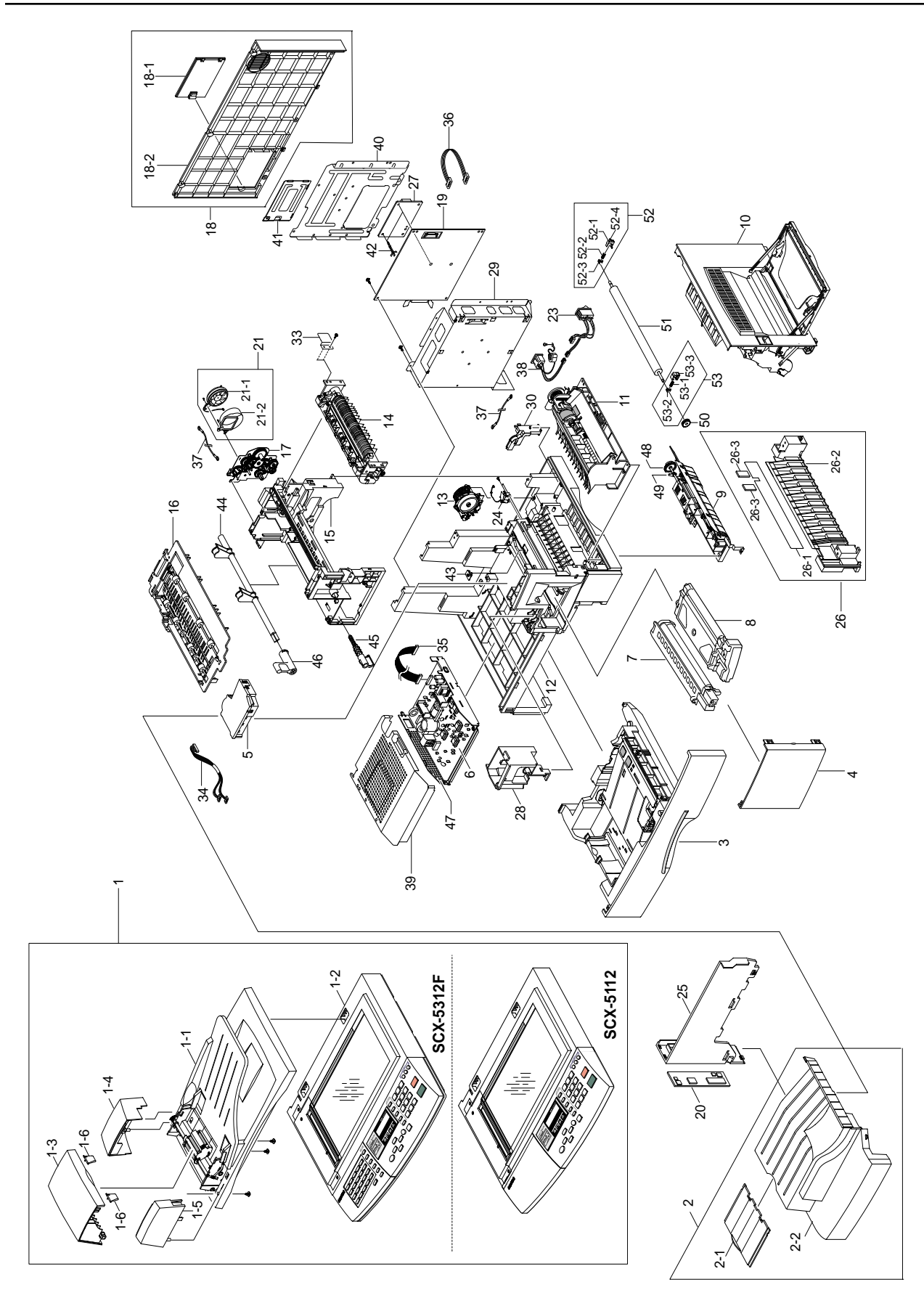

#### Main Parts List

|      |                              |                    |      | ( SA. | Service Available |
|------|------------------------------|--------------------|------|-------|-------------------|
| NO   | DESCRIPTION                  | SEC CODE           | Q'TY | SA    | REMARK            |
| 1    | SCANNER ASS'Y(FRO)           | refer to the table | 1    | 0     |                   |
| 1-1  | ELA HOU-ADF ASS'Y            | JC81-00429A        | 1    | 0     |                   |
| 1-2  | ELA HOU-PLATEN ASS'Y         | refer to the table | 1    | 0     |                   |
| 1-3  | PMO-COVER OPEN               | JC72-00737A        | 1    | 0     |                   |
| 1-4  | PMO-COVER SIDE L             | JC72-00739A        | 1    | 0     |                   |
| 1-5  | PMO-COVER SIDE R             | JC72-00740A        | 1    | 0     |                   |
| 1-6  | PMO-GUIDE PAPER              | JB72-00843A        | 2    | 0     |                   |
| 2    | MEA UNIT-COVER PA EXIT ASS'Y | JC97-01556A        | 1    | 0     |                   |
| 2-1  | PMO-TRAY EXTENTION MP NE     | JC72-00354B        | 1    | 0     |                   |
| 2-2  | PMO-COVER PAPER EXIT         | JC72-00786A        | 1    | 0     |                   |
| 3    | MEC-CASSETTE ASS'Y(LETTER)   | JC97-01642A        | 1    | 0     | LETTER/A4         |
| 4    | MEA UNIT-COVER FRONT ASS'Y   | JC97-01572A        | 1    | 0     |                   |
| 5    | UNIT-LSU                     | JC59-00014A        | 1    | 0     |                   |
| 6    | SMPS-SMPS(V1)+HVPS           | JC44-00039A        | 1    | 0     | 110V              |
|      | SMPS-SMPS(V2)+HVPS           | JC44-00035A        | 1    | 0     | 220V              |
| 7    | ELA-OPC UNIT SET             | *                  | 1    | Х     |                   |
| 8    | ELA-TONER UNIT SET           | *                  | 1    | X     |                   |
| 9    | ELA HOU-PICKUP ASS'Y         | JC96-02180A        | 1    | 0     |                   |
| 10   | ELA HOU-SIDE COVER ASS'Y     | JC96-02183A        | 1    | 0     |                   |
| 11   | ELA HOU-MP ASS'Y             | JC96-02182A        | 1    | 0     |                   |
| 12   | ELA HOU-BASE FRAME ASS'Y     | *                  | 1    | Х     |                   |
| 13   | MEC-FEED ASS'Y               | JC75-00143A        | 1    | 0     |                   |
| 14   | ELA HOU-FUSER(110V)ASS'Y     | JC96-02194A        | 1    | 0     | 110V              |
|      | ELA HOU-FUSER(220V)ASS'Y     | JC96-02178A        | 1    | 0     | 220V              |
| 15   | ELA HOU-FRAME MAIN ASS'Y     | JC96-02184A        | 1    | 0     |                   |
| 16   | MEC-EXIT ASS'Y               | JC97-01643A        | 1    | 0     |                   |
| 17   | ELA HOU-DRIVE ASS'Y          | JC96-02181A        | 1    | 0     |                   |
| 18   | MEA UNIT-COVER REAR ASS'Y    | JC97-01557A        | 1    | 0     |                   |
| 18-1 | PMO-COVER SIMM,XRX           | JC72-41224B        | 1    | 0     |                   |
| 18-2 | PMO-COVER REAR               | JC72-00788A        | 1    | 0     |                   |
| 19   | PBA MAIN-MAIN                | JC92-01354A        | 1    | 0     | SCX-5312F         |
| 19   | PBA MAIN-MAIN                | JC92-01399A        | 1    | 0     | SCX-5112          |
| 20   | PMO-CONNECT PAPER MFP        | JC72-00782A        | 1    | 0     | SCX-5312F         |
|      | PMO-CONNECT PAPER MFP        | JC72-00782B        | 1    | 0     | SCX-5112          |
| 21   | ELA HOU-DUCT FAN             | JC96-02311A        | 1    | 0     |                   |
| 21-1 | FAN-DC                       | JC31-00012A        | 1    | 0     |                   |
| 21-2 | PMO-DUCT FAN                 | JC72-00807A        | 1    | 0     |                   |
| 23   | CBF POWER STITCH GRAY        | JC39-00055B        | 1    | 0     |                   |
| 24   | SOLENOID-PICK UP             | JC33-00007A        | 1    | 0     |                   |
| 25   | PMO-COVER EXIT REAR          | JC72-00790A        | 1    | 0     |                   |
| 26   | MEA UNIT GUIDE CST PA ASS'Y  | JC97-01575A        | 1    | 0     |                   |
| 26-1 | PMO-SHEET GUIDE PAPER        | JC72-00836A        | 1    | 0     |                   |
| 26-2 | PMO-GUIDE CASSETTE RAIL      | JC72-00791A        | 1    | 0     |                   |
| 26-3 | SHEET FEED                   | JC72-00078A        | 2    | 0     |                   |

### Main Parts List (Cont.)

|      |                            |             |      | (SA. | : Service Available ) |
|------|----------------------------|-------------|------|------|-----------------------|
| NO   | DESCRIPTION                | SEC CODE    | Q'TY | SA   | REMARK                |
| 27   | PBA SUB-LIU                | JC92-01355A | 1    | 0    | ONLY SCX-5312F        |
| 28   | PMO-DUMMY BASE FRAME       | JC72-00789A | 1    | 0    |                       |
| 29   | IPR-SHIELD MAIN LOWER      | JC70-00245A | 1    | 0    |                       |
| 30   | PMO-COVER FEED AY          | JC72-00801A | 1    | 0    |                       |
| 31   | PMO-COVER BRKT MOTER       | JC72-00834A | 1    | 0    |                       |
| 32   | PMO-GUIDE PAPER OUT        | JC72-00835A | 1    | 0    |                       |
| 33   | SHEET-CONNECTOR            | *           | 1    | X    |                       |
| 34   | CBF HARNESS-LSU            | *           | 1    | X    |                       |
| 35   | CBF HARNESS-POWER+HVPS     | *           | 1    | X    |                       |
| 36   | CBF HARNESS-LIU            | *           | 1    | X    | ONLY SCX-5312F        |
| 37   | CBF HARNESS-LIU GND        | *           | 2    | X    |                       |
| 38   | CBF HARNESS-INLET(KOR)     | *           | 1    | X    |                       |
| 39   | IPR-SHIELD SMPS UPPER      | *           | 1    | X    |                       |
| 40   | IPR-SHIELD MAIN UPPER      | *           | 1    | X    |                       |
| 41   | IPR-SHIELD SIMM            | *           | 1    | X    |                       |
| 42   | SUPPORTER                  | *           | 2    | X    | ONLY SCX-5312F        |
| 43   | PMO-WINDOW SENSOR DEVE     | *           | 1    | X    |                       |
| 44   | PMO-CAM JAM REMOVE         | JC72-00799A | 1    | 0    |                       |
| 45   | PMO-LOCKER DEVE            | JC72-00805A | 1    | 0    |                       |
| 46   | PMO-LEVER JAM REMOVE       | JC72-00804A | 1    | 0    |                       |
| 47   | IPR-SHIELD SMPS LOWER      | JC70-00247A | 1    | 0    |                       |
| 48   | GEAR-PICK-UP               | JC66-00335A | 1    | 0    |                       |
| 49   | PMO-BEARING SHAFT          | JC72-41191A | 1    | 0    |                       |
| 50   | GEAR-TRANSFER              | JC66-40947A | 1    | 0    |                       |
| 51   | MEC-ROLLER TRANSFER        | JC75-00148A | 1    | 0    |                       |
| 52   | MEA UNIT-HOLDER GEAR ASS'Y | JC97-01573A | 1    | 0    |                       |
| 52-1 | SPRING ETC-PLATE TR        | *           | 1    | X    |                       |
| 52-2 | SPRING ETC-TR_L            | *           | 1    | X    |                       |
| 52-3 | PMO-BUSH                   | *           | 1    | X    |                       |
| 52-4 | PMO-HOLDER GND TR          | *           | 1    | X    |                       |
| 53   | MEA UNIT-HOLDER GND ASS'Y  | JC97-01574A | 1    | 0    |                       |
| 53-1 | SPRING ETC-TR_R            | *           | 1    | X    |                       |
| 53-2 | PMO-BUSH                   | *           | 1    | Х    |                       |
| 53-3 | PMO-HOLDER GEAR TR         | *           | 1    | X    |                       |

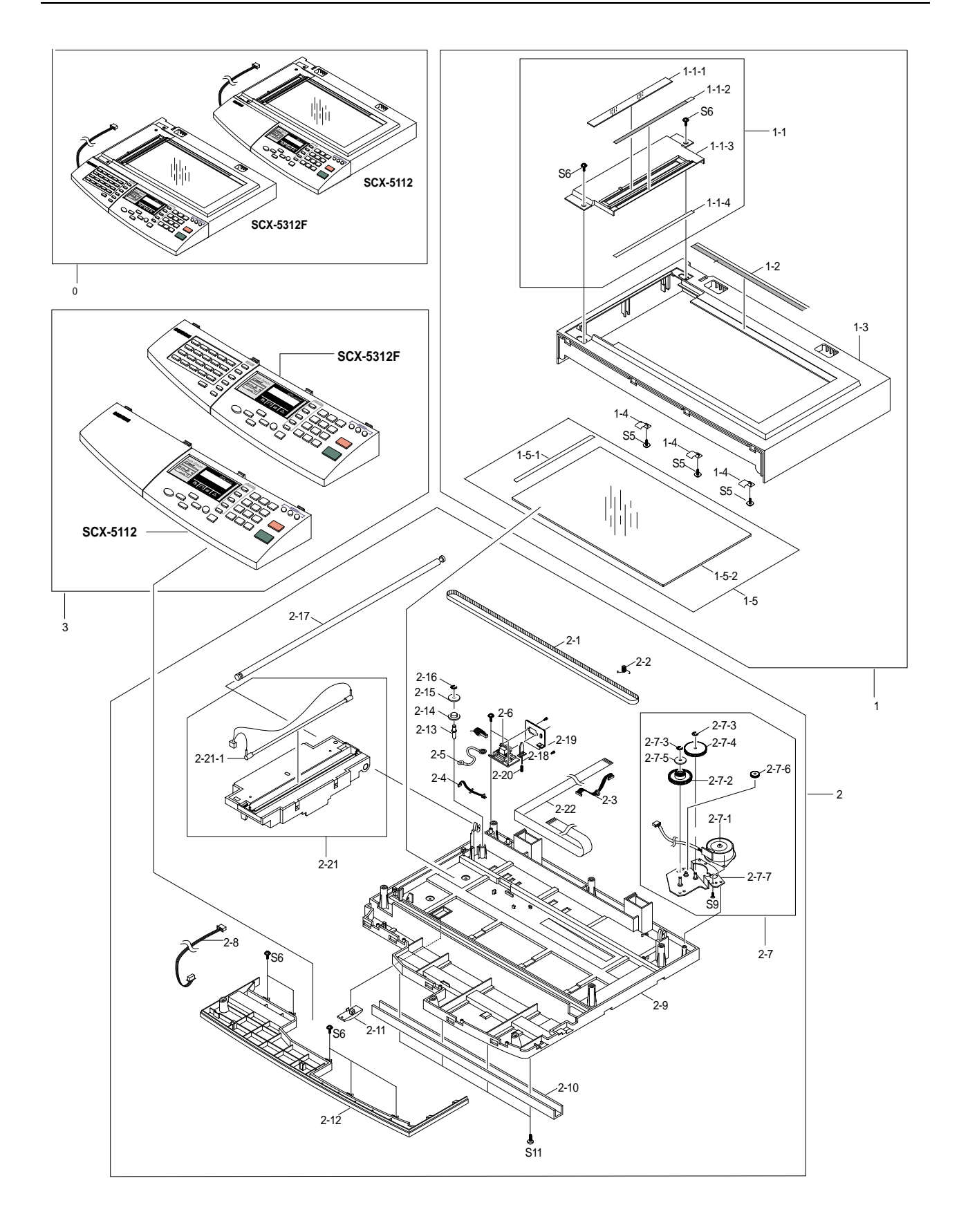

# 5-2. Platen Ass'y Exploded View & Parts List

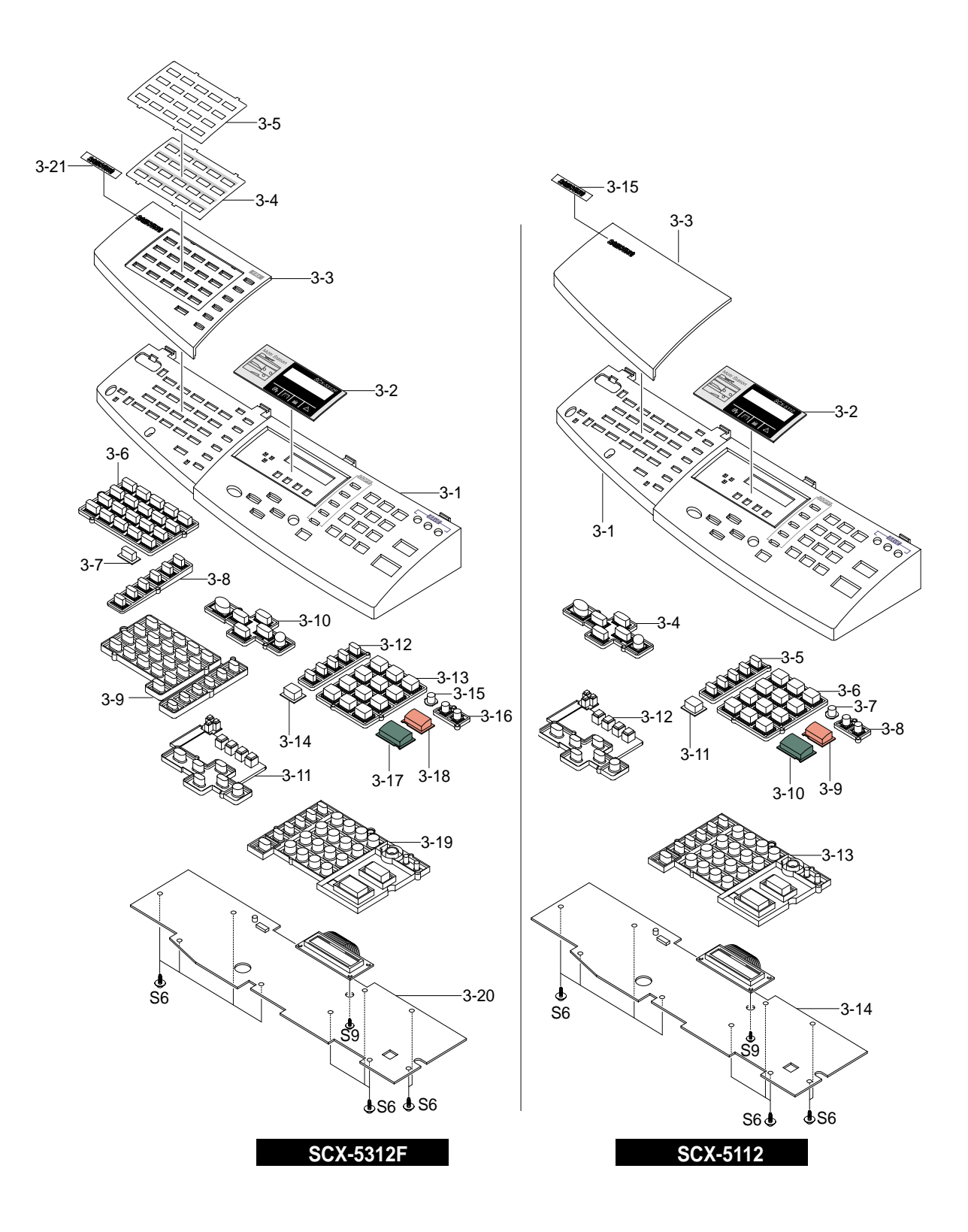

### Platen Ass'y Parts List

(SA.: Service Available)

| NO     | DESCRIPTION                    | SEC CODE           | Q'TY | SA | REMARK |
|--------|--------------------------------|--------------------|------|----|--------|
| 0      | ELA HOU-PLATEN ASS'Y           | refer to the table | 1    | 0  |        |
| 1      | MEA UNIT-SCAN UPPER ASS'Y      | JC97-01579A        | 1    | 0  |        |
| 1-1    | AS-DUMMY UPPER AS(FRV)         | JC81-00426A        | 1    | 0  |        |
| 1-1-1  | MCT-GLASS ADF                  | *                  | 1    | Х  |        |
| 1-1-2  | LABEL(L)-REGISTRATION EDGE (L) | *                  | 1    | Х  |        |
| 1-1-3  | PMO-DUMMY UPPER                | *                  | 1    | Х  |        |
| 1-1-4  | SHEET-DUMMY UPPER              | *                  | 1    | Х  |        |
| 1-2    | PPR-REGISTRATION EDGE (F)      | JC72-00809A        | 1    | 0  |        |
| 1-3    | PMO-COVER SCAN UPPER           | JC72-00758A        | 1    | 0  |        |
| 1-4    | IPR-HOLDER GLASS               | JB70-00148A        | 3    | 0  |        |
| 1-5    | MEA UNIT-GLASS PLATEN ASS'Y    | JC97-01580A        | 1    | 0  |        |
| 1-5-1  | LABEL(P)-SHEET SHADING(B)      | *                  | 1    | Х  |        |
| 1-5-2  | MCT-GLASS SCANNER(LEGAL)       | *                  | 1    | Х  |        |
| 2      | ELA HOU-SCAN LOWER ASS'Y(SEC)  | *                  | 1    | Х  |        |
| 2-1    | BELT-TIMING GEAR               | 6602-001090        | 1    | 0  |        |
| 2-2    | SPRING ETC-BELT                | JB61-00059A        | 1    | 0  |        |
| 2-3    | CBF HARNESS-SCAN MOTOR         | JB39-00077A        | 1    | 0  |        |
| 2-4    | CBF HARNESS-MAIN-ENGINE        | JC39-00030A        | 1    | 0  |        |
| 2-5    | CBF HARNESS-DRIVER GND         | JB39-00065A        | 1    | 0  |        |
| 2-6    | PBA SUB-D-SUB                  | JC81-00781A        | 1    | 0  |        |
| 2-7    | ELA HOU-SCAN MOTOR ASS'Y       | JC81-00431A        | 1    | 0  |        |
| 2-7-1  | MOTOR-SCAN                     | *                  | 1    | Х  |        |
| 2-7-2  | GEAR-TIMING                    | *                  | 1    | Х  |        |
| 2-7-3  | RING-E                         | *                  | 3    | Х  |        |
| 2-7-4  | GEAR-REDUCTION                 | *                  | 1    | Х  |        |
| 2-7-5  | PMO-HOLDER BELT                | *                  | 1    | Х  |        |
| 2-7-6  | GEAR-IDLE                      | *                  | 1    | Х  |        |
| 2-7-7  | IPR-BRK MOTOR(PLATEN)          | *                  | 1    | Х  |        |
| 2-8    | CBF HARNESS-OPE                | *                  | 1    | Х  |        |
| 2-9    | PMO-COVER SCAN LOWER           | JC72-00757A        | 1    | 0  |        |
| 2-10   | IPR-CHANNEL BASE FRAME         | JC70-00239A        | 1    | 0  |        |
| 2-11   | PMO-HOLDER CCD                 | JB72-00759A        | 1    | 0  |        |
| 2-12   | PMO-COVER DUMMY LOWER (C)      | JC72-00794A        | 1    | 0  |        |
| 2-13   | ICT-INSERT SHAFT               | JB70-00154A        | 1    | 0  |        |
| 2-14   | PMO-PULLEY                     | JB72-00763A        | 1    | 0  |        |
| 2-15   | PMO-HOLDER BELT                | JB72-00764A        | 1    | 0  |        |
| 2-16   | RING-E                         | 6044-000125        | 1    | 0  |        |
| 2-17   | ICT-SHAFT CCD                  | JC70-00253A        | 1    | 0  |        |
| 2-18   | PMO-LEVER SENSOR               | JC72-00755A        | 1    | 0  |        |
| 2-19   | IPR-BRK SCAN B'D               | JC70-00228A        | 1    | 0  |        |
| 2-20   | SPRING ETC-EXIT                | JB61-70939A        | 1    | 0  |        |
| 2-21   | ELEC/MECH-SCANNER MODULE       | JC96-02105A        | 1    | 0  |        |
| 2-21-1 | AS-LAMP CCD                    | JC81-00783A        | 1    | 0  |        |
| 2-22   | CBF SIGNAL-CCD FFC             | JC39-00188A        | 1    | 0  |        |

### SCX-5312F (OPE)

| NO   | DESCRIPTION             | SEC CODE           | Q'TY | SA | REMARK |
|------|-------------------------|--------------------|------|----|--------|
| 3    | ELA HOU-OPE COVER ASS'Y | refer to the table | 1    | 0  |        |
| 3-1  | PMO-COVER OPE(C)        | refer to the table | 1    | 0  |        |
| 3-2  | PCT-LCD WINDOW          | refer to the table | 1    | 0  |        |
| 3-3  | PMO-COVER DUMMY OPE(M)  | refer to the table | 1    | 0  |        |
| 3-4  | PCT-ONETOUCH PAPER      | refer to the table | 1    | 0  |        |
| 3-5  | PCT-ONETOUCH CARD       | JC72-00871A        | 1    | 0  |        |
| 3-6  | PMO-KEY ONETOUCH        | JC72-00860A        | 1    | 0  |        |
| 3-7  | PMO-KEY SHIFT           | JC72-00861A        | 1    | 0  |        |
| 3-8  | PMO-KEY FAX             | JC72-00862A        | 1    | 0  |        |
| 3-9  | RMO-RUBBER ONETOUCH     | JC73-00104A        | 1    | 0  |        |
| 3-10 | PMO-KEY SCROLL          | JC72-00866A        | 1    | 0  |        |
| 3-11 | RMO-RUBBER SCROLL       | JC73-00106A        | 1    | 0  |        |
| 3-12 | PMO-KEY COPY            | JC72-00863A        | 1    | 0  |        |
| 3-13 | PMO-KEY TEL             | JC72-00865A        | 1    | 0  |        |
| 3-14 | PMO-KEY OHD             | JC72-00864A        | 1    | 0  |        |
| 3-15 | PMO-KEY SAVE(T)         | JC72-00923A        | 1    | 0  |        |
| 3-16 | PMO-KEY SAVE            | JC72-00867A        | 1    | 0  |        |
| 3-17 | PMO-KEY START           | JC72-00868A        | 1    | 0  |        |
| 3-18 | PMO-KEY STOP            | JC72-00869A        | 1    | 0  |        |
| 3-19 | RMO-RUBBER TEL          | JC73-00105A        | 1    | 0  |        |
| 3-20 | PBA SUB-OPE(KOR)        | JC92-01380B        | 1    | 0  |        |
| 3-21 | NPR-BADGE               | JC71-00008A        | 1    | 0  |        |

### SCX-5112 (OPE)

| NO   | DESCRIPTION                | SEC CODE           | Q'TY | SA | REMARK |
|------|----------------------------|--------------------|------|----|--------|
| 3    | ELA HOU-OPE COVER ASS'Y(C) | refer to the table | 1    | 0  |        |
| 3-1  | PMO-OPE COVER              | refer to the table | 1    | 0  |        |
| 3-2  | PCT-LCD WINDOW             | refer to the table | 1    | 0  |        |
| 3-3  | PMO-COVER DUMMY OPE(C)     | refer to the table | 1    | 0  |        |
| 3-4  | PMO-KEY SCROLL             | JC72-00866A        | 1    | 0  |        |
| 3-5  | PMO-KEY COPY               | JC72-00863A        | 1    | 0  |        |
| 3-6  | PMO-KEY TEL                | JC72-00865A        | 1    | 0  |        |
| 3-7  | PMO-KEY SAVE(T)            | JC72-00923A        | 1    | 0  |        |
| 3-8  | PMO-KEY SAVE               | JC72-00867A        | 1    | 0  |        |
| 3-9  | PMO-KEY STOP               | JC72-00869A        | 1    | 0  |        |
| 3-10 | PMO-KEY START              | JC72-00868A        | 1    | 0  |        |
| 3-11 | PMO-KEY OHD                | JC72-00864B        | 1    | 0  |        |
| 3-12 | RMO-RUBBER SCROLL          | JC73-00106A        | 1    | 0  |        |
| 3-13 | RMO-RUBBER TEL             | JC73-00105A        | 1    | 0  |        |
| 3-14 | PBA SUB-OPE(KOR)           | JC92-01380B        | 1    | 0  |        |
| 3-15 | NPR-BADGE                  | JC71-00008A        | 1    | 0  |        |

# 5-3. ADF ASS'Y Exploded View & Parts List

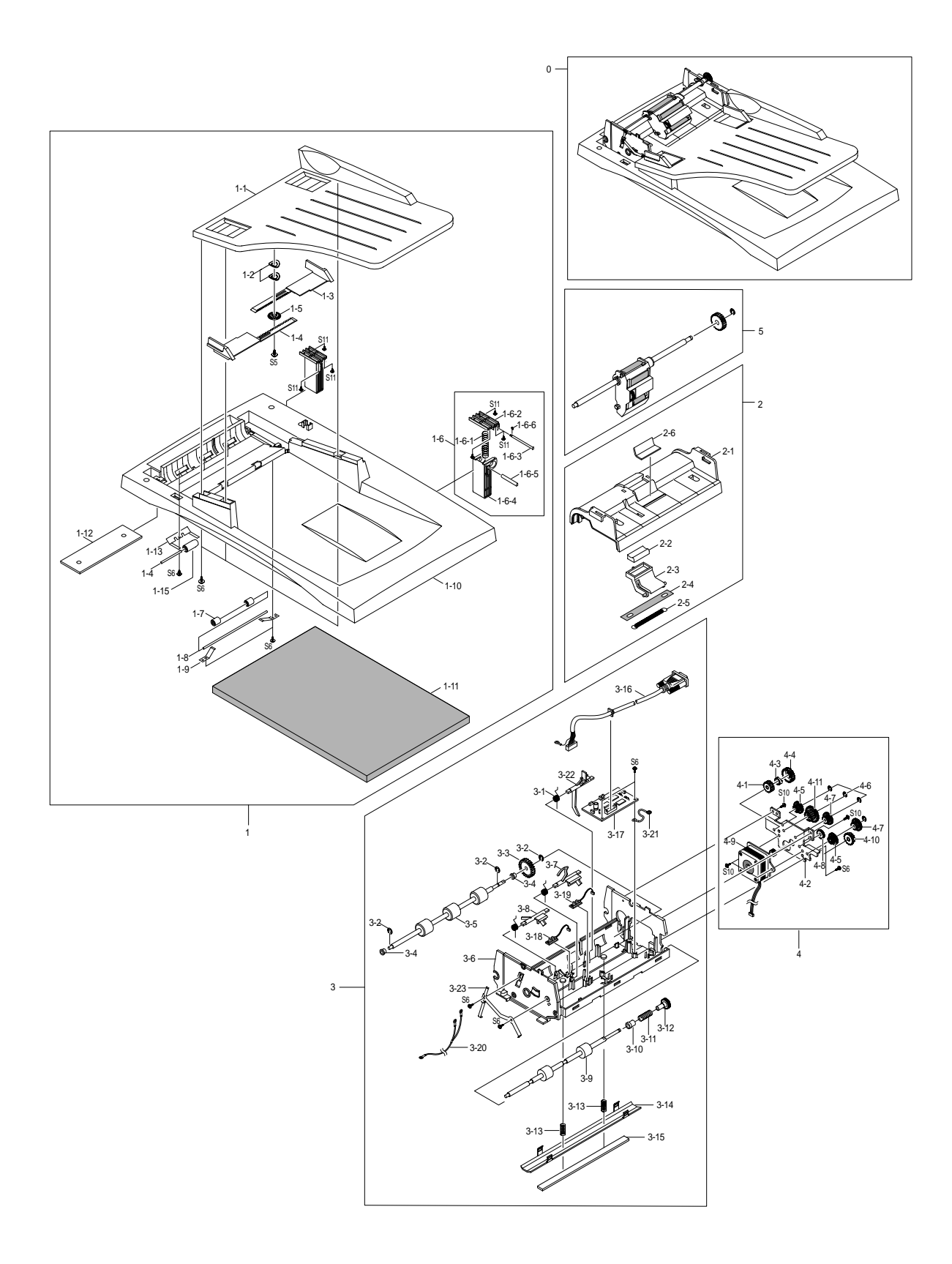

### ADF Ass'y Parts List

(SA.: Service Available)

| NO    | DESCRIPTION                   | SEC CODE    | Q'TY | SA | REMARK |
|-------|-------------------------------|-------------|------|----|--------|
| 0     | AS-ADF ASS'Y(FRU)             | JC81-00429A | 1    | 0  |        |
| 1     | MEC UNIT-PLATEN COVER ASS'Y   | JC97-01585A | 1    | 0  |        |
| 1-1   | PMO-TX STACKER                | JC72-00745A | 1    | 0  |        |
| 1-2   | IPR-WASHER SPRING CU          | JF70-10616A | 2    | 0  |        |
| 1-3   | PMO-DOC GUIDE L               | JC72-00839A | 1    | 0  |        |
| 1-4   | PMO-DOC GUIDE R               | JC72-00838A | 1    | 0  |        |
| 1-5   | PMO-GEAR PINION               | JF72-41354A | 1    | 0  |        |
| 1-6   | MEA UNIT-HINGE ASS'Y          | JC97-01586A | 2    | 0  |        |
| 1-6-1 | SPRING ETC-HINGE PLATE        | *           | 1    | Х  |        |
| 1-6-2 | PMO-HINGE PLATEN              | *           | 1    | Х  |        |
| 1-6-3 | ICT-BUSHING HINGE             | *           | 1    | Х  |        |
| 1-6-4 | PMO-HSG HINGE                 | *           | 1    | Х  |        |
| 1-6-5 | ICT-SHAFT HINGE               | *           | 1    | Х  |        |
| 1-6-6 | RING-C                        | *           | 1    | Х  |        |
| 1-7   | RPR-ROLLER EXIT IDLE          | JC73-00091A | 2    | 0  |        |
| 1-8   | IPR-SHAFT EXIT                | JC70-00242A | 1    | 0  |        |
| 1-9   | NPR-SPRING PINCH DRIVE        | JB71-00038A | 2    | 0  |        |
| 1-10  | PMO-COVER PLATEN              | JC72-00738A | 1    | 0  |        |
| 1-11  | PPR-SPONG SHEET               | JC72-00751A | 1    | 0  |        |
| 1-12  | PPR-SHEET PLATEN              | JC72-00750A | 1    | 0  |        |
| 1-13  | IPR-SPRING PINCH              | JC70-00260A | 3    | 0  |        |
| 1-14  | ICT-SHAFT PINCH               | JC70-00265A | 3    | 0  |        |
| 1-15  | PMO-ROLL PINCH                | JG72-40663A | 3    | 0  |        |
| 2     | MEA UNIT-ADF UPPER ASS'Y      | JC97-01581A | 1    | 0  |        |
| 2-1   | PMO-COVER ADF UPPER           | *           | 1    | Х  |        |
| 2-2   | PMO-ADF RUBBER                | *           | 1    | Х  |        |
| 2-3   | PMO-HOLDER ADF                | *           | 1    | Х  |        |
| 2-4   | RPR-SPONGE ADF                | *           | 1    | Х  |        |
| 2-5   | SPRING ETC-COIL ADF           | *           | 1    | Х  |        |
| 2-6   | SHEET ADF                     | *           | 1    | Х  |        |
| 3     | AS-ADF LOWER ASS'Y(FRU)       | JC81-00434A | 1    | 0  |        |
| 3-1   | SPRING ETC-TORSION DOC(CC2-F) | JB61-00076A | 3    | 0  |        |
| 3-2   | RING-C                        | 6044-000159 | 4    | 0  |        |
| 3-3   | GEAR-ADF 38                   | JB66-00103A | 1    | 0  |        |
| 3-4   | PMO-BUSH                      | JB72-00819A | 2    | 0  |        |
| 3-5   | MEC-ROLLER DRIVER             | JC75-00149A | 1    | 0  |        |
| 3-6   | PMO-COVER ADF LOWER           | JC72-00735A | 1    | 0  |        |
| 3-7   | PMO-ACTUATOR SENSOR DOC.      | JB72-00837A | 1    | 0  |        |
| 3-8   | PMO-ACTUATOR SENSOR REGI      | JC72-00747A | 1    | 0  |        |
| 3-9   | MEC-ROLLER EXIT               | JC75-00150A | 1    | 0  |        |
| 3-10  | PMO-BUSHING HOLDER            | JG72-40732A | 1    | 0  |        |

### ADF Ass'y Parts List (Cont.)

(SA.: Service Available)

| NO   | DESCRIPTION                | SEC CODE    | Q'TY | SA | REMARK |
|------|----------------------------|-------------|------|----|--------|
| 3-11 | SPRING ETC-CLUTCH          | JC61-00062A | 1    | 0  |        |
| 3-12 | GEAR-EXIT 23               | JC66-00323A | 1    | 0  |        |
| 3-13 | SPRING ETC-WHITE BAR       | JC61-00548A | 2    | 0  |        |
| 3-14 | IPR-BRKT WHITE BAR         | JC70-00225A | 1    | 0  |        |
| 3-15 | PPR-WHITE BAR SHEET        | JC72-00752A | 1    | 0  |        |
| 3-16 | CBF D SUB CBL-ADF_MAIN     | JC39-00190A | 1    | 0  |        |
| 3-17 | AS-PBA SUB-ADF(FRU)        | JC81-00437A | 1    | 0  |        |
| 3-18 | PBA SUB-ADF POSSEN         | JC92-01365A | 1    | 0  |        |
| 3-19 | PBA SUB-ADF DET SEN        | JC92-01366A | 1    | 0  |        |
| 3-20 | CBF HARNESS-ADF ROLLER GND | JC39-00187A | 1    | 0  |        |
| 3-21 | CBF HARNESS-DRIVER GND     | JB39-00065A | 1    | 0  |        |
| 3-22 | PMO-ACTUATOR SENSOR SCAN   | JC72-00746A | 1    | 0  |        |
| 3-23 | NPR-SPRING GND             | *           | 1    | Х  |        |
| 4    | AS-ADF MOTOR AS (FRU)      | JC81-00435A | 1    | 0  |        |
| 4-1  | GEAR CLUTCH 29             | *           | 1    | Х  |        |
| 4-2  | IPR-BRKT ADF MOTOR         | *           | 1    | Х  |        |
| 4-3  | PMO-WHITE CLUTCH SUB 29    | *           | 1    | Х  |        |
| 4-4  | GEAR-CLUTCH 39             | *           | 1    | Х  |        |
| 4-5  | GEAR-IDLE 20/33            | *           | 2    | Х  |        |
| 4-6  | RING-C                     | *           | 7    | Х  |        |
| 4-7  | GEAR-IDLE 17/35            | *           | 2    | Х  |        |
| 4-8  | GEAR IDLE 25               | *           | 1    | Х  |        |
| 4-9  | MOTOR ADF                  | *           | 1    | Х  |        |
| 4-10 | GEAR-JAM REMOVE            | *           | 1    | Х  |        |
| 4-11 | GEAR REDUCTION45/19        | *           | 1    | Х  |        |
| 5    | MEC UNIT-PICK UP ASS'Y     | JC97-01582A | 1    | 0  |        |

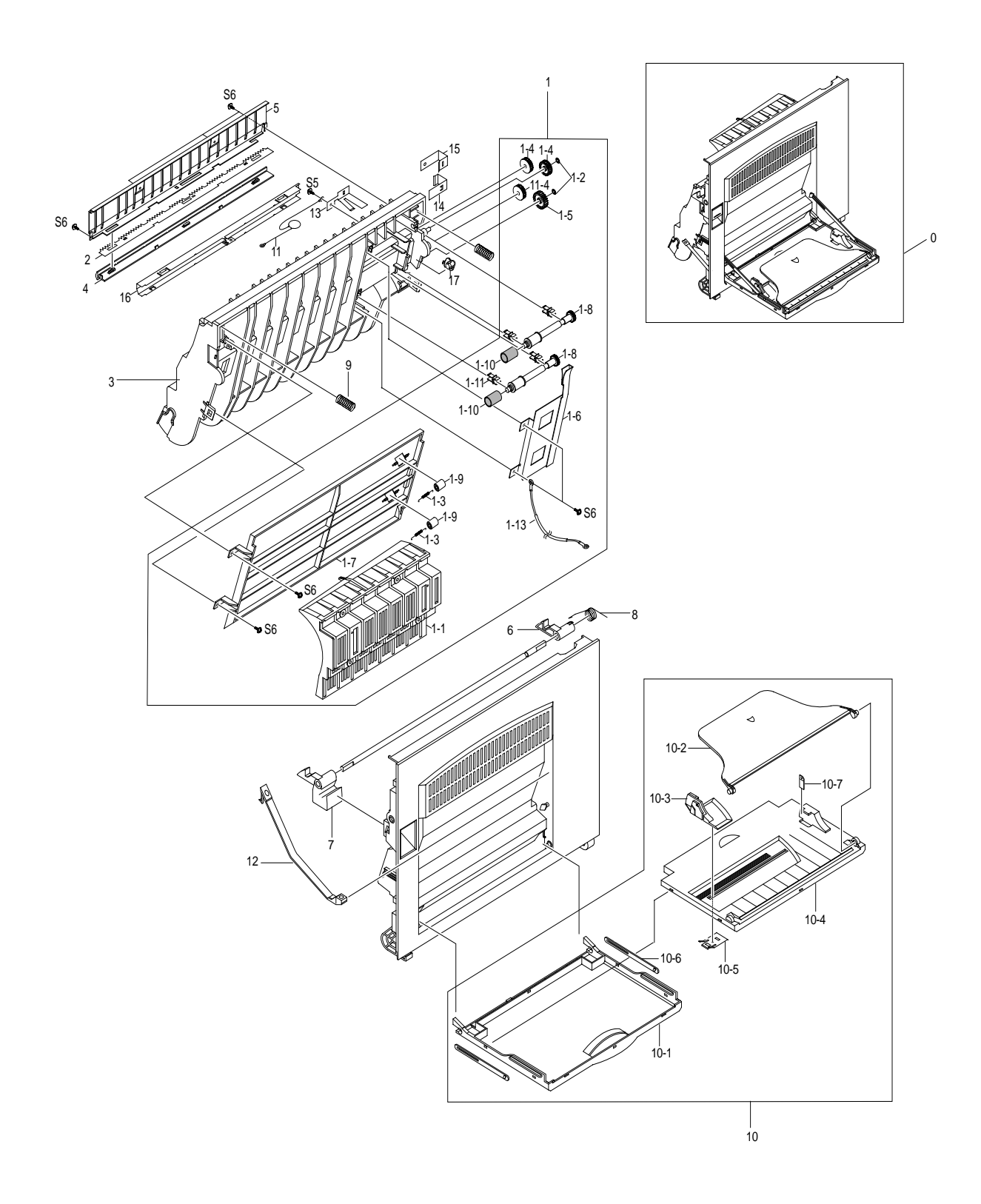

# 5-4. Side Cover Ass'y Exploded View & Parts List

### Side Cover Ass'y Parts List

(SA.: Service Available)

| NO   | DESCRIPTION              | SEC CODE    | Q'TY | SA | REMARK |
|------|--------------------------|-------------|------|----|--------|
| 0    | ELA HOU-SIDE COVER ASS'Y | JC96-02183A | 1    | 0  |        |
| 1    | MEA UNIT-DUPLEX ASS'Y    | *           | 1    | Х  |        |
| 1-1  | PMO-GUIDE DP SIDE        | JC72-00806A | 1    | 0  |        |
| 1-2  | RING-CS                  | 6044-000001 | 2    | 0  |        |
| 1-3  | SPRING-FUSER EXIT        | JC61-70976A | 2    | 0  |        |
| 1-4  | GEAR-DUP IDLER 17        | JC66-00341A | 3    | 0  |        |
| 1-5  | GEAR-MP/DUP DRV          | JC66-00346A | 1    | 0  |        |
| 1-6  | IPR-BRKT G DUP           | JC70-00233A | 1    | 0  |        |
| 1-7  | PMO-GP LOWER DP          | JC72-00732A | 1    | 0  |        |
| 1-8  | PMO-SHAFT DUP DRIVER     | JC72-00764A | 2    | 0  |        |
| 1-9  | PMO-ROLLER_EXIT          | JC72-40361A | 2    | 0  |        |
| 1-10 | RPR-RUBBER EXIT          | JC73-10203A | 2    | 0  |        |
| 1-11 | PMO-BUSHING TX(B4)       | JG72-40744A | 4    | 0  |        |
| 1-12 | PMO-TIE STOPPER          | JC72-00766A | 2    | 0  |        |
| 1-13 | CBF HARNESS-SCAN GND     | JC39-00046A | 1    | 0  |        |
| 2    | IPR-PLATE SAW            | JC70-10232A | 2    | 0  |        |
| 3    | PMO-FEED FRAME           | JC72-00731A | 1    | 0  |        |
| 4    | PMO-HOLDER SAW           | JC72-41213A | 1    | 0  |        |
| 5    | IPR-BRACKET GUIDE A      | JC70-00229A | 1    | 0  |        |
| 6    | PMO-LOCKER SIDE R        | JC72-00763A | 1    | 0  |        |
| 7    | PMO-LOCKER OPEN          | JC72-00762A | 1    | 0  |        |
| 8    | SPRING-LOCKER TORSION    | JC61-00479A | 1    | 0  |        |
| 9    | SPRING-FEED              | JC61-00478A | 2    | 0  |        |
| 10   | MEC UNIT-TRAY ASS'Y      | JC97-01577A | 1    | 0  |        |
| 10-1 | PMO-TRAY CASE, MP        | *           | 1    | Х  |        |
| 10-2 | PMO-TRAY-EXT, MP         | *           | 1    | Х  |        |
| 10-3 | PMO-SIDE GUIDE, MP       | *           | 1    | Х  |        |
| 10-4 | PMO-TRAY COVER, MP       | *           | 1    | Х  |        |
| 10-5 | IPR-GUIDE LATCH, MP      | *           | 1    | Х  |        |
| 10-6 | PMO-TRAY LINK,MP         | *           | 1    | Х  |        |
| 10-7 | LABEL(R)-HEIGHT,MP       | *           | 1    | Х  |        |
| 11   | CBF HARNESS-OPE GND      | JC39-00036A | 1    | 0  |        |
| 12   | PMO-TIE STOPPER          | JC72-00766A | 2    | 0  |        |
| 13   | IPR-BRKT GROUND B        | JC70-00230A | 1    | 0  |        |
| 14   | IPR-BRKT GROUND TR       | JC70-00231A | 1    | 0  |        |
| 15   | IPR-BRKT GROUND A        | JC70-00232A | 1    | 0  |        |
| 16   | IPR-BRACKET GUIDE B      | JC70-00234A | 1    | 0  |        |
| 17   | PMO-BUSHING FEED         | JC72-00730A | 1    | 0  |        |

# 5-5. Cassette Ass'y Exploded View & Parts List

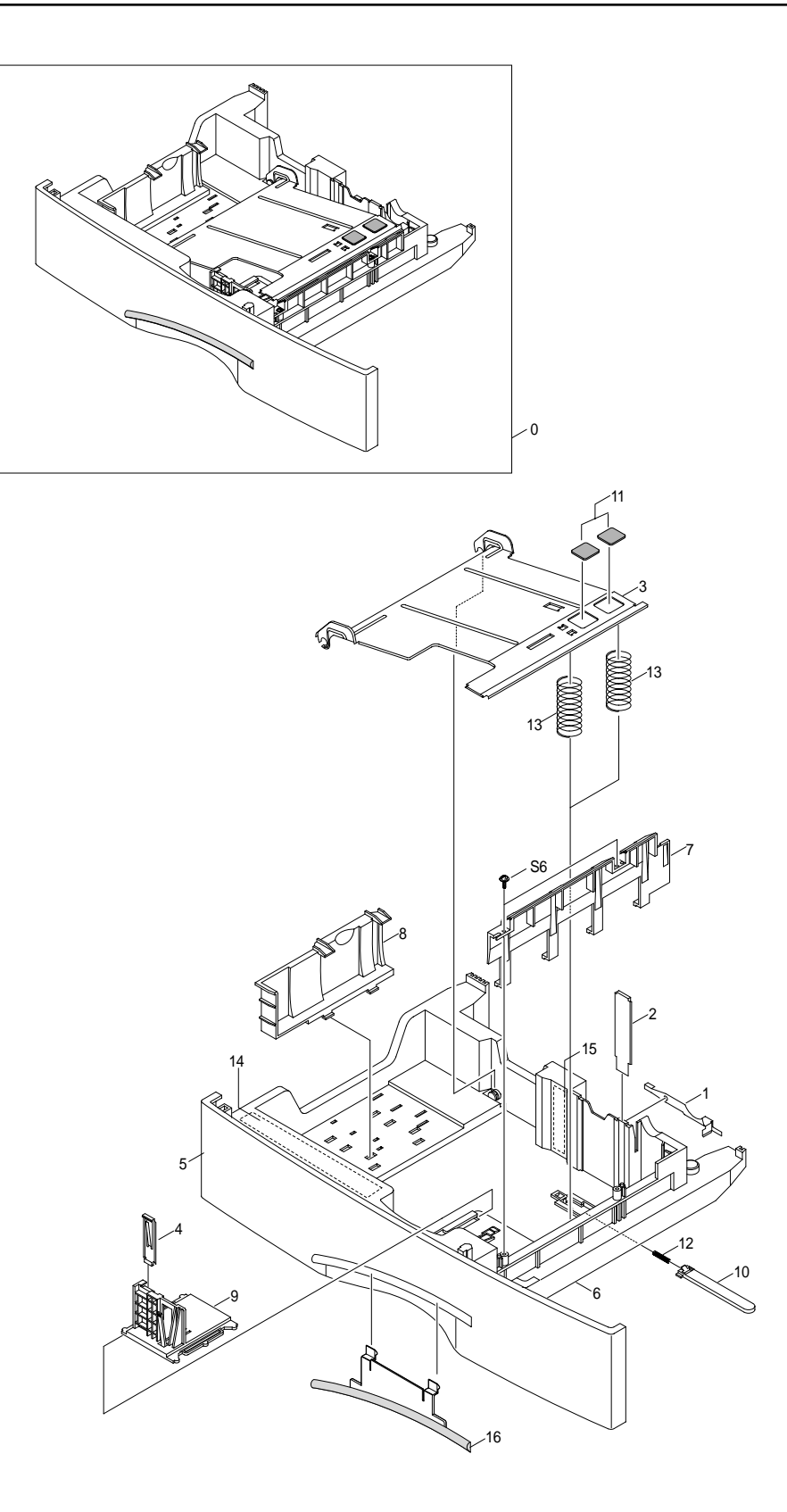

### Cassette Ass'y Parts List

(SA.: Service Available)

| NO | DESCRIPTION                 | SEC CODE    | Q'TY | SA | REMARK |
|----|-----------------------------|-------------|------|----|--------|
| 0  | MEA UNIT-CASSETTE(A4) ASS'Y | JC97-01642A | 1    | 0  |        |
| 1  | IPR-FINGE                   | *           | 1    | Х  |        |
| 2  | IPR-GUIDE PLT PAPER         | *           | 1    | Х  |        |
| 3  | IPR-PLATE K/UP              | JC70-00221A | 1    | Х  |        |
| 4  | IPR-SPR PLT G/SIDE          | JC70-10929A | 1    | 0  |        |
| 5  | PMO-COVER CASSETTE(C)       | *           | 1    | Х  |        |
| 6  | PMO-FRAME CASSETTE          | *           | 1    | Х  |        |
| 7  | PMO-GUIDE FRONT CST         | *           | 1    | Х  |        |
| 8  | PMO-GUIDE REAR              | JC72-00717A | 1    | 0  |        |
| 9  | PMO-GUIDE/SIDE CST          | JC72-40967D | 1    | 0  |        |
| 10 | PMO-LOCKER PLATE            | JC72-41210A | 1    | 0  |        |
| 11 | PRP-PAD CST                 | JC73-10910A | 2    | 0  |        |
| 12 | SPRING-LOCKER PLATE         | JG61-70531A | 1    | 0  |        |
| 13 | SPRING-PLATE K/UP           | JC61-00455A | 2    | 0  |        |
| 14 | LABEL(R)-INSTRUCTION CST    | *           | 1    | Х  |        |
| 15 | LABEL(R)-HEIGHT CST         | *           | 1    | Х  |        |
| 16 | PMO-IMPACT CASSETTE         | *           | 1    | Х  |        |

# 5-6. Exit Ass'y Exploded View & Parts List

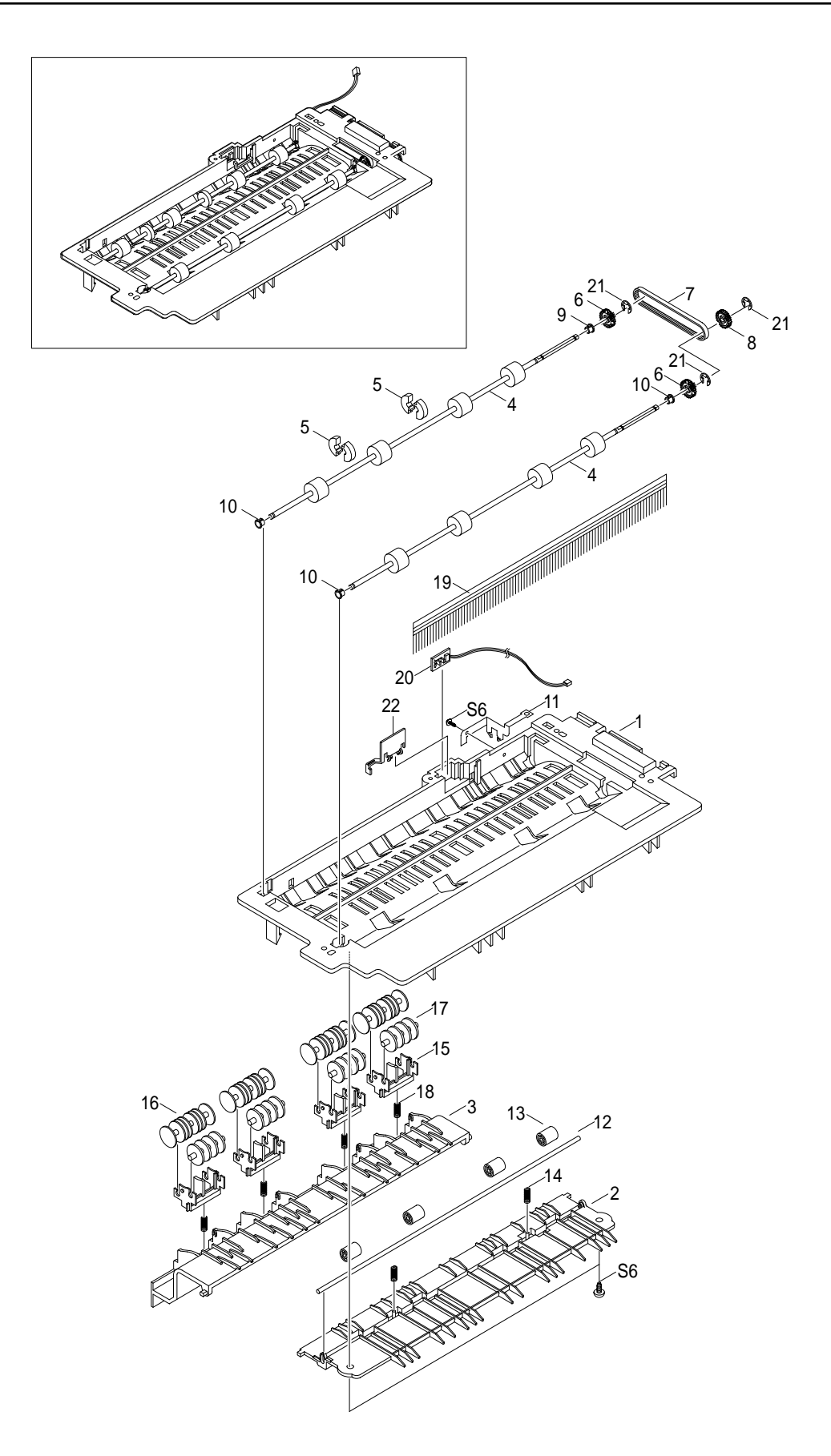

### Exit Ass'y Parts List

(SA.: Service Available)

| NO | DESCRIPTION             | SEC CODE    | Q'TY | SA | REMARK |
|----|-------------------------|-------------|------|----|--------|
| 0  | MEC-EXIT ASS'Y          | JC97-01643A | 1    | 0  |        |
| 1  | PMO-GUIDE-EXIT UPPER    | *           | 1    | Х  |        |
| 2  | PMO-GUIDE-EXIT LOWER    | *           | 1    | Х  |        |
| 3  | PMO-GUIDE-JAM REMOVE    | *           | 1    | Х  |        |
| 4  | MEC-ROLLER EXIT DRV     | JC75-00127A | 2    | 0  |        |
| 5  | PMO-ROLLER DECURL       | JC72-00833A | 4    | 0  |        |
| 6  | PMO-PULLEY DUPLEX       | *           | 2    | Х  |        |
| 7  | BELT-TIMING GEAR        | *           | 1    | Х  |        |
| 8  | GEAR-DUPLEX             | *           | 1    | Х  |        |
| 9  | PMO-BEARING LARGE DP    | *           | 1    | Х  | BLACK  |
| 10 | PMO-BEARING LARGE DP    | JC72-40978A | 3    | 0  |        |
| 11 | IPR-GROUND-EXIT         | *           | 1    | Х  |        |
| 12 | ICT-SHAFT-EXIT LOWER ID | *           | 1    | Х  |        |
| 13 | PMO-ROLLER_EXIT         | *           | 4    | Х  |        |
| 14 | SPRING-EXIT ROLL FD     | *           | 2    | Х  |        |
| 15 | PMO-HOLDER EXIT ROLL    | *           | 4    | Х  |        |
| 16 | PMO-ROLLER FD F         | *           | 4    | Х  |        |
| 17 | PMO-ROLLER FD R         | *           | 4    | Х  |        |
| 18 | SPRING-EXIT LOWER IDLE  | *           | 4    | Х  |        |
| 19 | MEC- BRUSH ANTISTATIC   | JC75-00095A | 1    | 0  |        |
| 20 | PBA SUB-BIN-FULL SENSOR | *           | 1    | Х  |        |
| 21 | E-RING                  | *           | 3    | Х  |        |
| 22 | PMO-LEVER STACKING      | JC72-00709A | 1    | 0  |        |

# 5-7. Feeder Ass'y Exploded View & Parts List

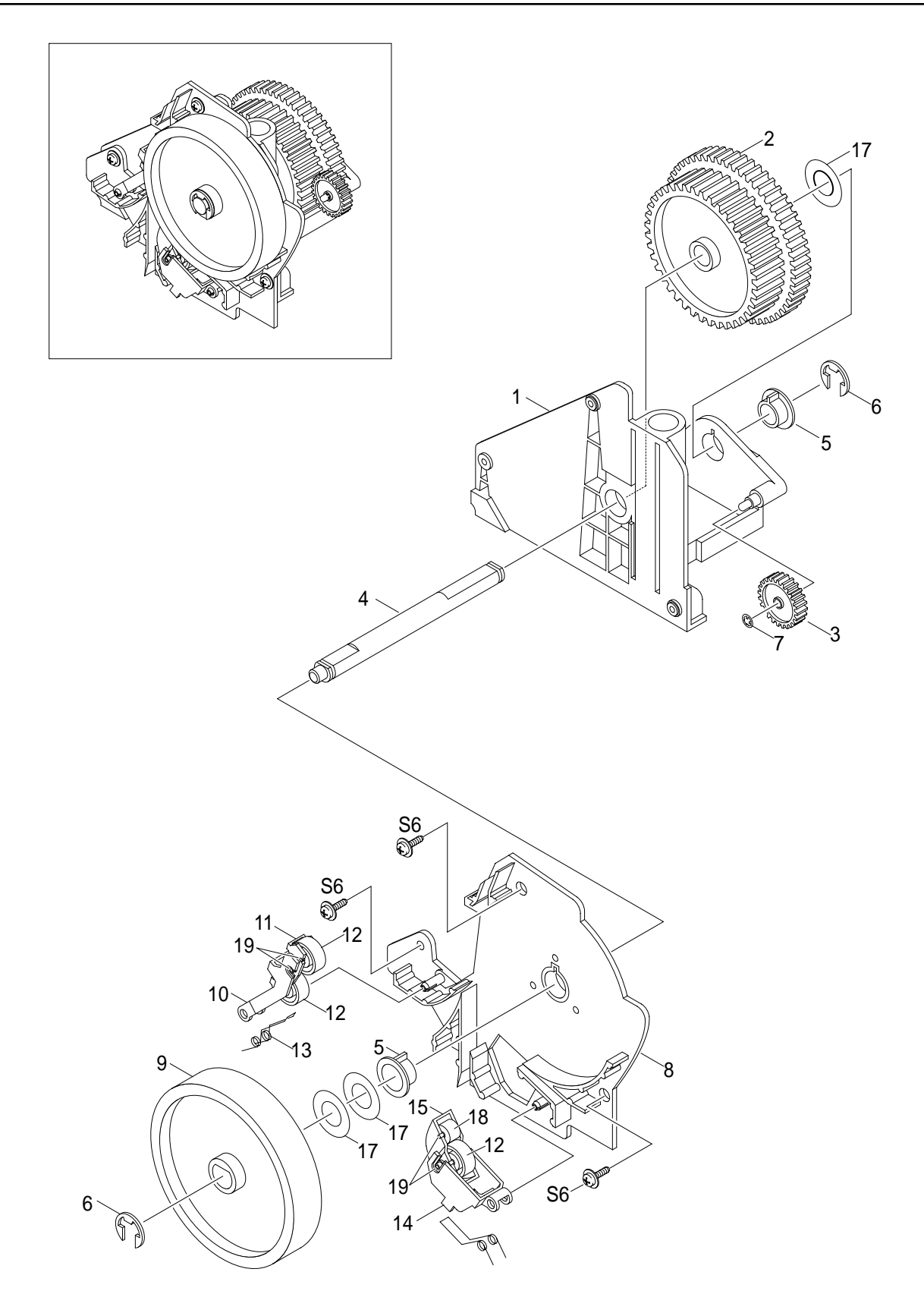

### Feeder Ass'y Parts List

(SA.: Service Available)

| NO | DESCRIPTION          | SEC CODE    | Q'TY | SA | REMARK |
|----|----------------------|-------------|------|----|--------|
| 0  | MEC-FEED ASS'Y       | JC75-00143A | 1    | 0  |        |
| 1  | PMO-FRAME FEED       | *           | 1    | Х  |        |
| 2  | GEAR-FEED            | *           | 1    | Х  |        |
| 3  | GEAR-MP/DUP DRV      | *           | 1    | Х  |        |
| 4  | ICT-SHAFT FEED       | *           | 1    | Х  |        |
| 5  | BEARING-PICKUP       | *           | 2    | Х  |        |
| 6  | RING-E               | *           | 2    | Х  |        |
| 7  | RING-CS              | *           | 1    | Х  |        |
| 8  | PMO-BRKT FEED        | *           | 1    | Х  |        |
| 9  | PMO-ROLLER FEED      | JC72-00727A | 1    | 0  |        |
| 10 | PMO-HOLDER PINCH C   | *           | 1    | Х  |        |
| 11 | PMO-HOLDER PINCH SUB | *           | 1    | Х  |        |
| 12 | PMO-ROLLER FEED L    | *           | 3    | X  |        |
| 13 | SPRING-FEED CAST     | *           | 1    | Х  |        |
| 14 | PMO-HOLDER PINCH M   | *           | 1    | Х  |        |
| 15 | PMO-SUB HOLDER FEED  | *           | 1    | X  |        |
| 16 | SPRING-FEED MP       | *           | 1    | Х  |        |
| 17 | WASHER-PLAIN         | *           | 3    | Х  |        |
| 18 | PMO-ROLLER FEED S    | *           | 1    | Х  |        |
| 19 | IPR-SHAFT FEED IDLER | *           | 4    | Х  |        |

# 5-8. MP Ass'y Exploded View & Parts List

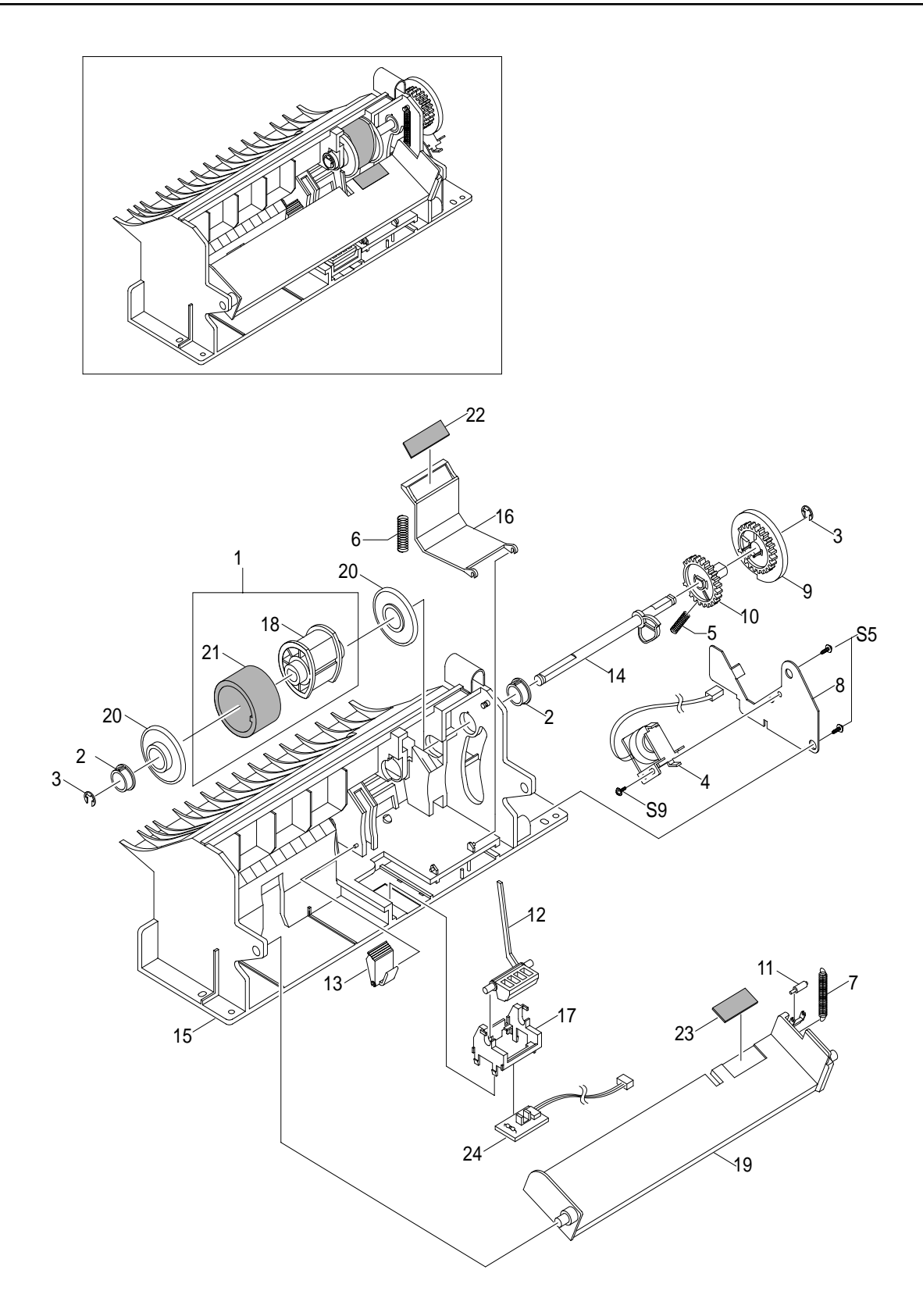

### MP Ass'y Parts List

(SA.: Service Available)

| NO | DESCRIPTION             | SEC CODE    | Q'TY | SA | REMARK |
|----|-------------------------|-------------|------|----|--------|
| 0  | ELA HOU-MP ASS'Y        | JC96-02182A | 1    | 0  |        |
| 1  | A/S-PICK UP, MP AS(FRU) | JC81-00427A | 1    | 0  |        |
| 2  | PMO-BUSHING PICKUP,MP   | JC72-41364A | 2    | 0  |        |
| 3  | RING-E                  | 6044-000125 | 2    | 0  |        |
| 4  | SOLENOIDE,MP            | JC33-00006A | 1    | 0  |        |
| 5  | SPRING-CAM MP           | JC61-00003A | 1    | 0  |        |
| 6  | SPRING-PICK UP,MP       | *           | 1    | Х  |        |
| 7  | SPRING-KNOCKUP,MP       | JC61-00483A | 1    | 0  |        |
| 8  | IPR-BRACKET SOLENOIDE   | *           | 1    | Х  |        |
| 9  | PMO-HOLDER CAM MPF      | *           | 1    | Х  |        |
| 10 | PMO-GEAR P/U MPF        | *           | 1    | Х  |        |
| 11 | PMO-ROLLER CAM.MP       | *           | 1    | Х  |        |
| 12 | PMO-ACTUATOR,MP         | JC72-00767A | 1    | 0  |        |
| 13 | PMO-ADJUSTER,MP         | JC72-00768A | 1    | 0  |        |
| 14 | PMO-CAM PICK UP,MP      | JC72-00769A | 1    | 0  |        |
| 15 | PMO-FRAME,MP            | *           | 1    | Х  |        |
| 16 | PMO-HOLDER PAD,MP       | JC72-00771A | 1    | 0  |        |
| 17 | PMO-HOLDER SENSOR,MP    | JC72-00772A | 1    | 0  |        |
| 18 | PMO-HOUSING PICK UP,MP  | *           | 1    | Х  |        |
| 19 | PMO-PLATE KNOCK UP,MP   | *           | 1    | Х  |        |
| 20 | PMO-IDLE PICK UP,MP     | JC72-41027A | 2    | 0  |        |
| 21 | RPR-RUBBER PICK UP,MP   | *           | 1    | Х  |        |
| 22 | RPR-RCT-PAD-PICKUP,MP   | JC73-00090A | 1    | 0  |        |
| 23 | RPR-PAD KNOCK UP,MP     | JC73-10906A | 1    | 0  |        |
| 24 | PBA SUB-MP SEN          | JC92-01362A | 1    | 0  |        |

# 5-9. Base Frame Exploded View & Parts List

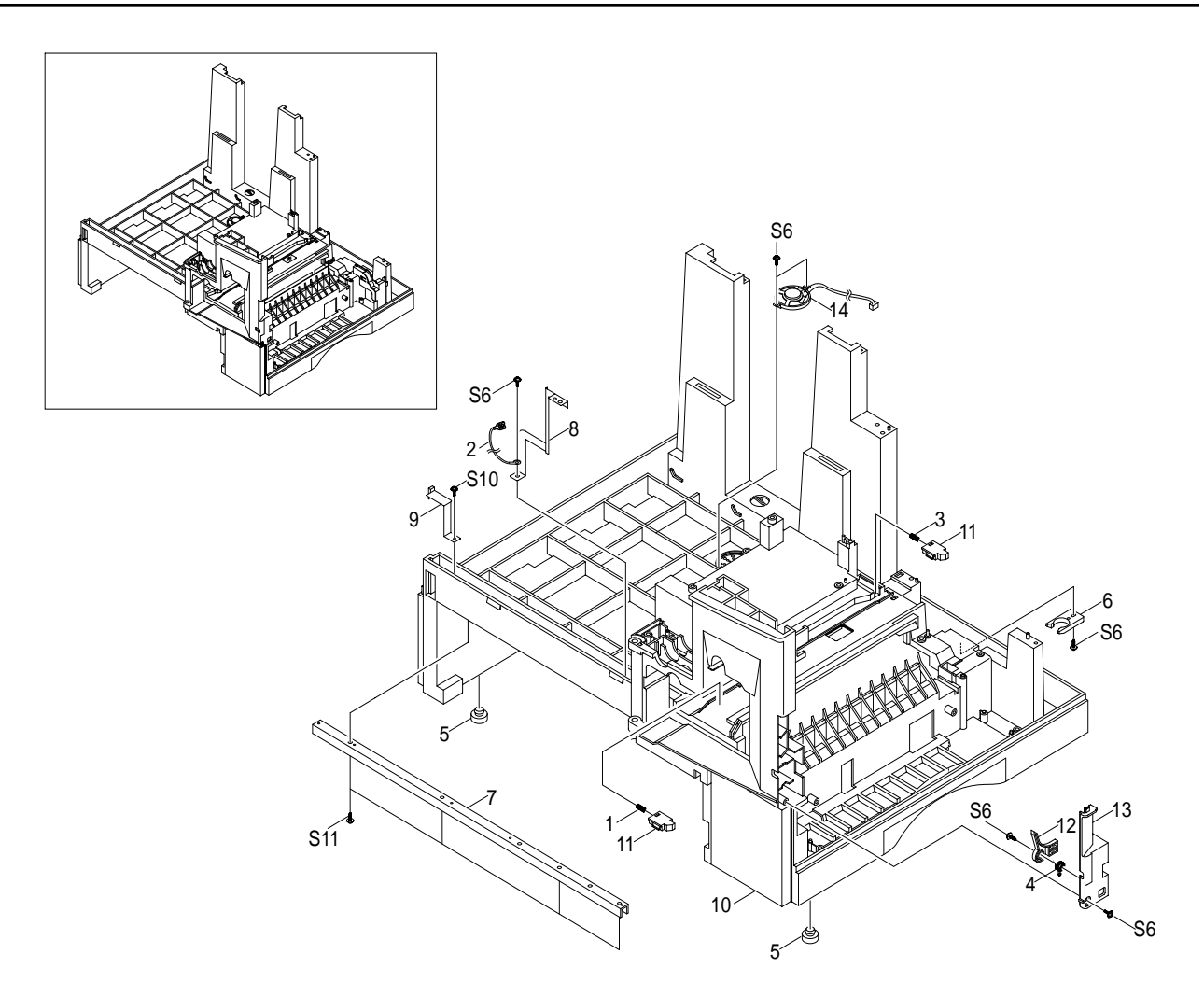

#### **Base Frame Parts List**

(SA.: Service Available)

| NO | DESCRIPTION              | SEC CODE    | Q'TY | SA | REMARK         |
|----|--------------------------|-------------|------|----|----------------|
| 0  | ELA HOU-BASE FRAME ASS'Y | JC96-02179A | 1    | 0  |                |
| 1  | SPRING-DEVE FRONT        | *           | 1    | Х  |                |
| 2  | CBF HARNESS-OPC GND      | *           | 1    | Х  |                |
| 3  | SPRING-DEVE REAR         | *           | 1    | Х  |                |
| 4  | SPRING-TORSION           | *           | 1    | Х  |                |
| 5  | FOOT-RUBBER              | JC61-40001A | 2    | 0  |                |
| 6  | CAM-CATCH                | *           | 1    | Х  |                |
| 7  | IPR-CHANNEL BASE FRAME   | *           | 1    | Х  |                |
| 8  | IPR-GROUND PLATE A(OPC)  | JC70-00240A | 1    | 0  |                |
| 9  | IPR-GROUND PLATE B(BASE) | JC70-00241A | 1    | 0  |                |
| 10 | PMO-BASE FRAME           | *           | 1    | Х  |                |
| 11 | PMO-BRACKET PUSH DEVE    | *           | 2    | Х  |                |
| 12 | PMO-BRACKET SIDE OPEN    | JC72-00781A | 1    | 0  |                |
| 13 | PMO-COVER FRONT DUMMY    | *           | 1    | Х  |                |
| 14 | ELA M/MEDIO AUD-SPEAKER  | JC96-01607A | 1    | 0  | Only SCX-5312F |

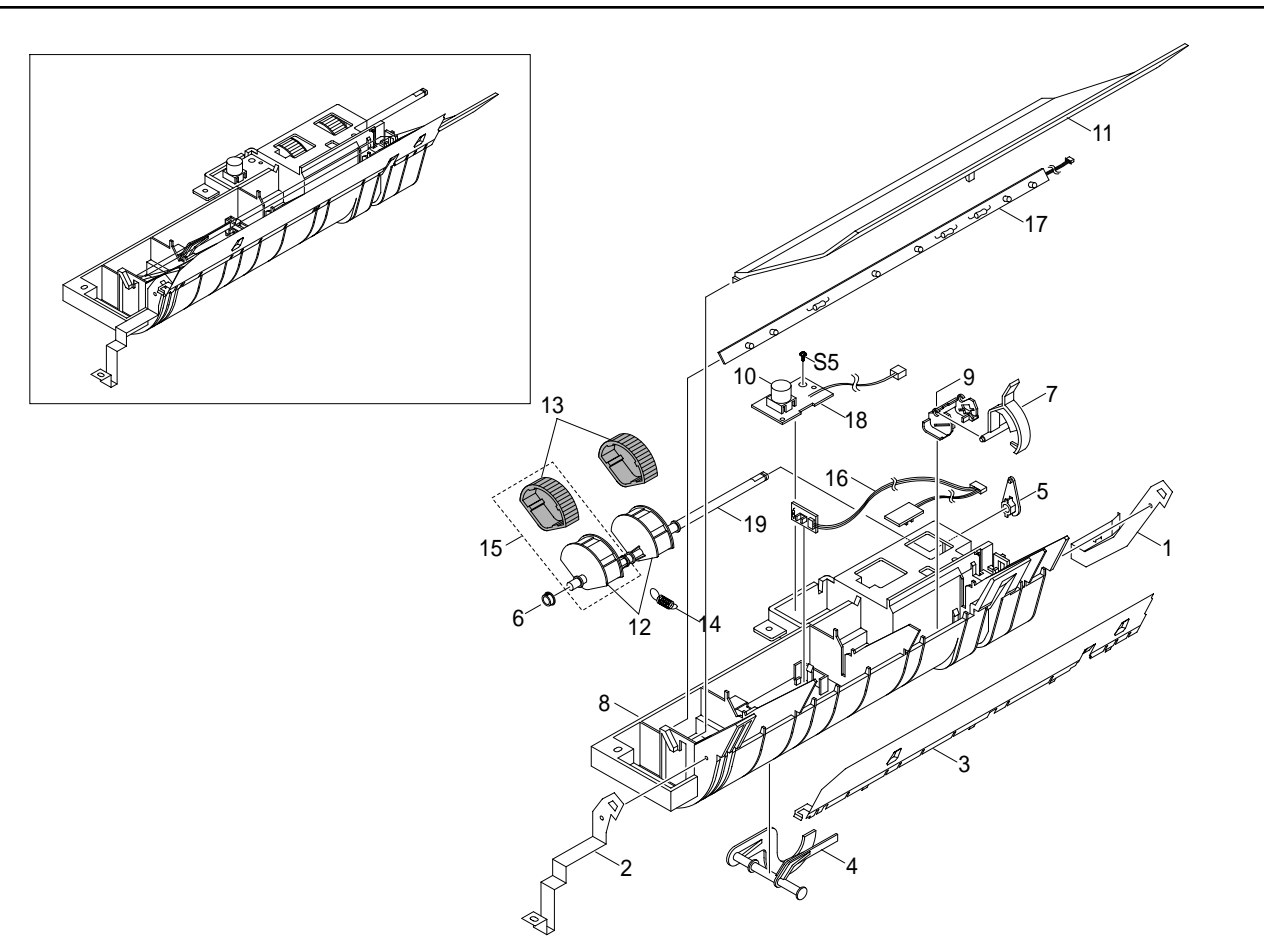

# 5-10.Pick-up Ass'y Exploded View & Parts List

### Pick-up Ass'y Parts List

(SA.: Service Available)

| NO | DESCRIPTION             | SEC CODE    | Q'TY | SA | REMARK |
|----|-------------------------|-------------|------|----|--------|
| 0  | ELA HOU-PICKUP ASS'Y    | JC96-02180A | 1    | 0  |        |
| 1  | IPR-GND FEED            | *           | 1    | Х  |        |
| 2  | IPR-GND INPUT           | JC70-00235A | 1    | 0  |        |
| 3  | IPR-GUIDE INPUT         | JC70-00222A | 1    | 0  |        |
| 4  | PMO-ACTUATOR EMPTY      | JC72-00719A | 1    | 0  |        |
| 5  | PMO-BEARING SHAFT       | JC72-41191A | 1    | 0  |        |
| 6  | PMO-BUSHING_P/U, MP     | *           | 1    | Х  |        |
| 7  | PMO-FEED SENSOR         | *           | 1    | Х  |        |
| 8  | PMO-GUIDE PAPER         | *           | 1    | Х  |        |
| 9  | PMO-HOLDER SENSOR FEED  | *           | 1    | Х  |        |
| 10 | PMO-LENS TONER SENSOR   | *           | 1    | Х  |        |
| 11 | PMO-PTL PATH            | *           | 1    | Х  |        |
| 12 | PMO-SHAFT PICK UP       | *           | 1    | Х  |        |
| 13 | RPR-RUBBER PICK UP      | JC73-00086A | 2    | 0  |        |
| 14 | SPRING-PICKUP           | JC61-00482A | 1    | 0  |        |
| 16 | PBA SUB-FEED+P.EMP SEN. | JC92-01363A | 1    | 0  |        |
| 17 | PBA SUB-PTL             | JC92-01361A | 1    | 0  |        |
| 18 | PBA SUB-TONER_TX        | JC92-01359A | 1    | 0  |        |
| 19 | A/S MATERAL-PICKUP,CST  | JC81-00428A | 1    | 0  |        |

# 5-11. Drive Ass'y Exploded View & Parts List

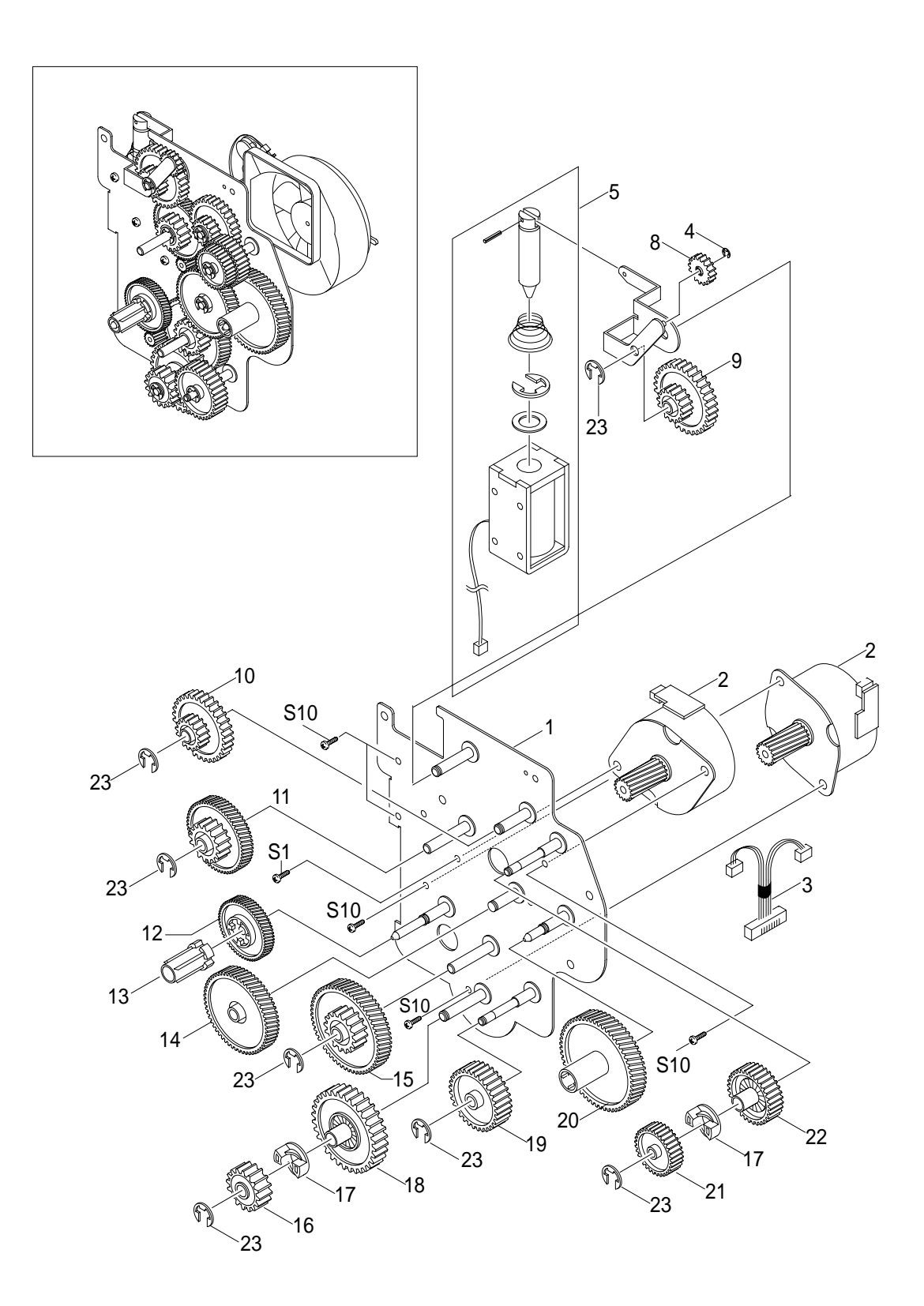

### Drive Ass'y Parts List

(SA.: Service Available)

| NO | DESCRIPTION               | SEC CODE    | Q'TY | SA | REMARK |
|----|---------------------------|-------------|------|----|--------|
| 0  | ELA HOU-DRIVE ASS'Y       | JC96-02181A | 1    | 0  |        |
| 1  | IPR-BRKT MOTOR            | *           | 1    | Х  |        |
| 2  | MOTOR-STEP                | JC31-00002B | 2    | 0  |        |
| 3  | CBF-HARNESS-MOTOR         | *           | 1    | Х  |        |
| 4  | RING-E                    | *           | 1    | Х  |        |
| 5  | SOLENOID-DUPLEX           | JC33-00008A | 1    | 0  |        |
| 6  | SPRING SOLENOID DP        | *           | 1    | Х  |        |
| 7  | IPR-LINK SOLENOID         | *           | 1    | Х  |        |
| 8  | GEAR-EXIT/U,ID            | *           | 1    | Х  |        |
| 9  | GEAR-SWING DRV            | *           | 1    | Х  |        |
| 10 | GEAR-35/19                | *           | 1    | Х  |        |
| 11 | GEAR-71/23                | *           | 1    | Х  |        |
| 12 | GEAR-DEVE DRV             | *           | 1    | Х  |        |
| 13 | PMO-DEV/COUPLING          | *           | 1    | Х  |        |
| 14 | GEAR-RDCN,OPC             | *           | 1    | Х  |        |
| 15 | GEAR-86/23                | *           | 1    | Х  |        |
| 16 | GEAR-RDCN FEED OUTER      | *           | 1    | Х  |        |
| 17 | GEAR-HUB CLUTCH           | *           | 2    | Х  |        |
| 18 | GEAR-RDCN FEED INNER      | *           | 1    | Х  |        |
| 19 | GEAR-FEED DRV             | *           | 1    | Х  |        |
| 20 | GEAR-OPC DRV              | *           | 1    | Х  |        |
| 21 | GEAR-GEAR FUSER DRV OUTER | *           | 1    | Х  |        |
| 22 | GEAR-FUSER DRV INNER      | *           | 1    | Х  |        |
| 23 | RING-E                    | *           | 8    | Х  |        |

# 5-12. Main Frame Ass'y Exploded View & Parts List

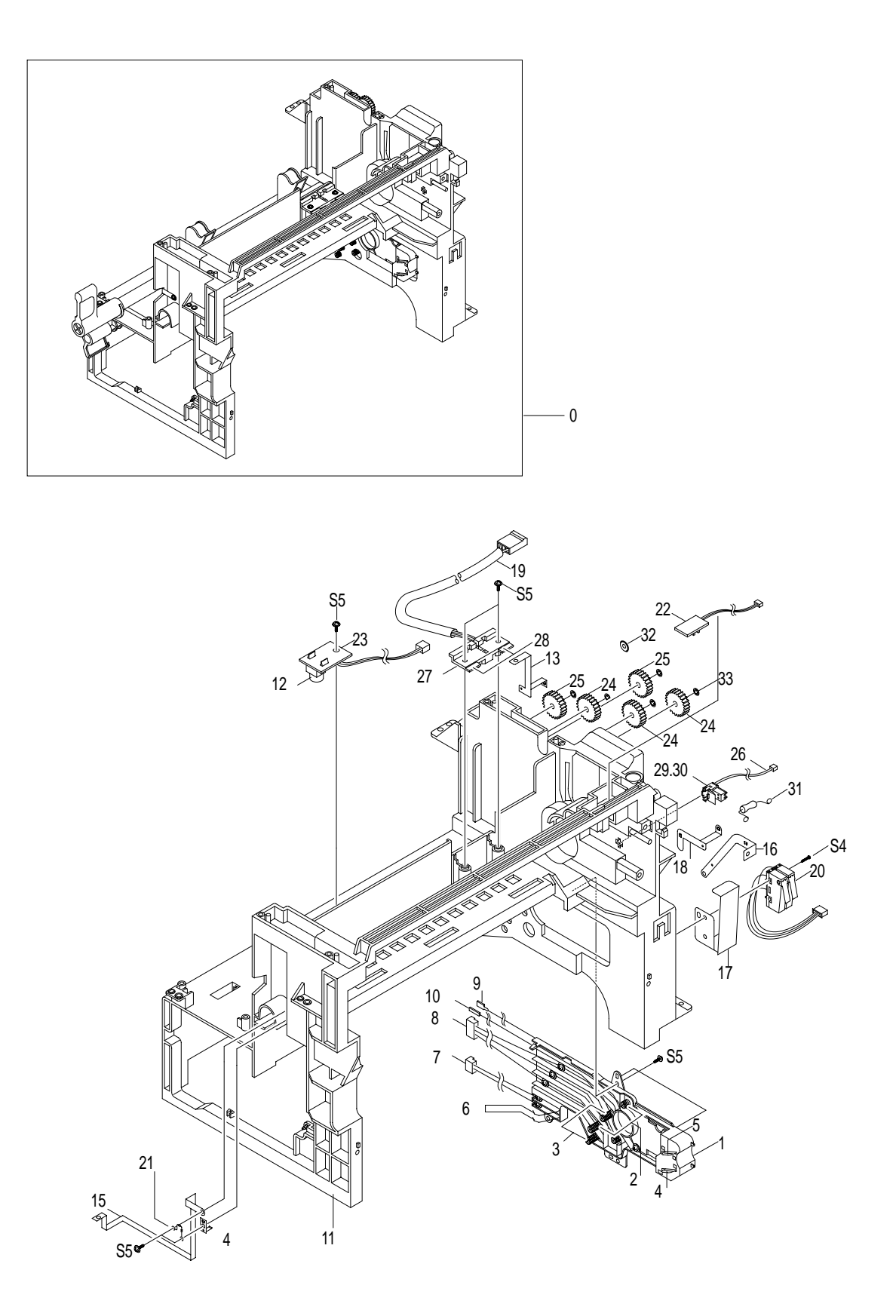

### Main Frame Ass'y Parts List

(SA.: Service Available)

| NO | DESCRIPTION                  | SEC CODE    | Q'TY | SA | REMARK |
|----|------------------------------|-------------|------|----|--------|
| 0  | ELA HOU-FRAME MAIN ASS'Y     | JC96-02184A | 1    | 0  |        |
| 1  | PMO-HOUSING TERMINAL         | JC72-00802A | 1    | 0  |        |
| 2  | IPR-TERMINAL BLADE           | *           | 2    | Х  |        |
| 3  | IPR-TERMINAL SUPPLY          | *           | 2    | Х  |        |
| 4  | IPR-TERMINAL TR              | *           | 1    | Х  |        |
| 5  | IPR-TERMINAL GND             | *           | 1    | Х  |        |
| 6  | IPR-TERMINAL DEVE KEY        | *           | 2    | Х  |        |
| 7  | CBF-HARNESS-DEV-ID           | *           | 1    | Х  |        |
| 8  | CBF-HARNESS-BLADE+SUPPLY+DEV | *           | 5    | Х  |        |
| 9  | CBF-HARNESS-THV WIRE         | *           | 1    | Х  |        |
| 10 | CBF-HARNESS-MHV WIRE         | *           | 1    | Х  |        |
| 11 | PMO-FRAME MAIN               | *           | 1    | Х  |        |
| 12 | PMO-LENS TONER SENSOR        | *           | 2    | Х  |        |
| 13 | IPR-GND EXIT                 | *           | 1    | Х  |        |
| 14 | IPR-GND OPC                  | *           | 1    | Х  |        |
| 15 | IPR-GND OPC BASE             | *           | 1    | Х  |        |
| 16 | IPR-GND FUSER                | *           | 1    | Х  |        |
| 17 | IPR-GUARD C/O S/W            | *           | 1    | Х  |        |
| 18 | IPR-GND TERMINAL             | *           | 1    | Х  |        |
| 19 | CBF HARNESS-AC WIRE          | *           | 1    | Х  |        |
| 20 | AS-SWITCH MICRO(FRU)         | JC81-00438A | 1    | 0  |        |
| 21 | CBF-HARNESS-EARTH(TX MOTOR)  | *           | 1    | Х  |        |
| 22 | PBA SUB-EXIT SENSOR          | JC92-01364A | 1    | 0  |        |
| 23 | PBA SUB-TONER_RX             | JC92-01360A | 1    | 0  |        |
| 24 | GEAR-EXIT/U,ID               | *           | 3    | Х  |        |
| 25 | GEAR-EXIT,IDLE(Z17)          | *           | 2    | Х  |        |
| 26 | CBF-HARNESS THERMISTOR_JOINT | JC39-00164A | 1    | 0  |        |
| 27 | PMO-HOUSING TERMINAL         | *           | 1    | Х  |        |
| 28 | IPR-TERMINAL FU              | *           | 2    | Х  |        |
| 29 | PMO-CAP CONNECTOR L          | JC72-00463A | 1    | 0  |        |
| 30 | PMO-CAP CONNECTOR U          | JC72-00465A | 1    | 0  |        |
| 31 | ELA HOU-MOTOR GND            | *           | 1    | Х  |        |
| 32 | SPRING-CLUTCH                | *           | 2    | Х  |        |
| 33 | RING-CS                      | *           | 5    | Х  |        |

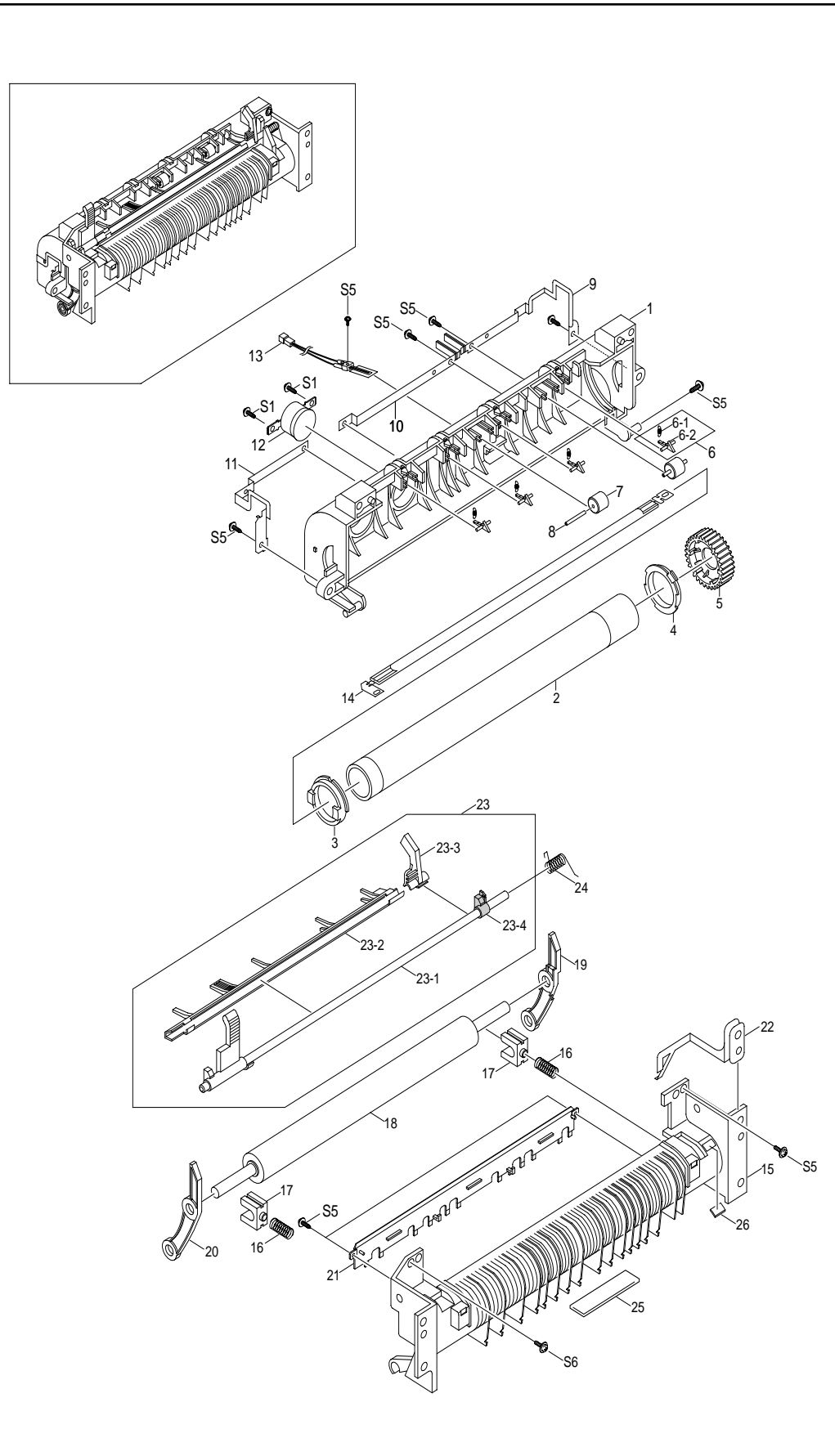

### FuserAss'y Parts List

(SA.: Service Available)

| NO   | DESCRIPTION              | SEC CODE    | Q'TY | SA | REMARK |
|------|--------------------------|-------------|------|----|--------|
| 0    | ELA HOU-FUSER(110V)ASS'Y | JC96-02194A | 1    | 0  | 110V   |
|      | ELA HOU-FUSER(220V)ASS'Y | JC96-02178A | 1    | 0  | 220V   |
| 1    | PMO-UPPER FUSER          | *           | 1    | Х  |        |
| 2    | RMO-ROLLER HEAT          | *           | 1    | Х  |        |
| 3    | PMO-BEARING H/R-F        | *           | 1    | Х  |        |
| 4    | BEARING-H/R L            | *           | 1    | Х  |        |
| 5    | GEAR-FUSER               | JC66-40913A | 1    | 0  |        |
| 6    | MEA UNIT-CLAW ASS'Y      | *           | 1 X  |    |        |
| 6-1  | SPRING-SAPERATION        | *           | 4    | Х  |        |
| 6-2  | PMO-GUIDE CLAW           | *           | 4    | Х  |        |
| 7    | PEX-ROLLER EXIT F-UP     | *           | 2    | Х  |        |
| 8    | IPR-PIN ROLLER EXIT      | *           | 2    | Х  |        |
| 9    | NPR-ELECTRODE GEAR       | *           | 1    | Х  |        |
| 10   | NPR-ELECTRODE M          | *           | 1    | Х  |        |
| 11   | NPR-ELECTRODE F          | *           | 1    | Х  |        |
| 12   | THERMOSTAT               | 4712-000001 | 1    | 0  |        |
| 13   | THERMISTOR-FUSER         | JC14-00001A | 1    | 0  |        |
| 14   | LAMP-HALOGEN (110V)      | 4713-001158 | 1    | 0  | 110V   |
|      | LAMP-HALOGEN(220V)       | 4713-001157 | 1    | 0  | 220V   |
| 15   | PMO-LOWER FUSER          | *           | 1    | Х  |        |
| 16   | SPRING-PR                | *           | 1    | Х  |        |
| 17   | BEARING-PRESSURE/R       | *           | 2    | Х  |        |
| 18   | RMO-ROLLER PRESSURE      | *           | 1    | Х  |        |
| 19   | PMO-LEVER JAM R          | *           | 1    | Х  |        |
| 20   | PMO-LEVER JAM F          | *           | 1    | Х  |        |
| 21   | PMO-GUIDE INPUT          | *           | 1    | Х  |        |
| 22   | IPR-GROUND FU            | *           | 1    | Х  |        |
| 23   | MEA UNIT-ACTUATOR ASS'Y  | JC97-01611A | 1    | 0  |        |
| 23-1 | PMO-ACTUATOR EXIT        | *           | 1    | Х  |        |
| 23-2 | PMO-GUIDE DUPLEX         | *           | 1    | Х  |        |
| 23-3 | PMO-ARM ACTUATOR         | *           | 1    | Х  |        |
| 23-4 | GUIDE REMOVE             | *           | 1    | Х  |        |
| 24   | SPRING-ACTUATOR          | *           | 2 X  |    |        |
| 25   | LABEL(R)CAV_HOT.FU       | *           | 1    | Х  |        |
| 26   | LABEL(R)-LV FUSER        | *           | 1    | Х  | 110V   |
|      | LABEL(R)-HV FUSER        | *           | 1    | Х  | 220V   |

### 5-14. Screw

| NO  | SEC CODE    | DESCRIPTION      | SPEC                             |                                        |
|-----|-------------|------------------|----------------------------------|----------------------------------------|
| S1  | 6006-000127 | SCREW-ASS'Y MACH | "WS,PH,+,M3,L6,ZPC(YEL),MSWR15"  | ( ) JUD                                |
| S2  | 6001-000568 | SCREW-MACHINE    | "PH,+,M3,L8,NI PLT,SM20C,-"      | (* )MMM                                |
| S3  | 6002-000175 | SCREW-TAPPING    | "PWH,+,2,M3,L8,ZPC(YEL),SM20C"   | (K) MMM                                |
| S4  | 6002-000351 | SCREW-TAPPING    | "PH,+,2,M2,L8,ZPC(YEL),SM20C"    | C Manage                               |
| S5  | 6003-000119 | SCREW-TAPTITE    | "BH,+,B,M3,L8,CBLACK,SWRCH18A"   | (* )MMM                                |
| S6  | 6003-000196 | SCREW-TAPTITE    | "PWH,+,B,M3,L10,NI PLT,SWRCH18A" | (*)))))))))))))))))))))))))))))))))))) |
| S7  | 6003-000198 | SCREW-TAPTITE    | "PWH,+,B,M3,L12,ZPC(YEL),SWRCH1" | (*))<br>MMMM                           |
| S8  | 6003-000221 | SCREW-TAPTITE    | "PWH,+,S,M4,L8,ZPC(YEL),SWRCH18" |                                        |
| S9  | 6003-000266 | SCREW-TAPTITE    | "PWH,+,S,M3,L6,ZPC(YEL),SWRCH18" |                                        |
| S10 | 6003-000269 | SCREW-TAPTITE    | "BH,+,S,M3,L6,ZPC(YEL),SWRCH18A" | ( Julia                                |
| S11 | 6003-001256 | SCREW-TAPTITE    | "BH,+,B,M4,L10,NI PLT,SWRCH18A"  | (F)DDDD                                |

### 6. Block Diagrams

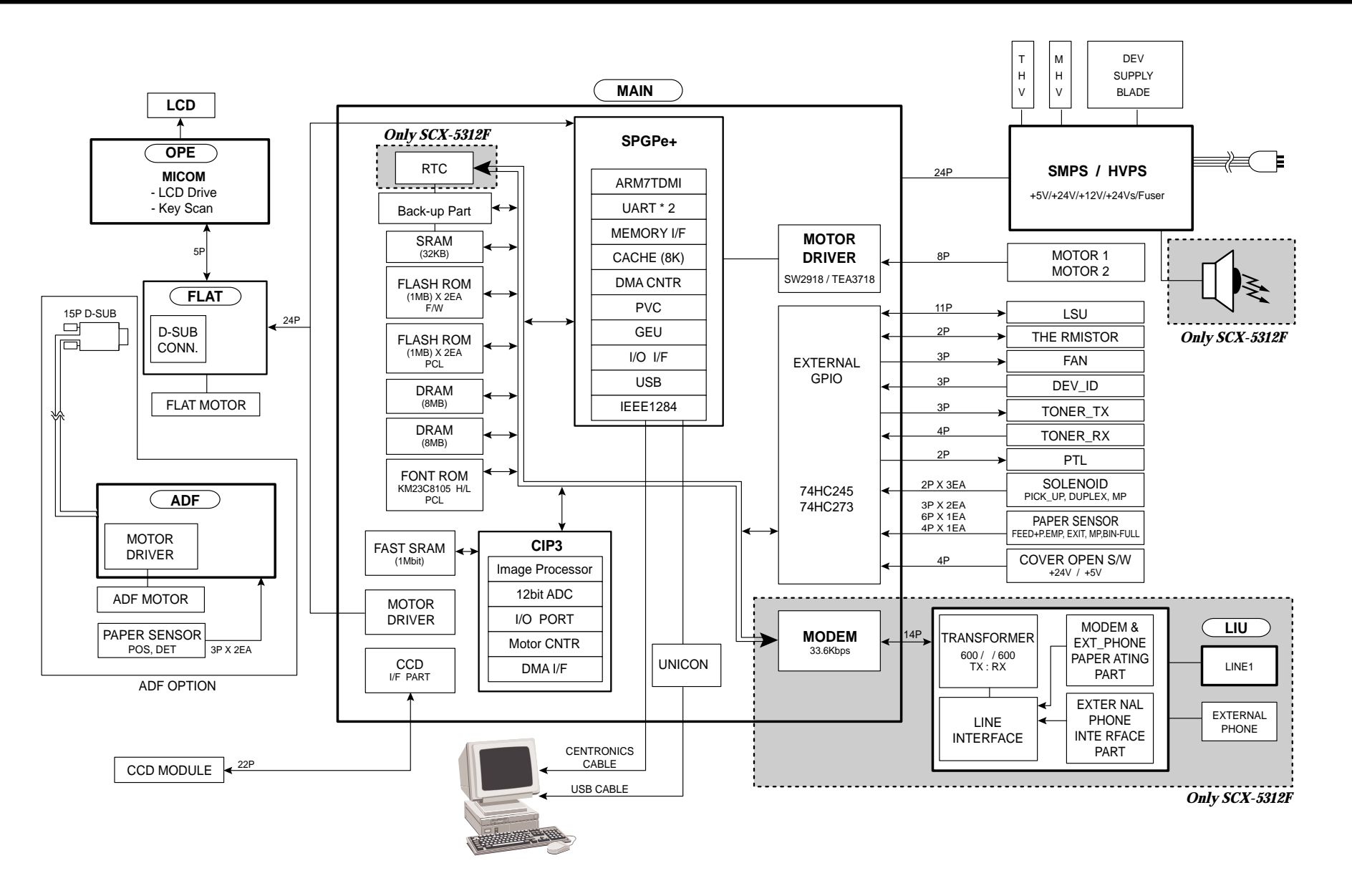

### 7. Connection Diagrams

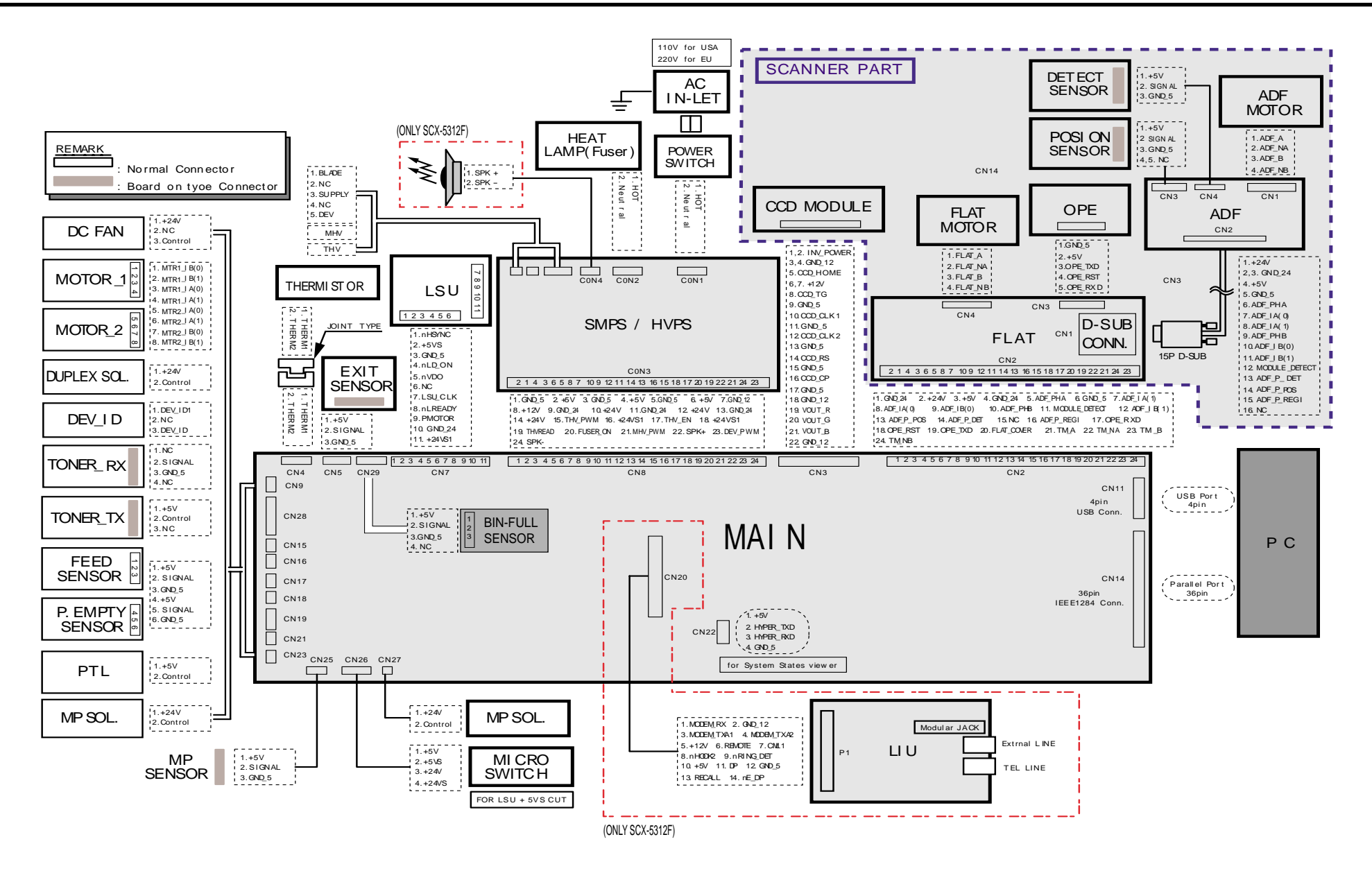

Connection Diagrams

#### Memo

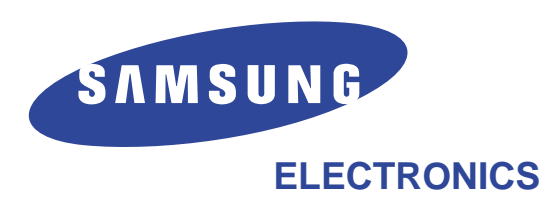

This service manual is also provided on the web, the ITSELF system Samsung Electronics Co., Ltd. "http://itself.sec.samsung.co.kr" © Samsung Electronics Co.,Ltd. MAY 2002 Printed in Korea. VERSION NO.: 1.02 CODE : JC-0061A